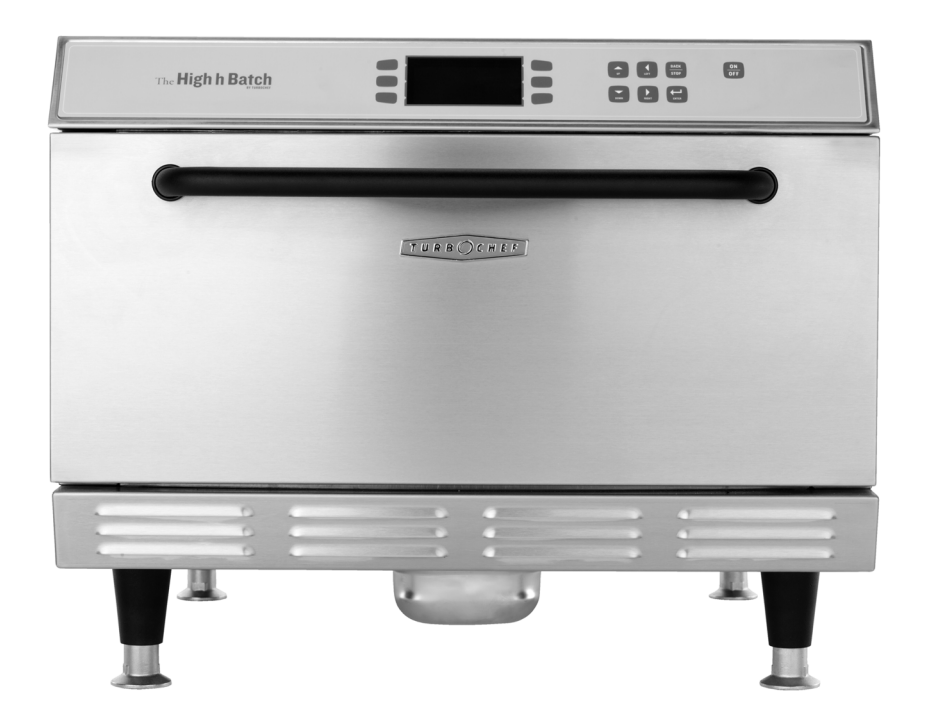

# **High h Batch Service Manual**

FOR THE TURBOCHEF HIGH H BATCH OVEN

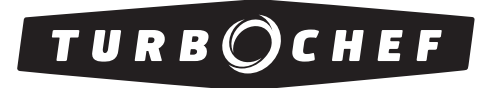

Accelerating the World of  $Cooking^{{\scriptscriptstyle T\!M}}$ 

800.90TURBO Part Number: HHB-8707/Revision A/June 2005 For further information call: Customer Service at 800.90TURBO Sales & Marketing at 866.90TURBO

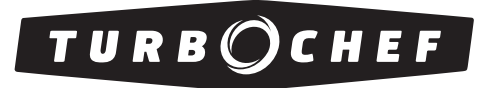

Accelerating the World of Cooking<sup>TM</sup>

The information contained in this manual is important for the proper installation, use, maintenance, and repair of this oven. Follow these procedures and instructions to ensure satisfactory baking results and years of trouble-free service.

Errors – descriptive, typographic, or pictorial – are subject to correction. Specifications are subject to change without notice.

#### PLEASE CAREFULLY READ THIS MANUAL AND RETAIN IT FOR FUTURE REFERENCE.

### **Table of Contents**

| Safety Instructions                                  |    |
|------------------------------------------------------|----|
| Important Safety Information – Please Read First     | i  |
| General Safety Information                           | i  |
| Reducing Fire Risk                                   | i  |
| Preventing Oven Damage                               | ii |
| Grounding Instructions                               | ii |
| Power Cord Replacement                               | ii |
| Theory of Operation, Specifications and Installation |    |
| Theory of Operation                                  | 1  |
| Certifications                                       | 1  |
| Dimensions                                           | 1  |
| Construction                                         | 2  |
| Electrical Specifications                            | 2  |
| North America (except Canada)/South America          | 2  |
| Canada                                               | 2  |
| Europe/Asia/Pacific                                  | 2  |
| United Kingdom/Ireland                               | 2  |
| Installation                                         | 2  |
| Lifting and Placing the Oven                         | 2  |
| Setup                                                | 3  |
| Operating the Oven                                   |    |
| Control Display and Key Identification               | 5  |
| Oven States and Menu Access                          | 5  |
| Oven State Descriptions                              | 5  |
| Menu Descriptions                                    | 6  |
| Powering Up                                          | 6  |
| Powering Down                                        | 6  |
| Cooking Instructions                                 | 6  |
| Cooking Options                                      | 7  |
| Time Screen Options                                  | 7  |
| Done Screen Options                                  | 7  |
| Using the Options Menu                               | 8  |
| Enabling/Disabling the Edit Menu                     | 8  |
| Erasing the Recipe Menu                              | 9  |
| Enabling/Disabling the Write Card Function           | 9  |
| Enabling/Disabling the Time Screen                   | 10 |
| Enabling/Disabling the Done Screen                   | 10 |
| Enabling/Disabling the Demonstration Mode            | 11 |

| Programming Recipes                                  | 11    |
|------------------------------------------------------|-------|
| Adjusting the Cook Chamber Temperature               | 12    |
| Modifying Recipes                                    | 12    |
| Loading Menu from Smart Card                         | 14    |
| Saving Menu to Smart Card                            | 14    |
| Checking Recipe Counter                              | 16    |
| Diagnosing an Issue                                  |       |
| Fault Codes: Descriptions, Clearing Instructions,    | 17    |
| and Troubleshooting                                  |       |
| F1: BLOWER (Blower Running Status Bad)               | 17    |
| F2: LOW TEMP (Cook Temperature Low)                  | 17    |
| F6: EC TEMP (Electrical Compartment Temperature High | n) 20 |
| F7: THERMO (Thermocouple Open)                       | 20    |
| F8: HEAT LOW (Heat Rise Low)                         | 20    |
| Status Indicators                                    | 23    |
| Door                                                 | 23    |
| Heater A                                             | 23    |
| Heater B                                             | 23    |
| Blower                                               | 23    |
| Testing Options                                      | 23    |
| Testing the Blower Motor                             | 24    |
| Viewing/Clearing the Fault Log                       | 24    |
| Adjusting Temperature Offset                         | 24    |
| Checking Heaters A and B                             | 25    |
| Testing the Rack Oscillator                          | 27    |
| Enabling/Disabling Diagnostic Mode                   | 27    |
| Viewing Cook Counter/Time                            | 27    |
| Viewing Cumulative Operating Time                    | 28    |
| Viewing EC Temperature                               | 28    |
| Changing Fahrenheit/Celsius Option                   | 29    |
| Viewing/Entering Serial Number                       | 29    |
| The Control System                                   |       |
| Serviceable Components                               | 31    |
| Blower Motor Controller                              | 32    |
| Cooling Fans                                         | 33    |
| Display                                              | 34    |
| Display Keypad                                       | 35    |
| Door Switch                                          | 36    |
| Fuses                                                | 37    |
| I/O Control Board                                    | 39    |
| Power Supply                                         | 39    |
| Relay                                                | 39    |
| Smart Card Reader                                    | 39    |
| Solid State Relay                                    | 40    |

| Rack Oscillator Motor                        | 40 |
|----------------------------------------------|----|
| Thermocouple – Cook Chamber                  | 42 |
| Thermocouple – Electrical Compartment        | 42 |
| Thermostat – Cooling Fan                     | 43 |
| Thermostat – Hi-Limit                        | 44 |
| Voltage Sensor                               | 45 |
| Troubleshooting                              | 46 |
| No Kevpad Input                              | 46 |
| No Display – Screen is Blank                 | 47 |
| The Oven Door                                |    |
| Serviceable Components                       | 49 |
| Door Gasket                                  | 50 |
| Door Hinge                                   | 51 |
| Door Switch                                  | 51 |
| Troubleshooting                              | 52 |
| "Cook Door Open" Message when Door is Closed | 52 |
| The Impingement Circuit                      |    |
| Serviceable Components                       | 53 |
| Blower Motor                                 | 53 |
| Heater Element                               | 54 |
| Jetplates (Top and Bottom)                   | 55 |
| Swing Arm Assembly                           | 56 |
| The Filtering System                         |    |
| Serviceable Components                       | 57 |
| Catalytic Converter                          | 57 |
| Filters                                      | 58 |
| Cleaning the Oven                            |    |
| Daily Maintenance Procedures                 | 59 |
| Deep Clean Procedures                        | 59 |
| High h Batch Schematic                       |    |
| High h Batch Oven Schematic                  | 61 |
| Schematic Parts                              | 63 |
| I/O Control Board Test Point Locations       | 64 |
| Comprehensive Part Listing                   | -  |
| Comprehensive Part Listing                   | 65 |
| Hardware Descriptions                        | 69 |
|                                              |    |

#### **Glossary of Terms**

Subject Index

i

#### **IMPORTANT SAFETY INFORMATION - PLEASE READ FIRST**

Improper installation, adjustment, alteration, service, or maintenance of this equipment can cause property damage, injury, or death. Thoroughly read the installation, operating, and maintenance instructions before installing or servicing this equipment. Strictly adhere to the following safety information to reduce the risk of:

- □ Damage to the oven
- Damage to property near the oven
- □ Personal injury
- □ Burns
- □ Fire
- Electric shock

#### **GENERAL SAFETY INFORMATION**

- □ Use this appliance only for its intended uses as described in this manual.
- Only qualified service personnel should service this appliance. Contact the nearest authorized service facility for examination, repair, or adjustment.
- □ Always ensure the oven is disconnected from the power supply before servicing, repairing, or adjusting any components or parts.
- DO NOT place the cord near heated surfaces.
- DO NOT store or use flammable vapors or liquids (e.g., gasoline) in the vicinity of this appliance.
- DO NOT allow children to use this appliance.
- DO NOT place corrosive chemicals or vapors in this appliance. It is not designed for industrial or laboratory use.
- DO NOT operate this appliance if it
  - Has a damaged cord or plug
  - Is not working properly
  - Has been damaged or dropped
- DO NOT cover or block any openings on this appliance.
- DO NOT store this appliance outdoors.
- DO NOT use this appliance near water.
- DO NOT immerse this appliance or any of its components (e.g., cord, plug, etc.) in water.
- DO NOT let the cord hang over the edge of a table or counter.

#### **REDUCING FIRE RISK**

If materials inside the oven ignite or if smoke is observed,

- 1. Keep the oven door closed.
- 2. Turn off the oven.
- 3. Disconnect the power cord or shut off power at the fuse/circuit breaker panel.
- Carefully attend the oven if paper, plastic, or other combustible materials are placed inside the oven to facilitate cooking.
- DO NOT leave items in the Cook Chamber when the oven is not in use.
- DO NOT cook items wrapped in cling wrap or plastic film.
- DO NOT overcook food.

ii

#### PREVENTING OVEN DAMAGE

- □ When servicing this appliance, do not tear insulation to get to components. Rather, find the edge of the insulation and remove the tape that holds it in place.
- □ Operate the oven only when food is in the Cook Chamber.
- □ Clean the oven daily.
- □ Clean the oven only with TurboChef Oven Cleaner.
- DO NOT clean with a water jet.
- DO NOT slam or mishandle the oven door.
- DO NOT frequently open and close the door to check the cook status of the food.
- DO NOT allow cleaning solution or water to remain in the Cook Chamber longer than necessary.

#### **GROUNDING INSTRUCTIONS**

#### WARNING: Improper grounding increases the risk of electric shock.

This appliance must be grounded. It is equipped with a cord that has a grounding wire and plug that, in the event of an electrical short circuit, reduce the risk of electric shock by providing an escape wire for the electric current. The wire must be plugged into an outlet that is properly installed and grounded. Consult a qualified electrician or serviceman for help understanding

- Grounding instructions
- D Whether or not the appliance is properly grounded
- DO NOT use an extension cord. If the power supply cord is too short, request a qualified electrician or serviceman to install an outlet near the appliance.

#### POWER CORD REPLACEMENT

To avoid potential hazards, only the manufacturer, its service agent, or a similarly qualified person should replace a damaged power cord.

# Theory of Operation, Specifications, and Installation

#### THEORY OF OPERATION

The TurboChef® High h Batch speed cook oven uses high heat transfer rates developed by force air impingement to rapidly cook food. The High h batch utilizes top and bottom Jetplates that have been optimized for specific food items. The plates can be easily removed and replaced to facilitate either higher or lower heat transfer rates. As a result, the operator can cook foods that require maximum browning/caramelizing (high heat transfer), or more delicate foods that require low heat transfer to ensure quality is not compromised.

The technology is similar to but about twice as fast as the fastest impingement conveyor oven. The High h Batch utilizes a variable speed blower, oscillating rack, and Catalytic Converter to provide maximum speed, minimal energy input, ventless operation and the highest food quality.

#### CERTIFICATIONS

UL, cUL, NSF

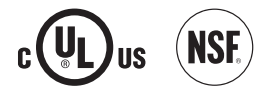

#### DIMENSIONS

| Single Units |          |          |
|--------------|----------|----------|
| Height       | 20.5"    | (521 mm) |
| Width        | 25.5"    | (648 mm) |
| Depth        | 29″      | (737 mm) |
| with handle  | 31.5"    | (800 mm) |
| Weight       | 157 lbs. | (71 kg)  |

| Double Units (req | uires Stacking | Kit)          |
|-------------------|----------------|---------------|
| Height            | 41"            | (1042 mm)     |
| Width             | 25.5"          | (648 mm)      |
| Depth             | 29″            | (737 mm)      |
| with handle       | 31.5"          | (800 mm)      |
| Weight            | 314 lbs.       | (42 kg)       |
| Cook Chamber      |                |               |
| Height            | 8″             | (203 mm)      |
| Width             | 18.75″         | (476 mm)      |
| Depth             | 16.75"         | (425 mm)      |
| Volume            | 1.45 cu. ft.   | (41.1 liters) |
| Wall Clearance    |                |               |
| Тор               | 2"             | (51 mm)       |

2"

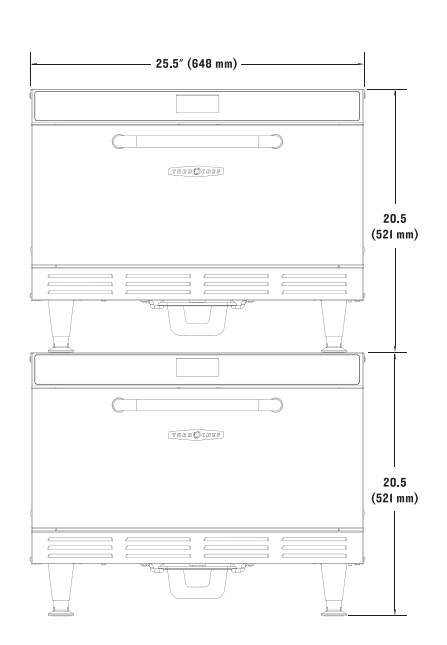

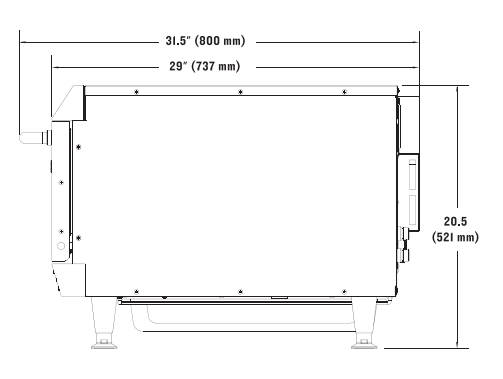

Sides

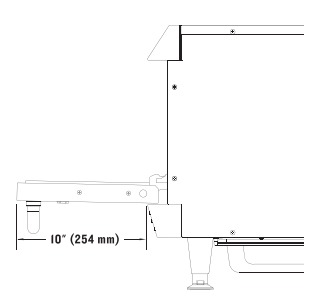

(51 mm)

FIGURE I: High h Batch Dimensions

#### CONSTRUCTION

#### Exterior

- □ Stainless steel front, top, sides, and back
- □ 4" (102 mm) matte black legs
- Cool-to-touch coated handle
- Removable drain pan
- □ Removable cook door for cleaning

#### Interior

- □ 304 stainless steel interior
- Drain system helps prevent debris buildup
- □ Removable Jetplates for deep cleaning

#### **ELECTRICAL SPECIFICATIONS**

#### North America (except Canada)/South America

□ HHB (P/N: HHB-8601-1)

| Phase     | 1                              |
|-----------|--------------------------------|
| Voltage*  | 208/240 VAC                    |
| Frequency | 50/60 Hz                       |
| Current   | 24 amp                         |
| Cord      | 10 gauge, 3 wire, 6 foot, SOOW |
| Plug      | NEMA 6-30P                     |

#### Canada

| HHBC (P/N: I | HHB-8601-1C)                   |
|--------------|--------------------------------|
| Phase        | 1                              |
| Voltage*     | 208/240 VAC                    |
| Frequency    | 50/60 Hz                       |
| Current      | 24 amp                         |
| Cord         | 10 gauge, 3 wire, 6 foot, SOOW |
| Plug         | NEMA 6-50P                     |

\*Smart Voltage Sensor Technology automatically senses the supply voltage and configures the oven to the correct setting (208 or 240). It does not compensate for lack of or over voltage situations.

#### Europe/Asia/Pacific

□ HHBEW (P/N: HHB-8601-1W) Phase 3

|           | 0                      |
|-----------|------------------------|
| Voltage   | 400 VAC                |
| Frequency | 50/60 Hz               |
| Current   | 10 amp                 |
| Cord      | HO7RN-F, 5 wire        |
| Plug      | IEC 309, 5-pin, 16 amp |
|           |                        |

#### □ HHBED (P/N: HHB-8601-1D)

| Phase     | 3                      |
|-----------|------------------------|
| Voltage   | 230 VAC                |
| Frequency | 50/60 Hz               |
| Current   | 18 amp                 |
| Cord      | HO7RN-F, 4 wire        |
| Plug      | IEC 309, 4-pin, 32 amp |

#### **United Kingdom/Ireland**

| □ HHBUK (P/N: HHB-8601-1K) |                        |  |
|----------------------------|------------------------|--|
| Phase                      | 1                      |  |
| Voltage                    | 230 VAC                |  |
| Frequency                  | 50/60 Hz               |  |
| Current                    | 24 amp                 |  |
| Cord                       | HO7RN-F, 3 wire        |  |
| Plug                       | IEC 309, 3-pin, 32 amp |  |

NOTE: The owner is responsible for supplying voltage that corresponds to the above specifications. For help in answering questions about electrical specifications, consult a qualified electrician.

#### INSTALLATION

Install or locate this appliance only in accordance with the instructions below.

#### Lifting and Placing the Oven

WARNING: Oven weight is approximately 157 lbs. (71 kg). Two or more persons are required to lift it.

```
WARNING: To prevent personal injury or
damage to the oven DO NOT lift the oven
from the front and rear or by the handle.
```

WARNING: The operator must ensure that the oven is properly placed on the table or countertop at all times. TurboChef will not recognize a fallen oven as a warrantable claim and is not liable for any injuries that may result.

When lifting and placing the oven:

1. Position one or more persons on left and right sides of oven.

- 2. Lift from bottom of oven.
- 3. Place oven on surface at least 30" (762 mm) deep and capable of supporting 167 lbs (76 kg).

#### Setup

Once oven is properly positioned on the counter:

- 1. Remove packing material and/or foreign objects from within Cook Chamber.
- 2. Install Oven Rack by placing it over support pins.
- 3. Plug in oven to appropriate electrical outlet.

# **Operating the Oven**

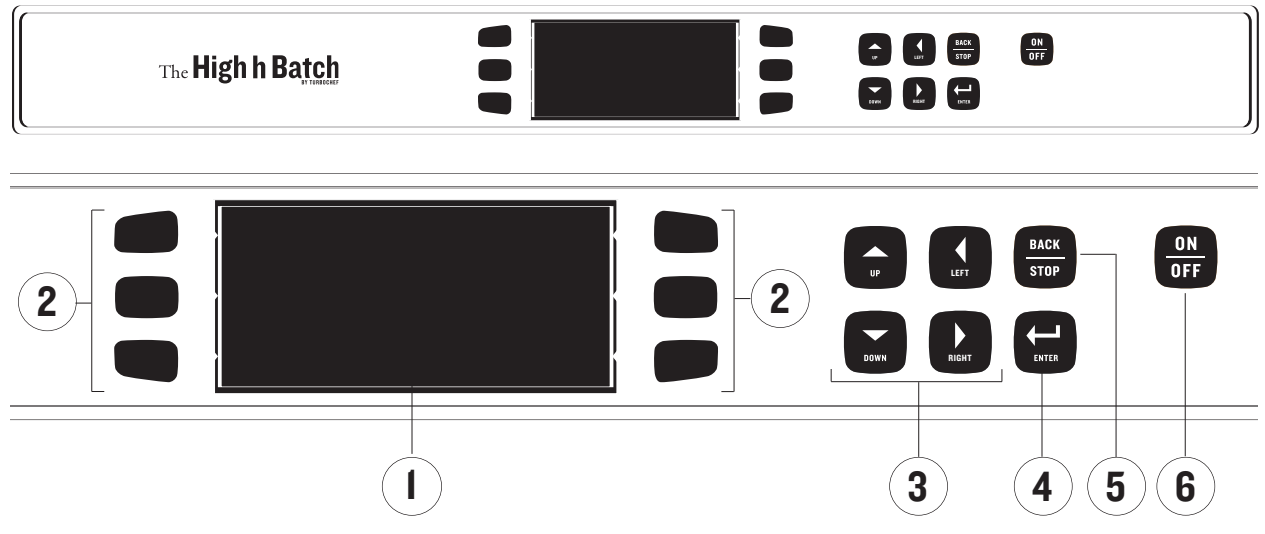

FIGURE 2: High h Batch Keypad

#### This section contains information on:

- D Control Display and Key Identification
- □ Powering up
- Powering down
- Cooking Instructions
- Cooking Options
- Programming Recipes
- □ Using the Options Menu

#### CONTROL DISPLAY AND KEY IDENTIFICATION

Reference Figure 2.

#### I. Display

Displays operational information.

#### 2. Soft keys

Six (6) keys used for different functions depending on what is adjacently displayed.

#### 3. Directional keys

Allow user to navigate menus and adjust incremental settings.

#### 4. Enter key

Used to save edited information.

#### 5. Back/Stop key

Press to stop a Cook Cycle or to return to a previous screen.

#### 6. On/Off key

Turns the oven on and off.

#### OVEN STATES AND MENU ACCESS

(Reference Figure 3, page 6)

#### **Oven State Descriptions**

1. Warm-up

State during which the oven warms itself to the predetermined Cook Chamber temperature.

2. Ready to Cook

The oven is "ready to cook" when it has warmed up to the preset Cook Chamber temperature. At this point, the operator can enter cook commands via the keypad.

3. Cool-down

State during which the Blower Motor blows cool air into the Cook Chamber until the temperature is below 150°F (66°C). This takes approximately 90 minutes.

4. Off

Cooking components are off and Cook Chamber temperature is below 150°F (66°C), but Control System remains operational.

#### **Menu Descriptions**

- Edit Menu Menu from which operator/technician can modify Cook Chamber temperature, recipes, and recipe settings.
- 2. Options Menu Menu from which operator can enable/disable various operative functions.
- Recipe Menu (or "Menu") Highest superset of recipes, the menu consists of 12 food groups of 6 recipes, or 72 recipes total.
- 4. Test Mode Menu Menu from which technician can run diagnostics and check statistics in test mode.

#### **POWERING UP**

To turn on the oven, press the "ON/OFF" Key. The oven will begin to warm up to its predefined cooking temperature (typically 500°F (260°C)). This takes approximately 10 minutes.

When the Warm-up Cycle is completed, the oven will beep and display "READY TO COOK." Within a few seconds, the oven will display food groups from which to select a food item.

#### **POWERING DOWN**

To turn off the oven, press the "ON/OFF" Key. Total cool down time is approximately 90 minutes. NOTE: To expedite the cooling process, open the Oven Door.

WARNING: The oven door is hot. To prevent possible burns, ensure that the door is not blocking a throughway or aisle when opened to expedite cooling process.

#### **COOKING INSTRUCTIONS**

Recipes have developed and programmed into the oven, depending on the customer's request.

To select a recipe and initiate a Cook Cycle:

- 1. Press the "ON/OFF" Key to turn the oven on. The oven will start warming up.
- 2. Once the oven reaches its predetermined cook temperature (typically 500°F (260°C)), it will display a menu.
- 3. Carefully place the food item to be cooked in the Cook Chamber.

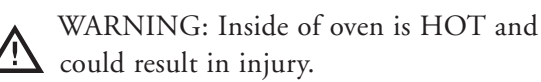

4. To select a food group, press the corresponding Soft Key (Figure 4)

NOTE: Press the "DOWN" Key to view food groups 7–12.

| OVEN STATE    | ACCESS TO: |              |             |                |
|---------------|------------|--------------|-------------|----------------|
|               | Edit Menu  | Options Menu | Recipe Menu | Test Mode Menu |
| Warm-up       | NO         | NO           | NO          | NO             |
| Ready to Cook | NO         | NO           | YES         | NO             |
| Cool-down     | YES        | YES          | NO          | YES            |
| Off           | YES        | YES          | NO          | YES            |

FIGURE 3: Oven State/Menu Access Table

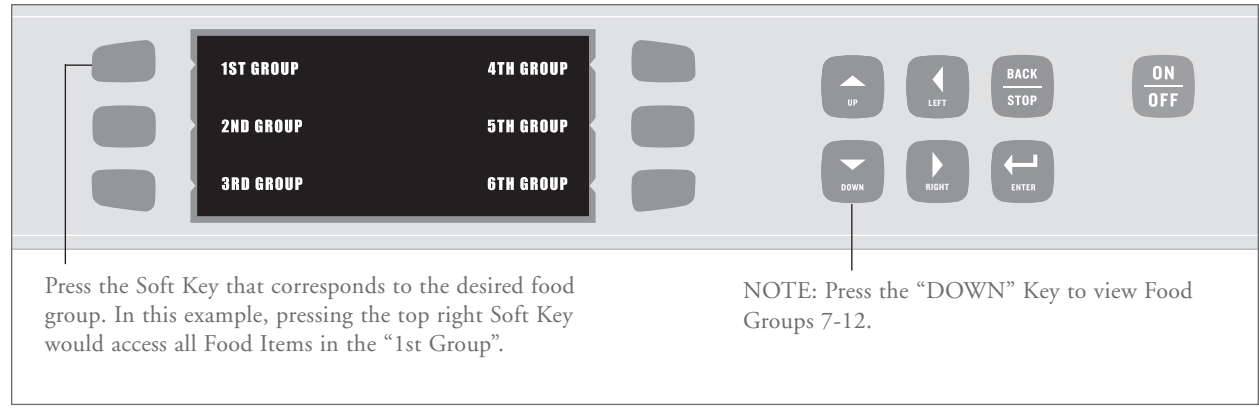

FIGURE 4: Selecting a Food Group

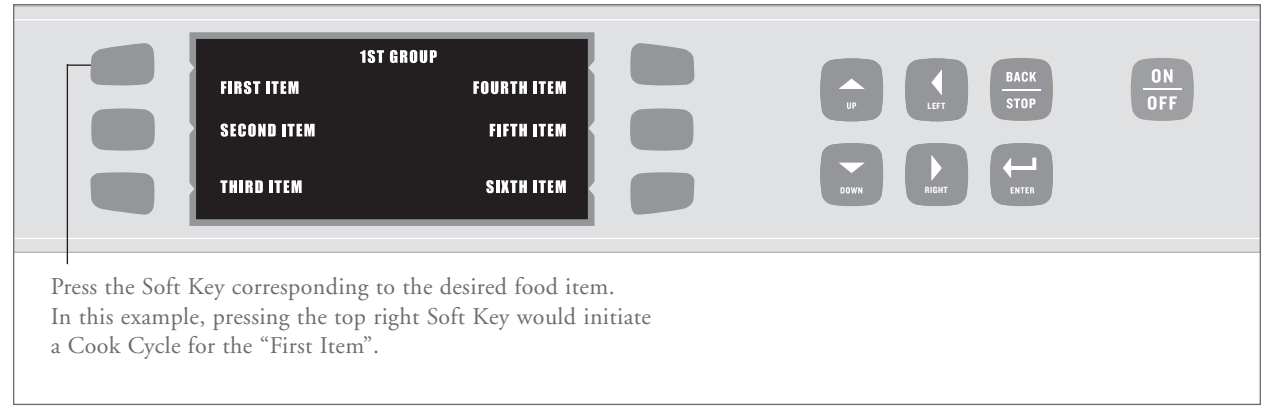

FIGURE 5: Selecting a Food Item

5. Each of the 12 food groups contains 6 food items (recipes). Select a recipe by pressing the corresponding Soft Key (Figure 5).

NOTE: To immediately terminate a Cook Cycle, press the "BACK/STOP" Key.

#### **COOKING OPTIONS**

#### Time Screen Options (Figure 6, page 8)

If the Time Screen is enabled, before initiating a Cook Cycle the operator will be given the option to adjust the cook time in 5-second increments. To learn about enabling and disabling the Time Screen, see page 10.

#### Done Screen Options (Figure 7, page 8)

If the Done Screen is enabled, when the operator opens the door at the end of a Cook Cycle he/she will be given two (2) choices:

- 1. Save Time save an adjusted cook time (if Time Screen is also enabled).
- 2. Cook More cook an item longer after it reaches the end of its Cook Cycle.

When an item is cooked longer, the oven cooks it to the specifications of the final event in the initial Cook Cycle. To learn about events (or phases) of a recipe, see Modifying Recipes (pages 12-14).

To learn about enabling and disabling the Done Screen, see page 10.

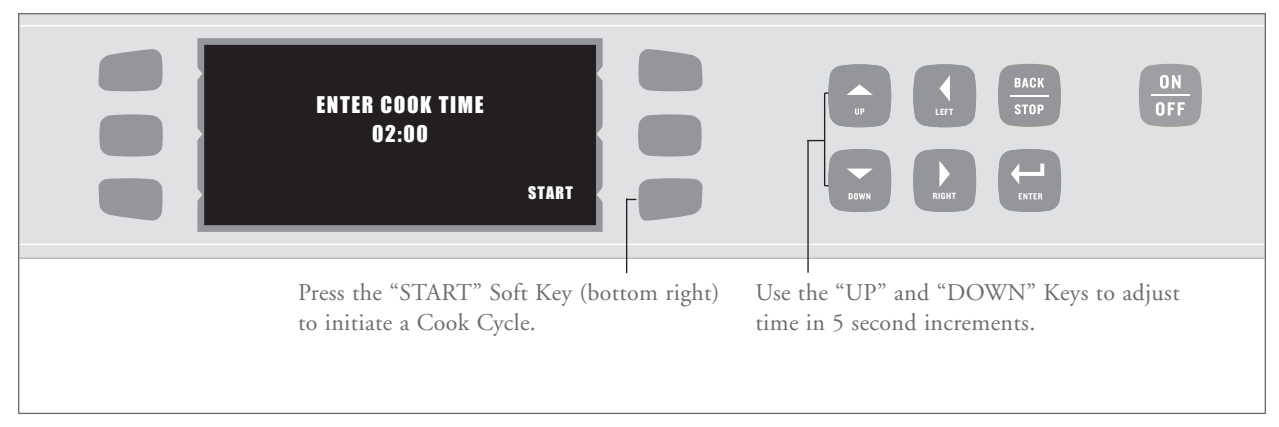

FIGURE 6: Time Screen

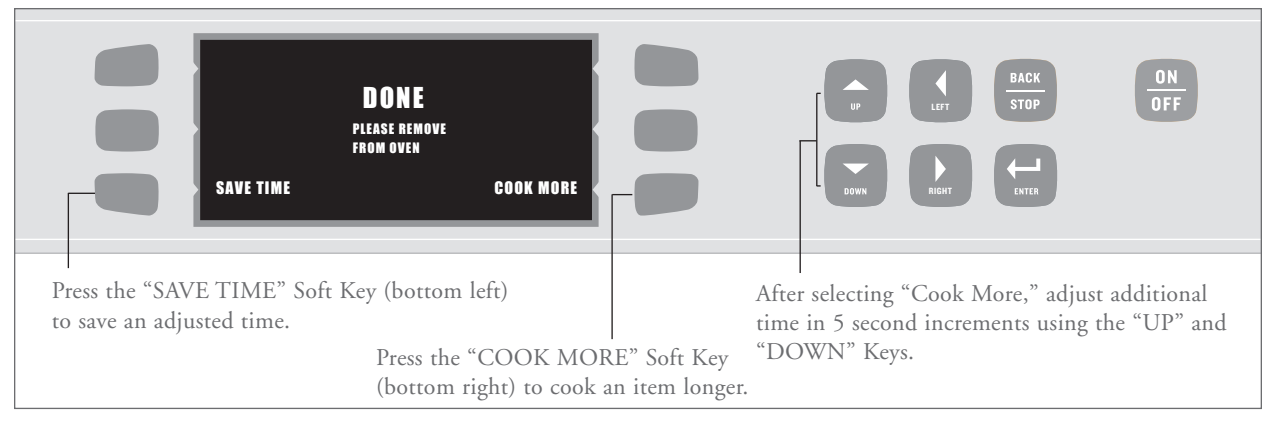

FIGURE 7: Done Screen

#### USING THE OPTIONS MENU

Use the Options Menu to:

- Enable/disable the Edit Menu
- □ Erase Recipe Menu
- □ Enable/disable the Write Card Function
- Enable/disable the Time Screen
- Enable/disable the Done Screen
- Enable/disable Demonstration Mode

To access the Options Menu:

- 1. Ensure the oven is in either Cool-down State or Off State.
- 2. Simultaneously press and hold top left and top right Soft Keys for 5 seconds.

#### Enabling/Disabling Edit Menu (Figure 8)

Enabling the Edit Menu allows operators to modify Cook Chamber temperature, recipes, and recipe settings. Disabling the Edit Menu prevents operators from accessing these options.

By default, the Edit Menu is enabled unless otherwise requested by the customer.

To enable/disable the Edit Menu:

- 1. From the Options Menu, press the "EDIT MENU" Soft Key (top left) to turn the Edit Menu on or off.
- 2. Press the "BACK/STOP" Key to exit the Options Menu.

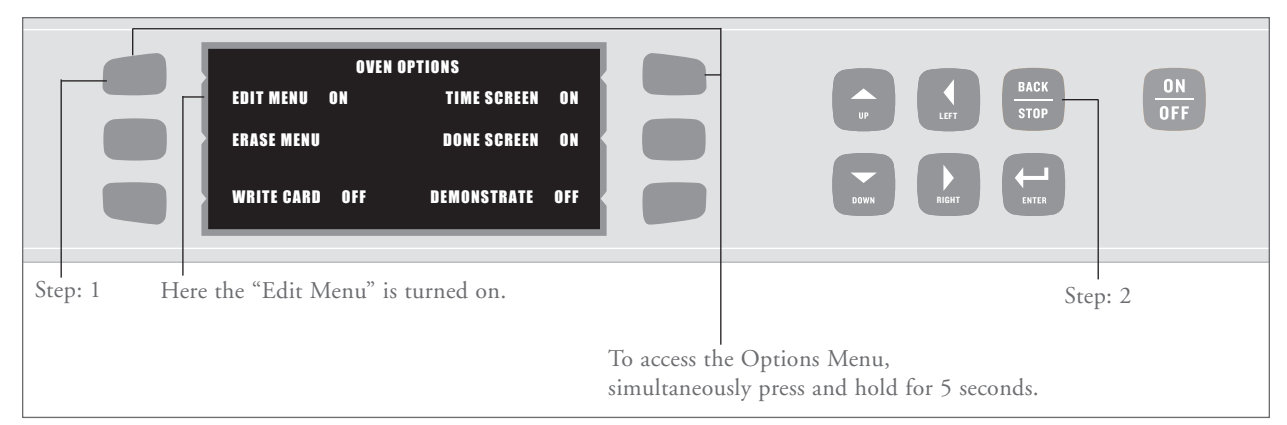

#### FIGURE 8: Enabling/Disabling the Edit Menu

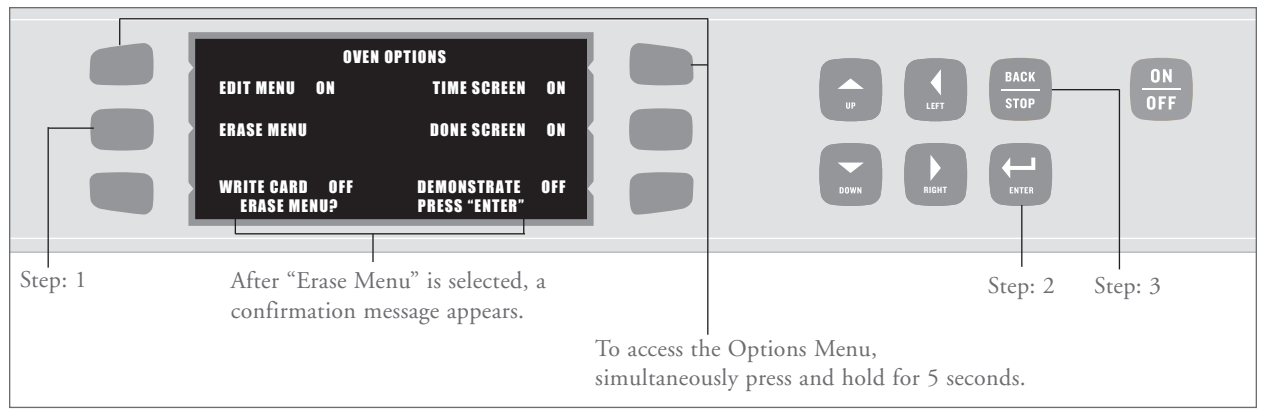

FIGURE 9: Erasing the Menu

#### **Erasing the Recipe Menu (Figure 9)**

Erasing the Recipe Menu will permanently delete currently-stored recipes and recipe settings.

To erase the menu:

- 1. From the Options Menu, press the "ERASE MENU" Soft Key (middle left) to erase menu.
- 2. Press the "ENTER" Key to confirm or the "BACK/STOP" Key to cancel.
- 3. Press the "BACK/STOP" Key to exit the Options Menu.

#### Enabling/Disabling the Write Card Function (Figure 10, page 9)

Enabling the Write Card function allows operators to save recipes from the oven to a Smart Card. Disabling the Write Card function prevents operators from doing so.

By default, the Write Card function is disabled unless otherwise requested by the customer.

To enable/disable the Write Card function:

- 1. From the Options Menu, press the "WRITE CARD" Soft Key (bottom left) to turn the Write Card function on or off.
- 2. Press the "BACK/STOP" Key to exit the Options Menu.

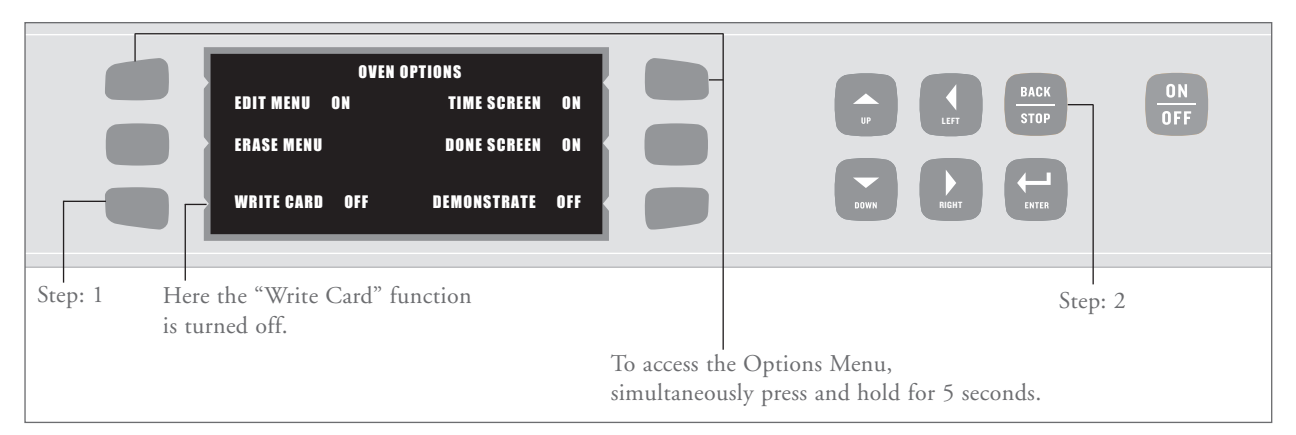

FIGURE 10: Enabling/Disabling the Write Card Function

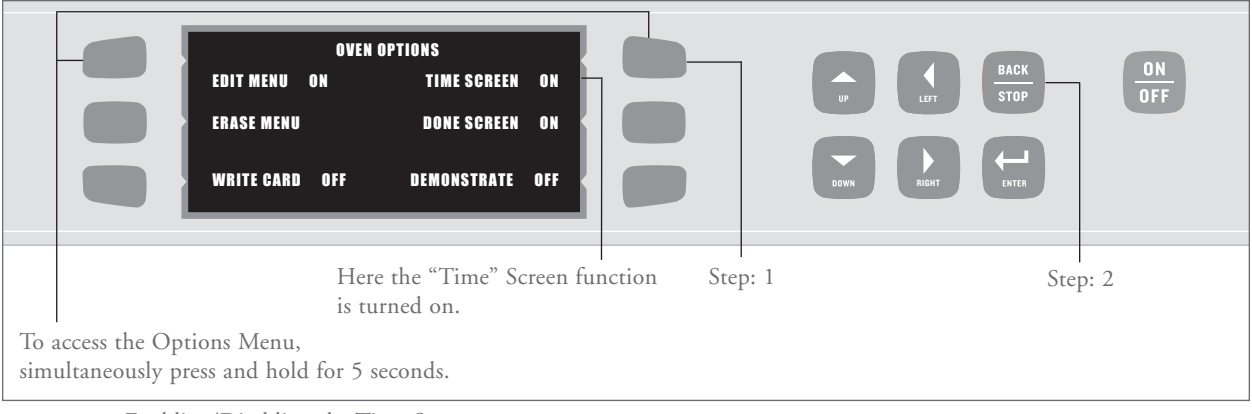

FIGURE 11: Enabling/Disabling the Time Screen

#### Enabling/Disabling Time Screen (Figure II)

Enabling the Time Screen function allows the operator to adjust the Total Cook Time before initiating a Cook Cycle. Disabling it prevents the operator from doing so and helps ensure originallyprogrammed cook times remain unaltered.

By default, the Time Screen is enabled unless otherwise requested by the customer.

To enable/disable the Time Screen:

- 1. From the Options Menu, press the "TIME SCREEN" Soft Key (top right) to turn the Time Screen function on or off.
- 2. Press the "BACK/STOP" Key to exit the Options Menu.

#### Enabling/Disabling Done Screen (Figure 12)

Enable the Done Screen to:

- □ Save an adjusted cook time
- Cook an item longer after it reaches the end of its Cook Cycle

Disabling it prevents the operator from doing the above and helps ensure all originally programmed cook times remain unaltered.

By default, the Done Screen is enabled unless otherwise requested by the customer.

To enable/disable the Done Screen:

- 1. From the Options Menu, press the "DONE SCREEN" Soft Key (middle right) to turn the Done Screen function on or off.
- 2. Press the "BACK/STOP" Key to exit the Options Menu.

П

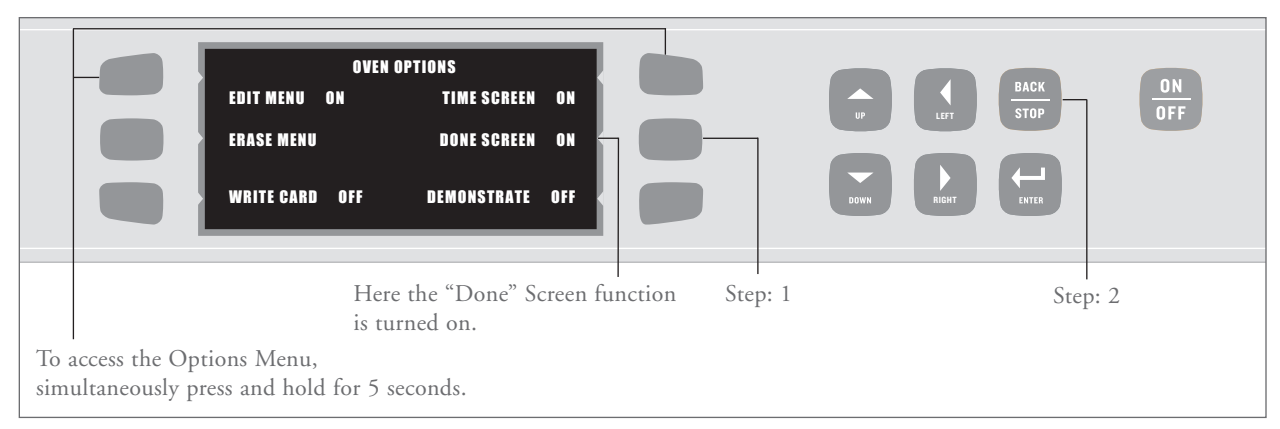

FIGURE 12: Enabling/Disabling the Done Screen

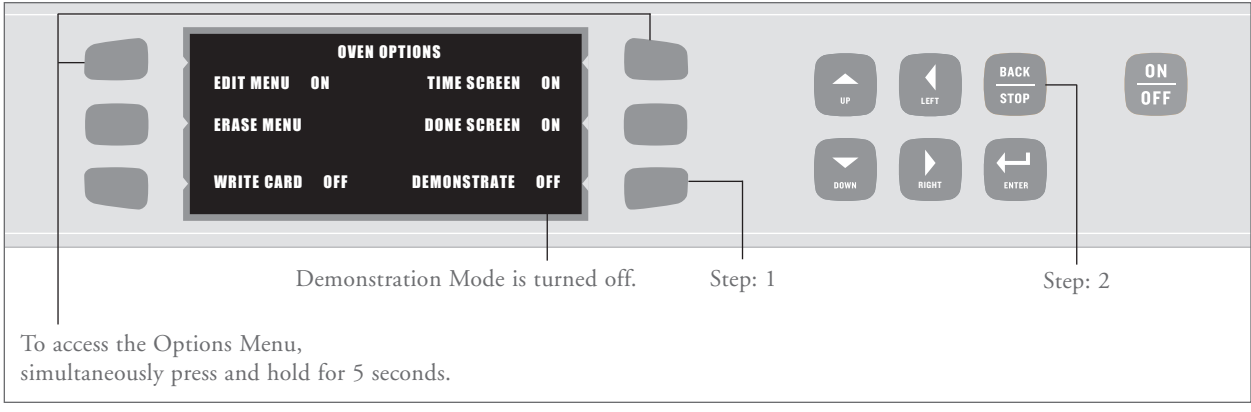

FIGURE 13: Enabling/Disabling the Demonstration Mode

#### Enabling/Disabling Demonstration Mode (Figure 13)

Enabling Demonstration Mode allows the operator to view/show every operational aspect of the oven without the oven actually heating up.

By default, the Demonstration Mode is disabled unless otherwise requested by the customer.

To enable/disable Demonstration Mode:

- 1. From the Options Menu, press the "DEMONSTRATE" Soft Key (bottom right) to turn the Demonstration Mode on or off.
- 2. Press the "BACK/STOP" Key to exit the Options Menu.

#### **PROGRAMMING RECIPES**

Programming options include:

- Adjusting the Cook Chamber Temperature
- Modifying Recipes
- □ Loading a Menu from a Smart Card
- □ Saving a Menu to a Smart Card
- □ Checking the Recipe Counter

To program recipes, the oven must be in either the Cool-down State or Off State.

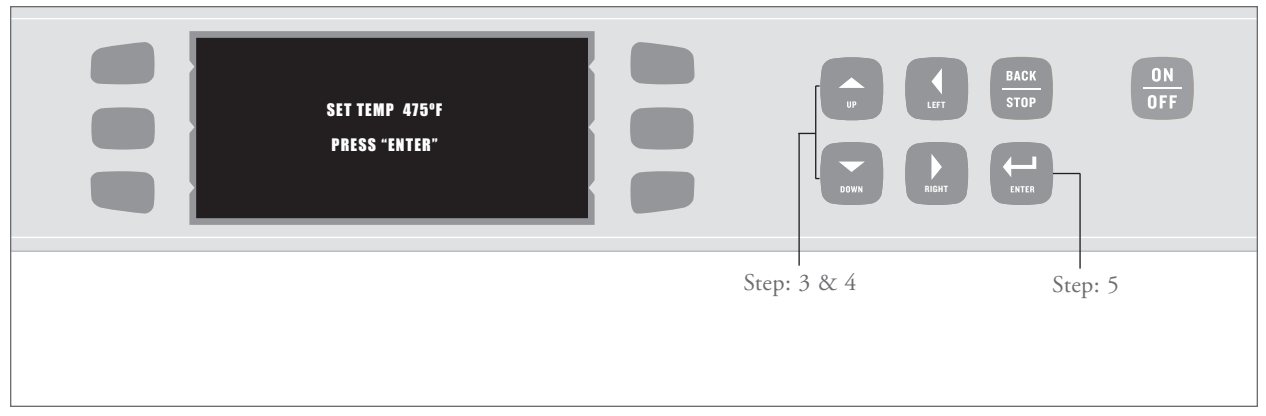

FIGURE 14: Adjusting the Cook Chamber Temperature

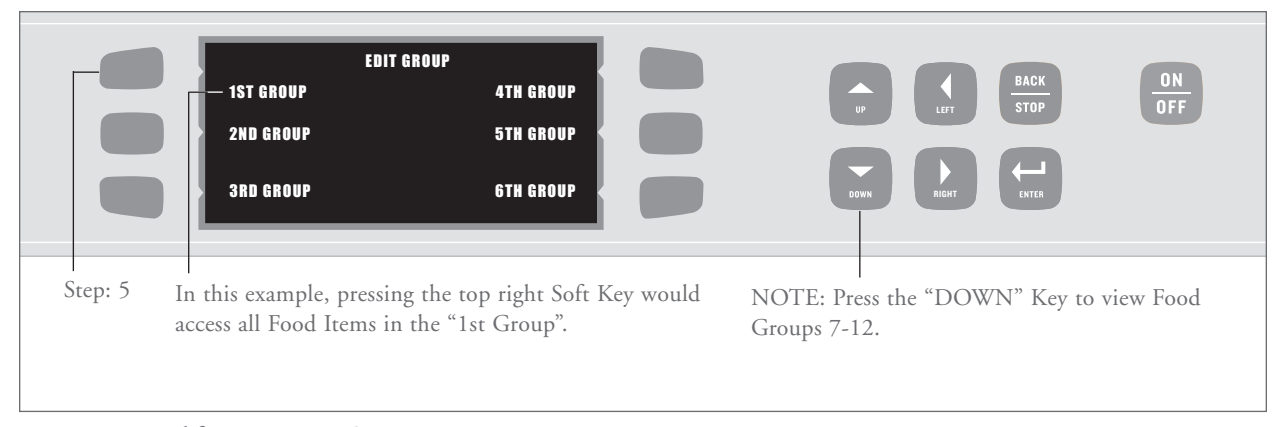

FIGURE 15: Modifying Recipes – Step 5

#### Adjusting the Cook Chamber Temperature (Figure 14)

- 1. Ensure oven is in either the Off State or Cooldown State.
- 2. Verify Edit Menu is enabled (for instructions see page 8).
- 3. Simultaneously press and hold the "UP" and "DOWN" Keys for 1 second.
- 4. Adjust Cook Temperature in 25°F (15°C) increments by using the "UP" and "DOWN" Keys.
- 5. Press "ENTER" Key to verify selection or press the "BACK/STOP" Key to cancel.

NOTE: Pressing the "ENTER" Key will open the next menu – modifying recipes. If you do not wish to modify recipes, simply press the "BACK/STOP" Key to exit the Options Menu.

#### Modifying Recipes (Figures 15-18)

The Recipe function of the High h Batch speed oven maximizes cooking efficiency by allowing the operator to preset cooking specifications for up to 72 items on his/her menu. The High h Batch stores these menu items into twelve Food Groups, each containing six Food Items (recipes).

NOTE: To erase all recipes and recipe settings, see Erasing Recipe Menu, page 9.

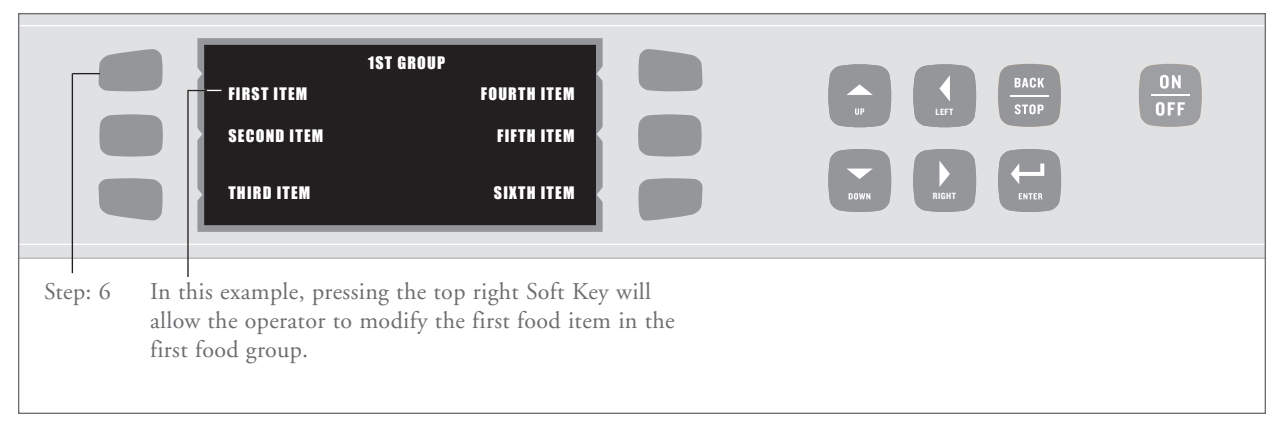

FIGURE 16: Modifying Recipes – Step 6

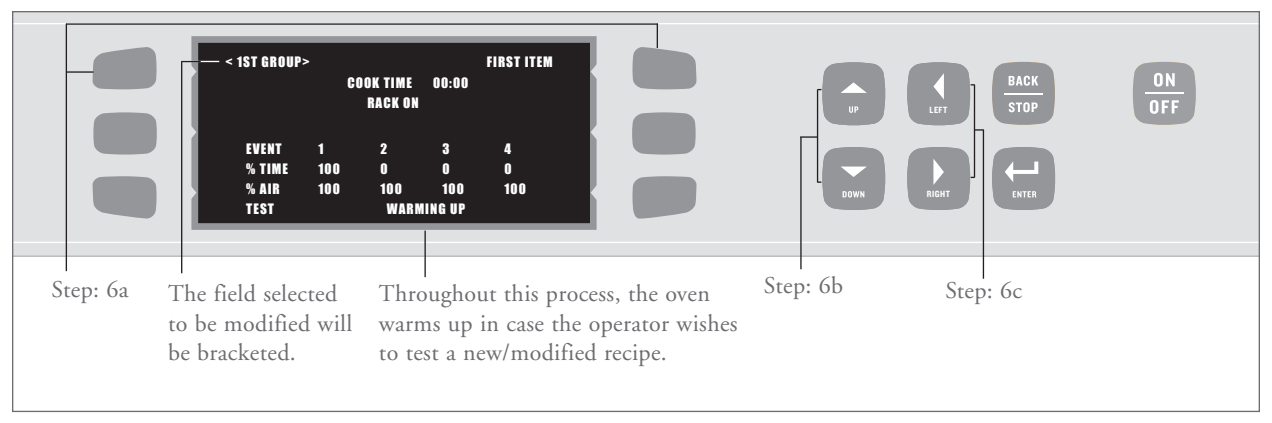

FIGURE 17: Navigating the Food Item Menu

To modify a food item:

- 1. Ensure oven is in either the Off State or Cooldown State.
- 2. Verify Edit Menu is enabled (for instructions, see page 8).
- 3. Simultaneously press and hold the "UP" and "DOWN" Keys for 1 second.
- Adjust the cook temperature in 25°F (15°C) increments by using "UP" and "DOWN" Keys. To verify selection (or to proceed without changing the cook temperature), press the "ENTER" Key.
- 5. Select the Food Group that contains the item to be modified (Figure 15).

6. Select Food Item to be modified (Figure 16).

NOTE: To learn how to navigate the Food Item Menu (Figure 17), review the following:

- a. To navigate characters (numbers and letters within a field), use the top left and top right Soft Keys.
- b. To change characters, use the "UP" and "DOWN" Keys. Press and hold these keys to rapidly scroll through characters.

NOTE: Pressing the "UP" and "DOWN" Keys will clear the field of its current content UNLESS you first press either the top left or top right Soft Key.

c. Use the "LEFT" and "RIGHT" Keys to navigate fields.

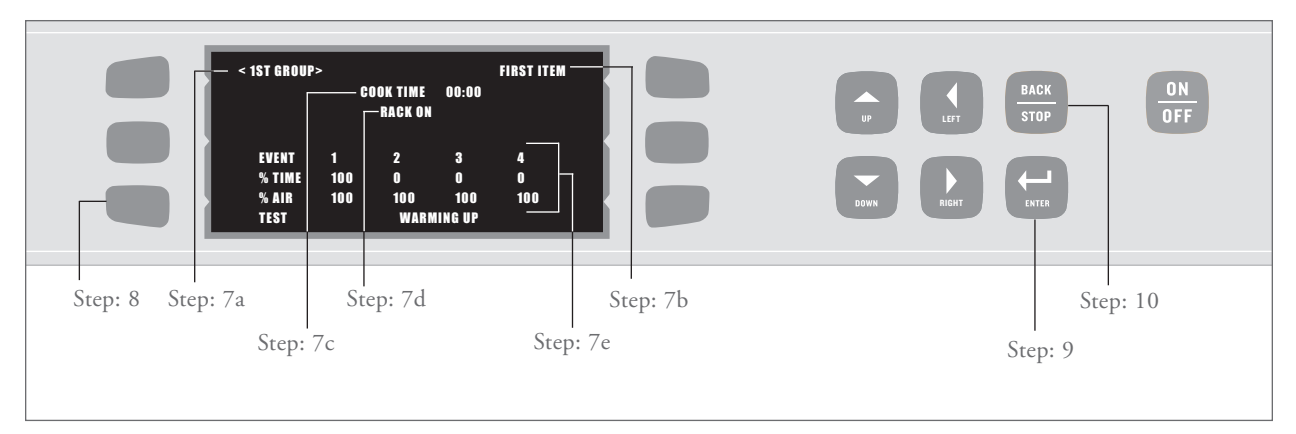

FIGURE 18: Modifying Recipes – Steps 7-10

7. From "Food Item" Screen (Figure 18, page 14), the operator can:

a. Enter/change food group name.

- b. Enter/change food item name.
- c. Set cook time by using the "UP" and "DOWN" Keys (5-second increments).
- d. Choose whether to turn rack on or off by using the "UP" and "DOWN" Keys.
- e. Specify Events, which allow each food item to cook in different phases at different air levels.
  - Enter percentage of cook time per event (total must equal 100%).
  - □ Enter percentage of air per event (10% increments).
- 8. To test settings before saving, press bottom left Soft Key. Oven will initiate a Cook Cycle to the specifications of new settings.
- To save settings, press "ENTER" Key until SET-TINGS SAVED is displayed (can be up to three (3) times before SETTINGS SAVED displays).
- 10. Press the "BACK/STOP" Key 3 times to exit the menu (doing so before saving settings will erase changes).

#### Loading Menu from Smart Card (Figures 19 and 20)

CAUTION: Loading a menu from a Smart Card will overwrite all existing recipes programmed into the oven.

To load a menu from a Smart Card:

- 1. Ensure oven is in either the Off State or Cooldown State.
- 2. Insert Smart Card into Smart Card Reader. Orient card as shown in Figure 19.
- 3. Press bottom left Soft Key.
- 4. Press middle left Soft Key to LOAD MENU FROM CARD (Figure 20).
- 5. Press the "ENTER" Key to confirm or the "BACK/STOP" Key to cancel. After approximately 5 seconds, screen will display that menu has loaded from card (Figure 20).

#### Saving Menu to Smart Card (Figures 19 and 21)

CAUTION: Saving a menu to a Smart Card will overwrite all existing recipes programmed into the Smart Card.

To save a menu to a Smart Card:

1. Ensure oven is in either the Off State or Cooldown State.

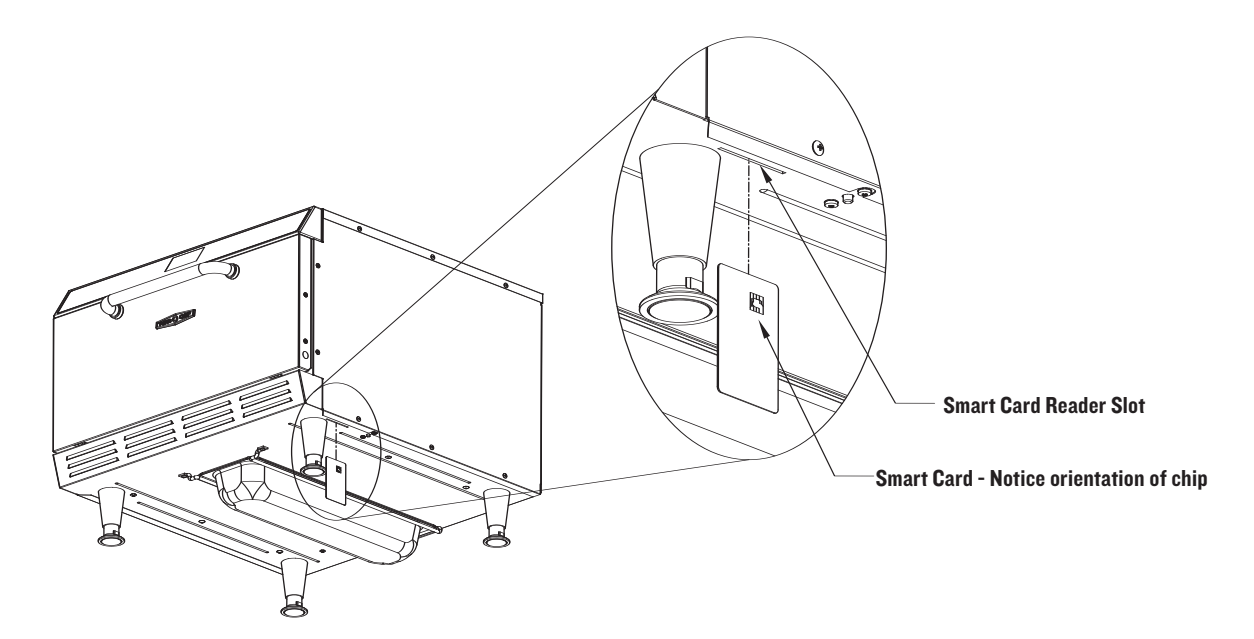

FIGURE 19: Inserting Smart Card into Reader

|                    | LOADING<br>FROM CARD | DONE |  |
|--------------------|----------------------|------|--|
| Step: 3<br>Step: 4 |                      |      |  |

FIGURE 20: Loading from Smart Card

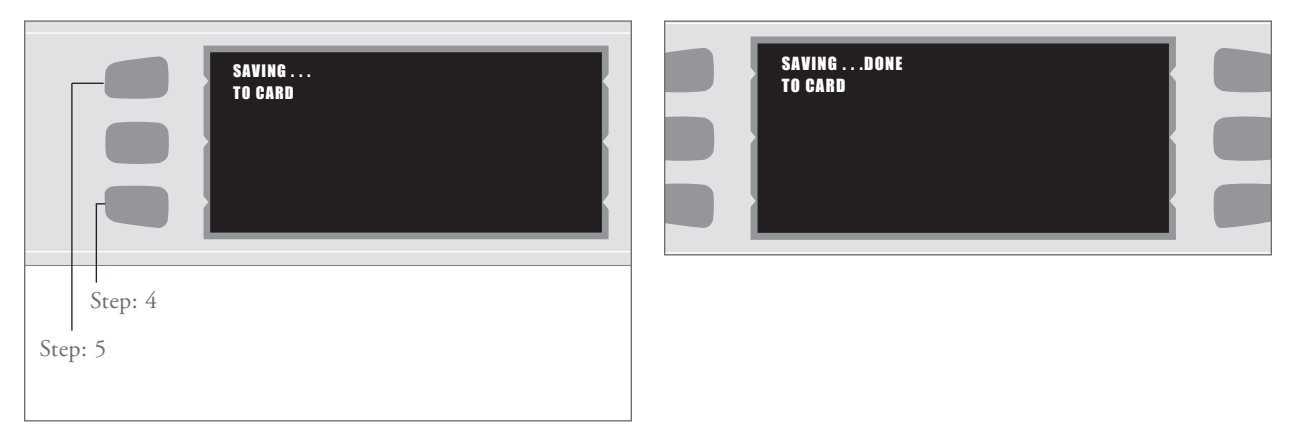

FIGURE 21: Saving to Smart Card

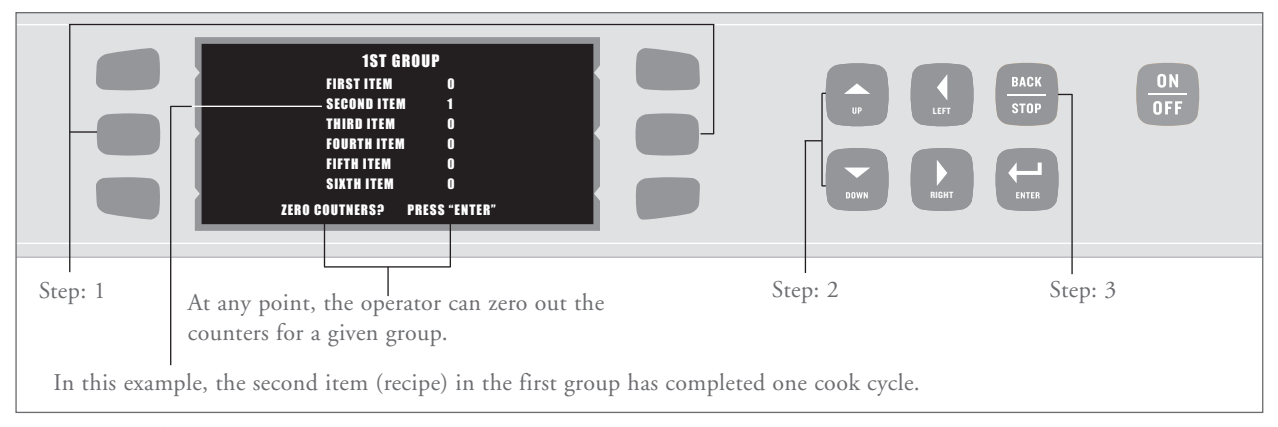

FIGURE 22: Checking the Recipe Counter

- 2. Verify Write Card function is enabled (for instructions, see page 9).
- 3. Insert Smart Card into Smart Card Reader Orient card as shown in Figure 19.
- 4. Press the bottom left Soft Key.
- 5. Press middle left Soft Key to SAVE MENU TO CARD (Figure 20).
- 6. Press the "ENTER" Key to confirm or the "BACK/STOP" Key to cancel. After approximately 5 seconds, screen will display that menu has saved to the card (Figure 21, page 15).

#### **Checking Recipe Counter (Figure 22)**

To view how many times each recipe (Food Item) has been used:

- 1. Simultaneously press and hold middle left and middle right Soft Keys for 3 seconds.
- 2. Screen will display food items in first food group. To view other food groups, use the "UP" and "DOWN" Key.
- 3. After viewing desired Food Items, press the "BACK/STOP" Key to exit the menu.

NOTE: To erase counters, press the "ENTER" Key when viewing the totals.

# **Diagnosing an Issue**

#### To help in troubleshooting, this section contains

information on

- Fault Codes: Descriptions, Clearing Instructions, and Troubleshooting
- D Control Display and Key Identification
- □ Oven States and Menu Access
- Status Indicators
- Testing Options

### FAULT CODES: DESCRIPTIONS, CLEARING INSTRUCTIONS, AND TROUBLESHOOTING

The High h Batch oven continually monitors and logs fault conditions. For instructions on viewing the Fault Log, see page 24.

The Fault Log

- Logs each fault up to 255 instances before rolling back to zero.
- Increments when a fault is detected, but does not decrement when the fault is cleared (whether through service or some other action).

Reference Figure 23 (below) to determine when (i.e., which oven state) a fault can occur.

#### FI: BLOWER (Blower Running Status Bad)

This fault will display when the Blower Motor Controller indicates no running status. The oven responds to this fault by terminating a Cook Cycle and/or reverting to the Off State. The oven will automatically attempt to restart every 2 seconds until the fault is cleared.

To clear this fault:

- 1. Turn the oven on. The Control System may be able to successfully restart the Blower Motor.
- 2. Test the Blower Motor from the Test Mode Menu (for instructions, see page 24).

Troubleshooting this fault: To troubleshoot an F1 Fault, see the diagram on page 18.

#### F2: LOW TMP (Cook Temperature Low)

This fault will display if the Cook Chamber temperature is more than 84°F (47°C) below the set temperature after 5 seconds into a Cook Cycle.

To clear this fault:

Try cooking again. If the Cook Chamber temperature is within 84°F (47°C) of the set temperature, the fault will clear.

#### Troubleshooting: F2 Fault

To troubleshoot an F2 Fault, see the diagram on page 19.

| FAULT CODE AND                 | WHEN ACTIVE |               |           | REFER TO  |         |
|--------------------------------|-------------|---------------|-----------|-----------|---------|
| DESCRIPTION                    | Warm-up     | Ready to Cook | Cool Down | Off State |         |
| F1: Blower Running Status Bad* | x           | Х             | Х         | Х         | Page 17 |
| F2: Cook Temperature Low*      |             | X             |           | Х         | Page 17 |
| F6: EC Temperature High        | x           | X             | Х         | Х         | Page 20 |
| F7: Thermocouple Open          | x           | Х             |           | Х         | Page 20 |
| F8: Heat Low                   | X           |               |           | Х         | Page 20 |

\*Will terminate a Cook Cycle upon discovery.

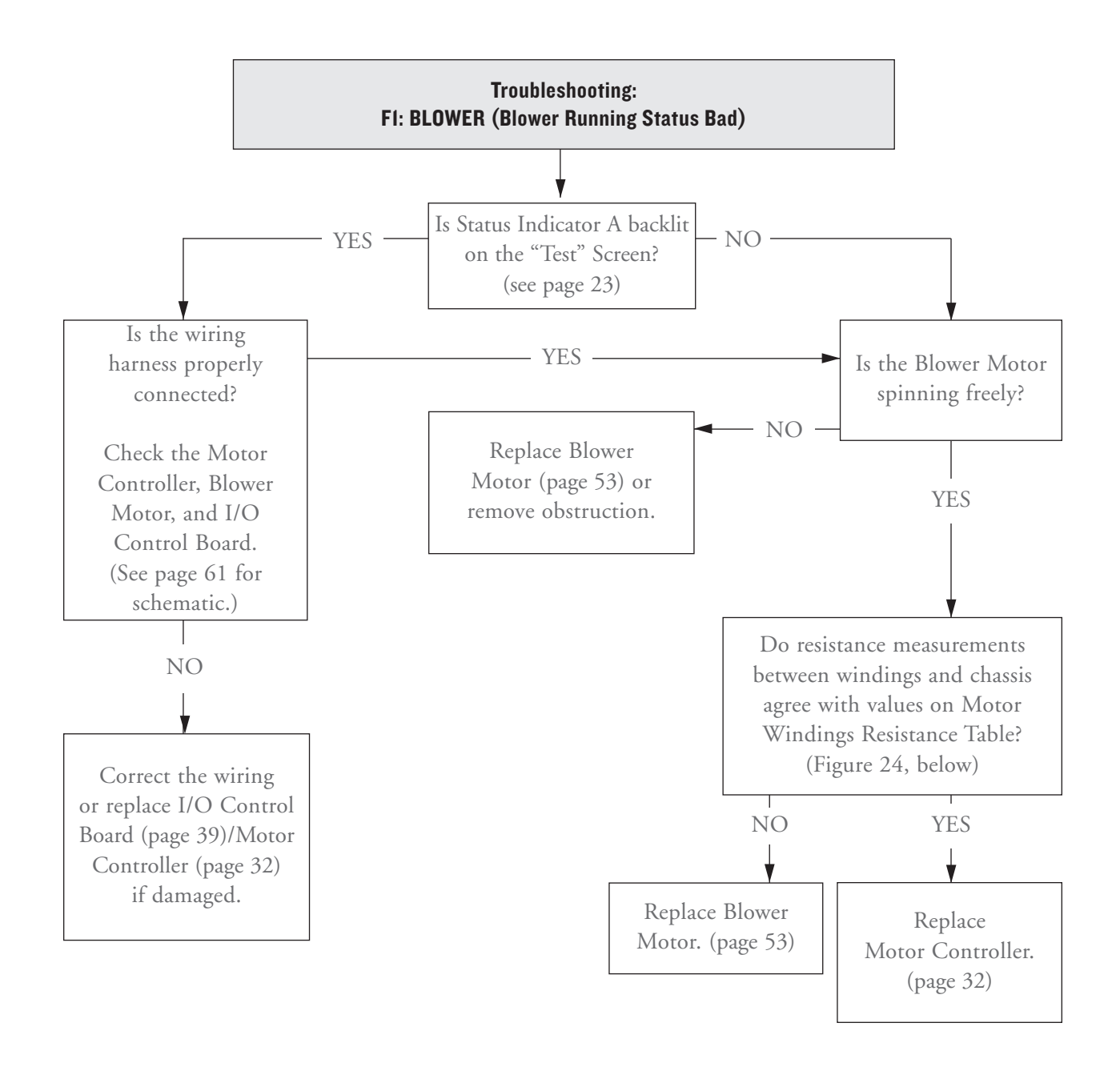

| ТО                  | FROM  | DESCRIPTION         | EXPECTED RESISTANCE |
|---------------------|-------|---------------------|---------------------|
| Black               | Red   | Winding (A-B)       | 2.0-2.6 Ohms        |
| Black               | White | Winding (A-C)       | 2.0-2.6 Ohms        |
| Red                 | White | Winding (B-C)       | 2.0-2.6 Ohms        |
| Black, Red or White | Green | Windings to Chassis | Open                |

FIGURE 24: Motor Windings Resistance Table

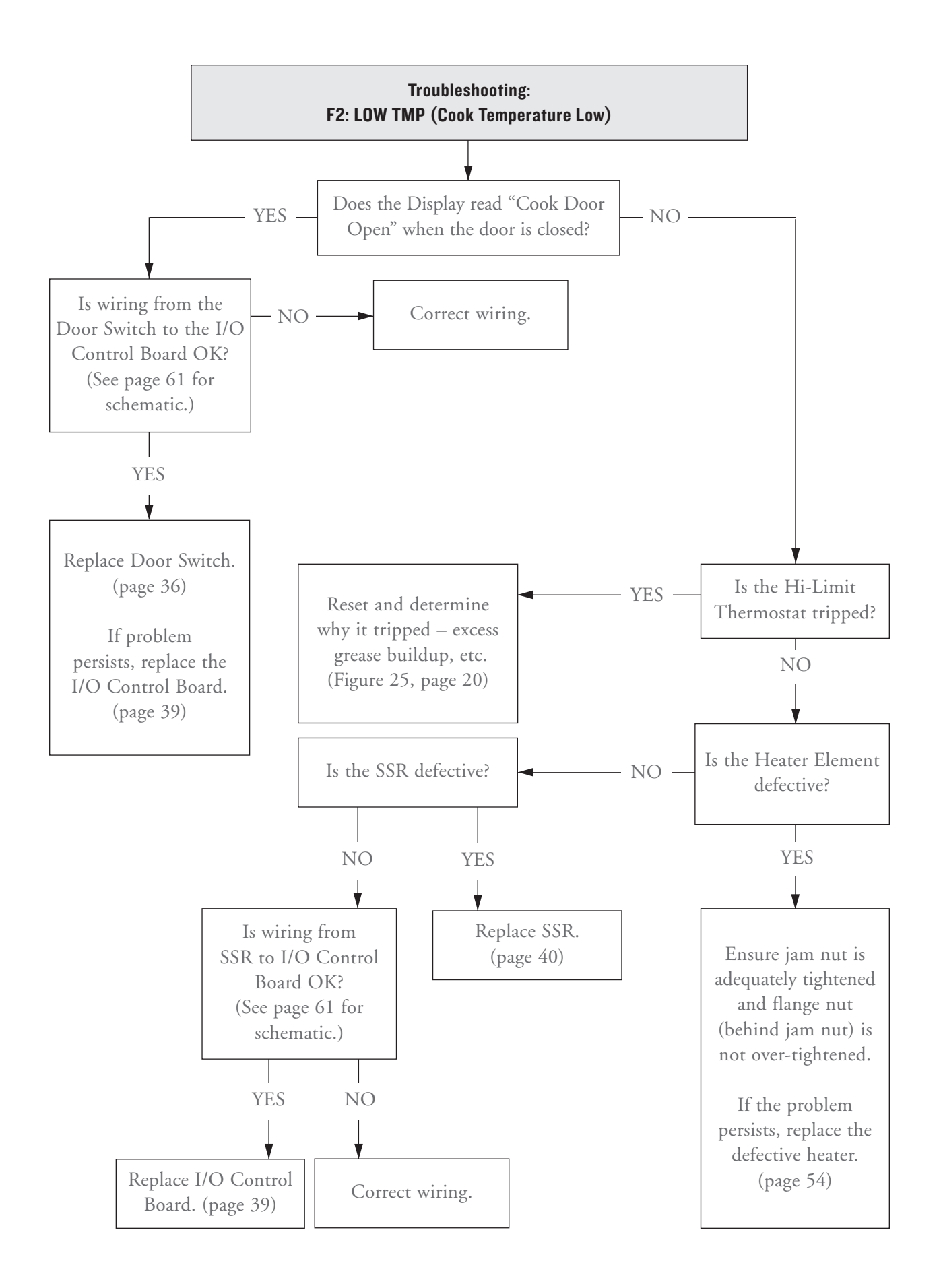

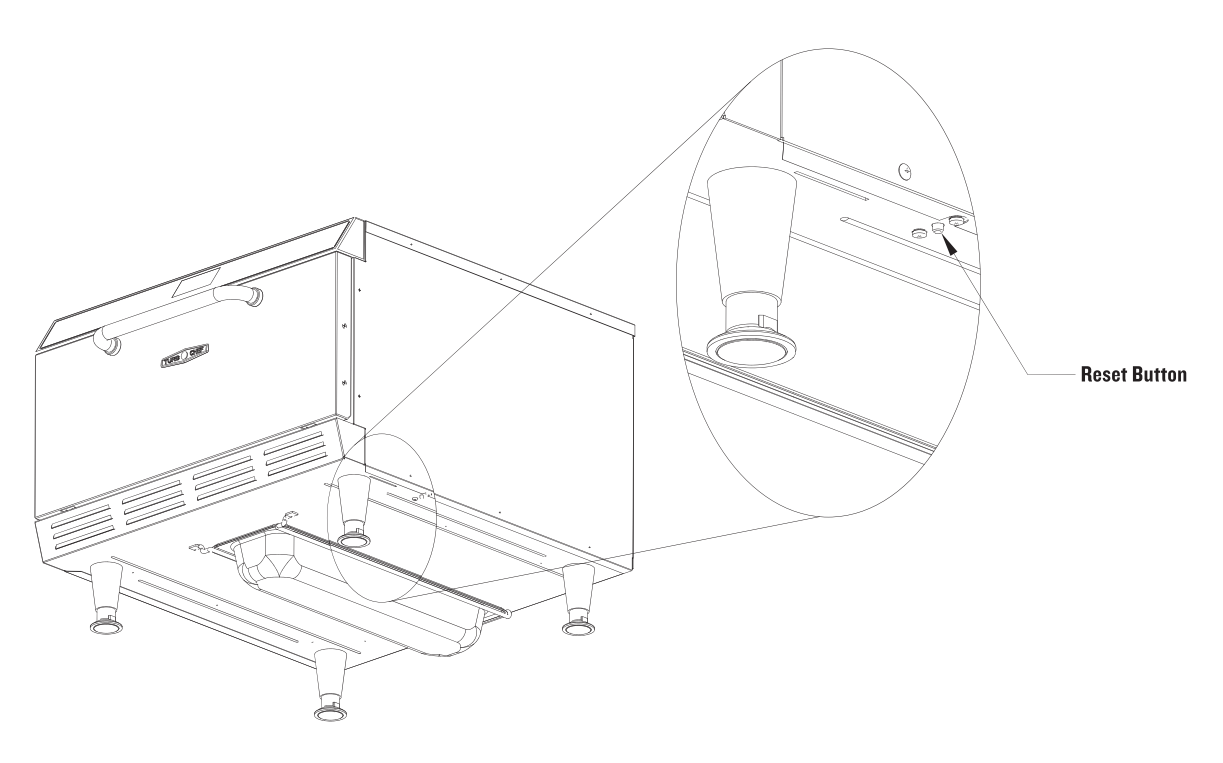

FIGURE 25: Location of Hi-Limit Thermostat Reset Button

#### F6: EC TEMP (Electrical Compartment (EC) Temperature High)

This fault displays if the Electrical Compartment (EC) temperature exceeds 158°F (70°C). The Control System checks the EC Thermocouple once per minute.

NOTE: This fault will not terminate a Cook Cycle.

To clear this fault: The EC temperature must recede below 158°F (70°C).

Troubleshooting: F6 Fault To troubleshoot an F6 Fault, see the diagram on page 21.

#### F7: THERMO (Thermocouple Open)

This fault will display if the Control System detects that the CC Thermocouple is "Open," or 999°F/C.

To clear this fault: The Control System must detect continuity on the thermocouple circuit.

Troubleshooting: F7 Fault To troubleshoot an F7 Fault, see the diagram on page 21.

#### F8: HEAT LOW

This fault will display if during warm-up the Cook Chamber temperature fails to rise at least 35°F (approximately 18°C) every five minutes.

NOTE: This fault will not log; rather it will display an Error Message during warm-up.

Troubleshooting: F8 Fault To troubleshoot an F8 Fault, see the diagram on page 22.

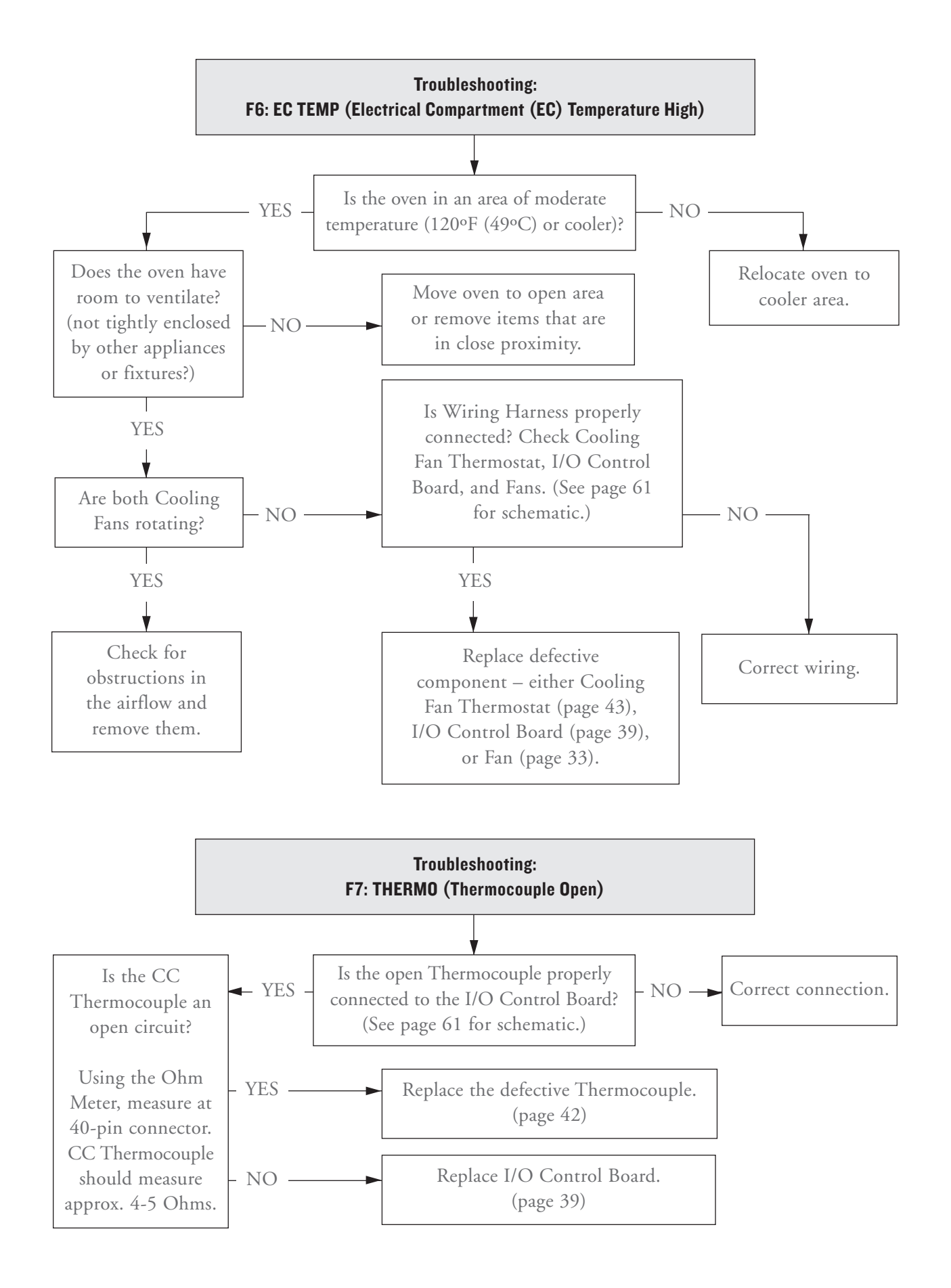

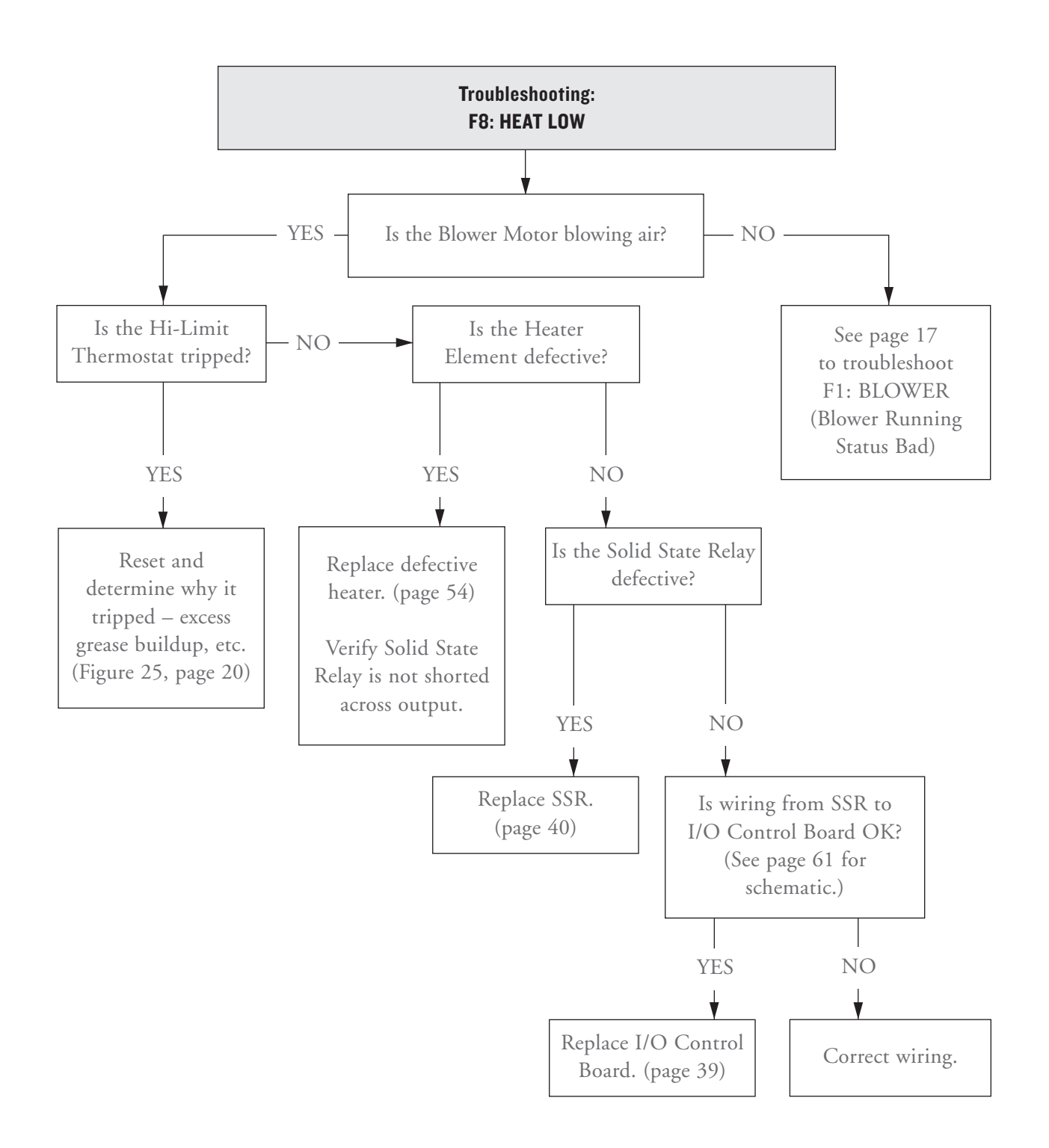

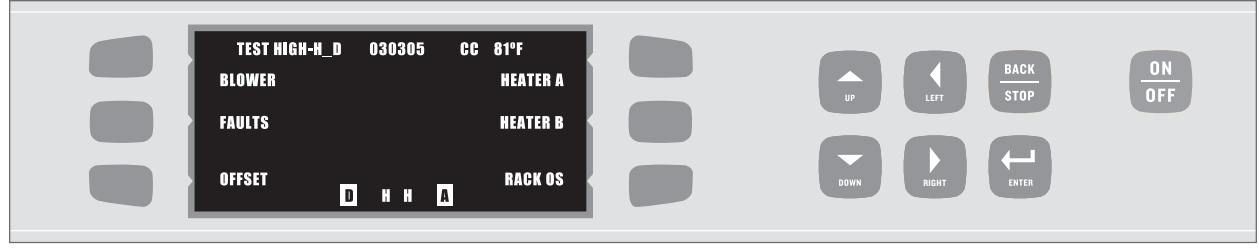

FIGURE 26: Test Mode Menu, Screen 1 of 2

#### STATUS INDICATORS

Displayed in Test and Diagnostic Modes, Status Indicators help in troubleshooting. The following oven parts are represented by letters at the bottom of the display (Figure 26).

#### Door (represented by "D")

Backlit = OPEN Not backlit = CLOSED

#### Heater A (represented by left "H")

Backlit = OFF Not backlit = ON

#### Heater B (represented by right "H")

Backlit = OFF Not Backlit = ON

#### Blower (represented by "A" for "air")

Backlit = OFF Not Backlit = ON

NOTE: In Figure 26, the door is open (the "D" is backlit), Heater A and B are on (neither "H" is backlit) and the Blower is off (the "A" is backlit).

#### **TESTING OPTIONS**

From the Test Mode Menu (Figure 26), a service technician can test/reference the following oven components:

- Blower Motor
- □ Fault Log
- Temperature Offset
- □ Heaters A & B
- Rack Oscillator
- Diagnostic Mode
- □ Cook Counter/Time
- Cumulative Operating Time
- Electrical Compartment Temperature
- Fahrenheit/Celsius Options
- Serial Number

To access the Test Mode Menu:

- 1. Ensure the oven is in the Off or Cool-down State.
- 2. Simultaneously press and hold the "Down" and "Right" Keys for 1 second.

NOTE: The Test Mode Menu contains two screens. Use the "UP" and "DOWN" Keys to toggle from screen to screen.

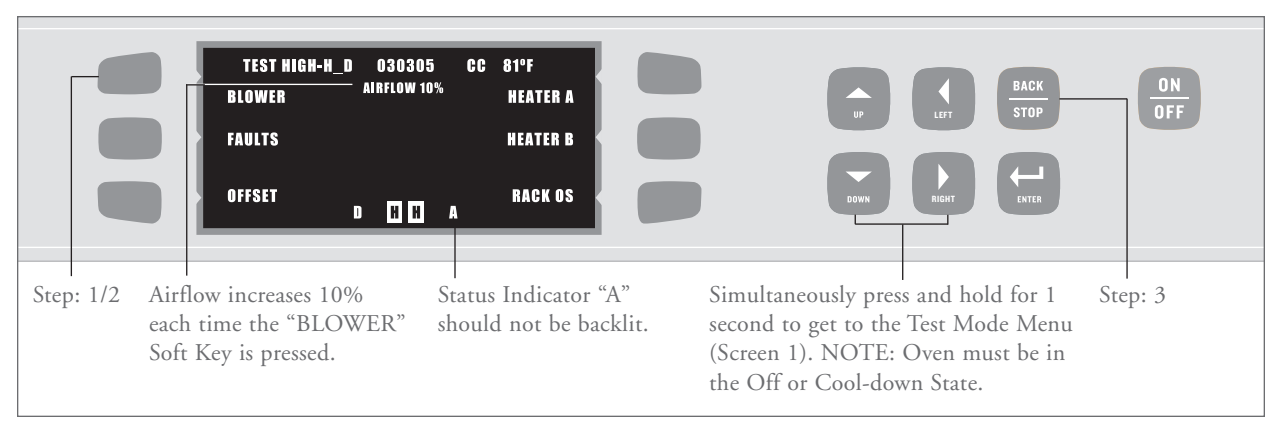

FIGURE 27: Testing the Blower Motor

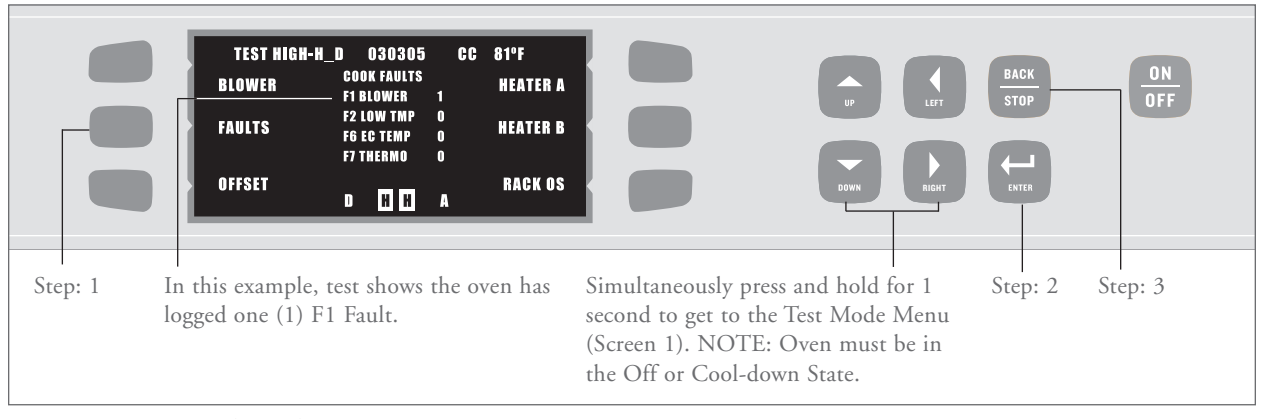

FIGURE 28: Viewing the Fault Log

#### **Testing the Blower Motor (Figure 27)**

- 1. From Screen 1 of the Test Mode Menu, press the "BLOWER" Soft Key (top left).
- 2. Continue pressing the "BLOWER" Soft Key (top left) to raise blower speed in 10% increments.
- 3. When finished, press the "BACK/STOP" Key to end the test and exit the Test Mode Menu.

#### Viewing/Clearing the Fault Log (Figure 28)

- 1. From Screen 1 of the Test Mode Menu, press the "FAULTS" Soft Key (middle left).
- 2. To zero-out the Fault Log, press the "Enter" key.
- 3. When finished, press the "BACK/STOP" Key to exit the Test Mode Menu.

#### Adjusting the Temperature Offset (Figure 29)

The Temperature Offset is a feature that ensures accurate temperature readings where the food actually cooks, as opposed to where the thermocouple is.

The value entered for temperature offset will deduct from the oven's temperature reading. For example, if the oven temperature = 500°F, and the temperature offset is 20°F, the oven will display 480°F.

To adjust the Temperature Offset:

- 1. From Screen 1 of the Test Mode Menu, press the "OFFSET" Soft Key (bottom left).
- Continue pressing the "OFFSET" Soft Key to adjust the Temperature Offset in 5°F increments.

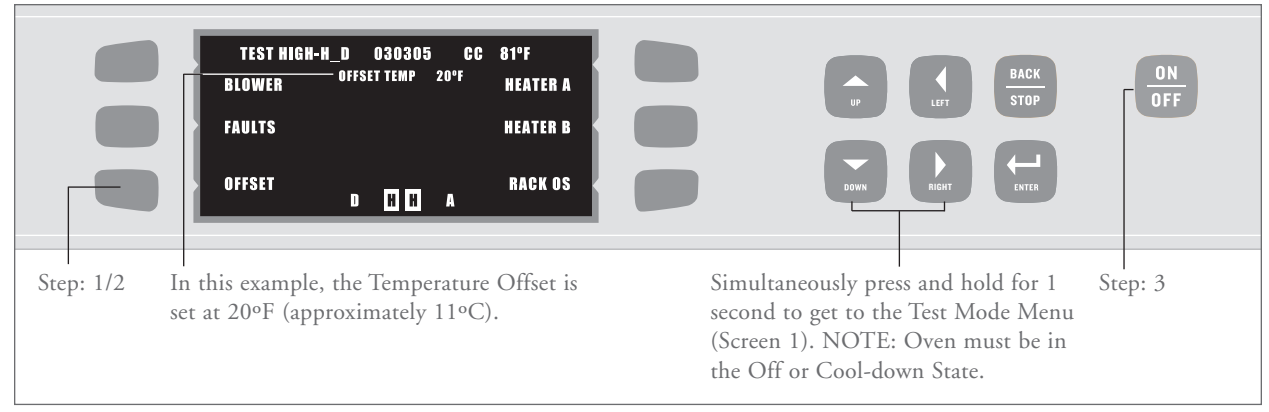

FIGURE 29: Adjusting the Temperature Offset

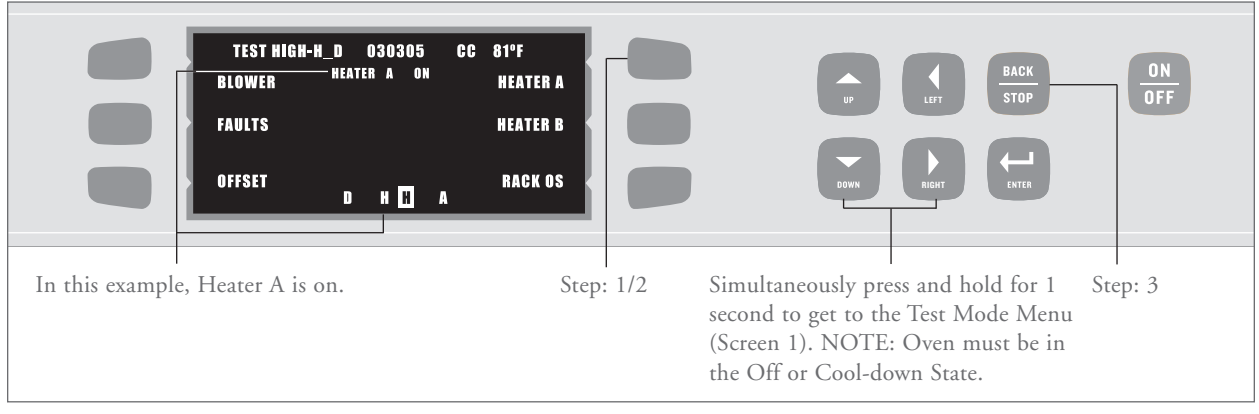

FIGURE 30: Checking Heater A

NOTE: Adjustments can be made only in Fahrenheit. (5°F equals approximately 2.8°C.)

NOTE: At 20°F, pressing the "OFFSET" Soft Key rolls the Temperature Offset back to 0°F.

- 3. Press "ENTER" to confirm.
- 4. When finished, press the "BACK/STOP" Key to exit the Test Mode Menu.

#### **Checking Heaters A and B (Figures 30-31)**

NOTE: If the Blower Speed is "0", the Blower will automatically set to idle airflow at the initiation of this test. To turn on Heater A: (Figure 30)

- 1. From Screen 1 of the Test Mode Menu, press the "HEATER A" Soft Key (top right).
- 2. When finished testing, press the "HEATER A" Soft Key (top right) to turn Heater A off.
- 3. Press the "BACK/STOP" Key to end the test and exit the Test Mode Menu.

To turn on Heater B: (Figure 31, page 26)

- 1. From Screen 1 of the Test Mode Menu, press the "HEATER B" Soft Key (middle right).
- 2. When finished testing, press the "HEATER B" Soft Key (middle right) to turn Heater B off.
- 3. Press the "BACK/STOP" Key to end the test and exit the Test Mode Menu.

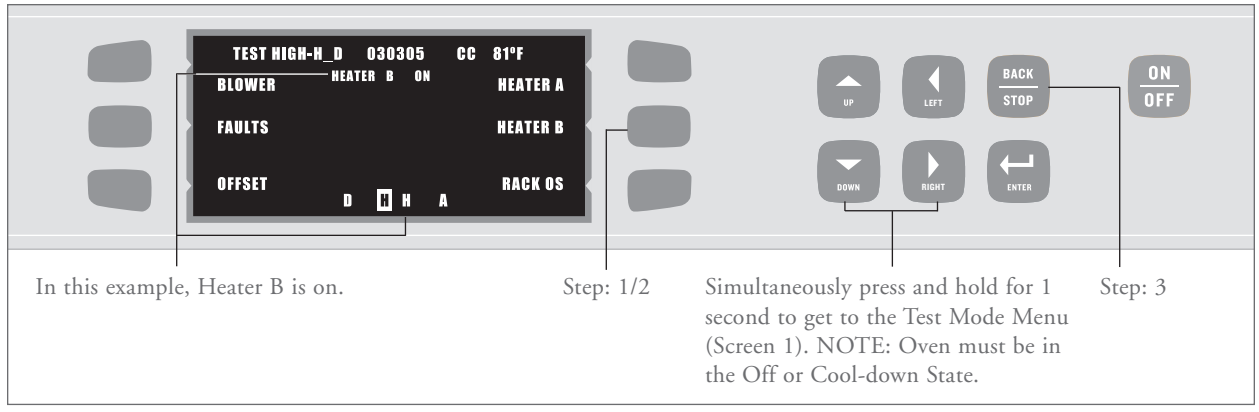

FIGURE 31: Checking Heater B

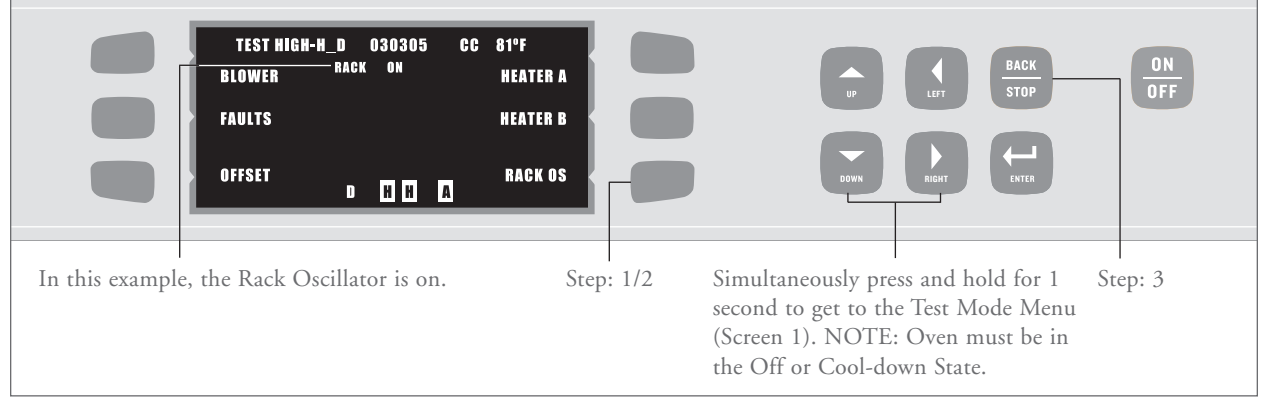

FIGURE 32: Testing the Rack Oscillator

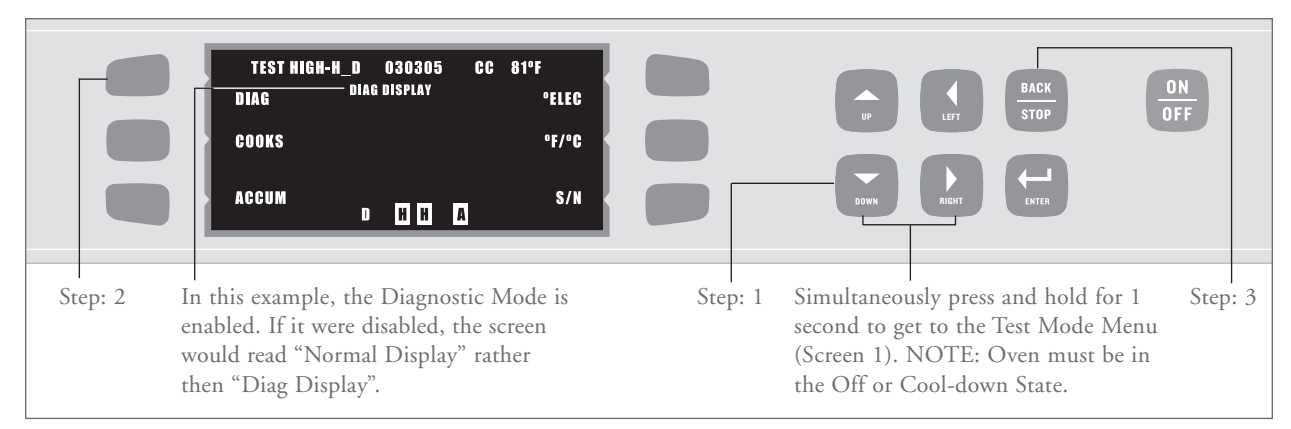

FIGURE 33: Enabling/Disabling the Diagnostic Mode
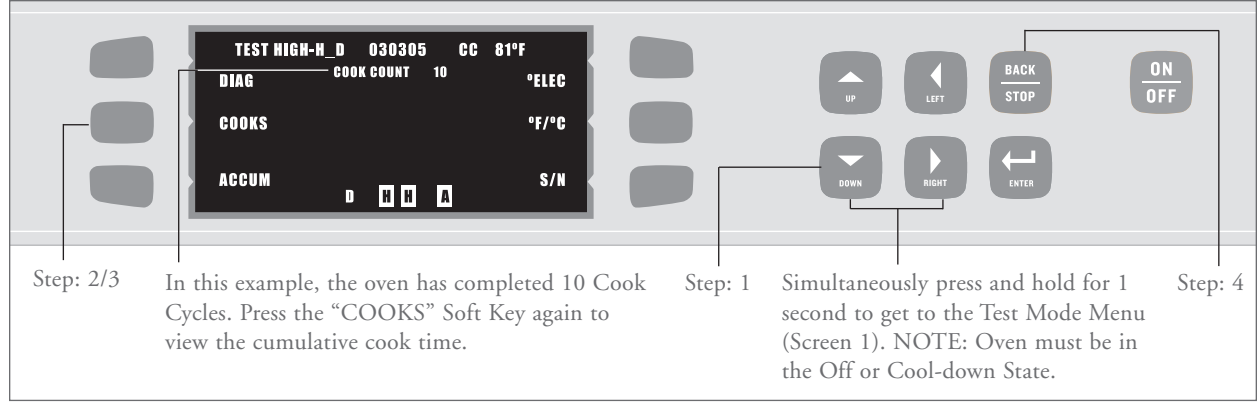

FIGURE 34: Viewing the Cook Counter/Cumulative Cook Time

#### **Testing the Rack Oscillator (Figure 32)**

NOTE: The Oven Rack will not oscillate if it is not properly set on the support pins.

To test the Rack Oscillator:

- 1. From Screen 1 of the Test Mode Menu, press the "RACK OSC" Soft Key (bottom right).
- 2. When finished testing, press the "RACK OSC" Soft Key (bottom right) again to turn the rack oscillator off.
- 3. Press the "BACK/STOP" Key to end the test and exit the Test Mode Menu.

#### Enabling/Disabling the Diagnostic Mode (Figure 33)

Enable Diagnostic Mode to

- □ View Cook Cycle parameters when cooking.
- View Status Indicators (page 23) during a Cook Cycle.

To enable/disable the Diagnostic Mode:

- 1. From Screen 1 of the Test Mode Menu, press the "DOWN" Key to toggle to Screen 2 of the Test Mode Menu.
- 2. Press "DIAG" Soft Key (top left) to turn the Diagnostic Mode on or off.

3. When finished, press the "BACK/STOP" Key to exit the Test Mode Menu.

### Viewing Cook Counter/Time (Figure 34)

The High h Batch oven logs how many Cook Cycles have completed, as well as the cumulative cook time.

To view how many Cook Cycles have completed and the cumulative cook time:

- 1. From Screen 1 of the Test Mode Menu, press the "DOWN" Key to toggle to Screen 2 of the Test Mode Menu.
- 2. Press the "COOKS" Soft Key (middle left) to view total number of Cook Cycles completed.
- 3. To view the cumulative cook time, press the "COOKS" Soft Key (middle left) again.
- 4. When finished, press the "BACK/STOP" Key to exit the Test Mode Menu.

NOTE: To permanently erase the Cook Cycle totals, press the "ENTER" Key when viewing the total number of completed Cook Cycles.

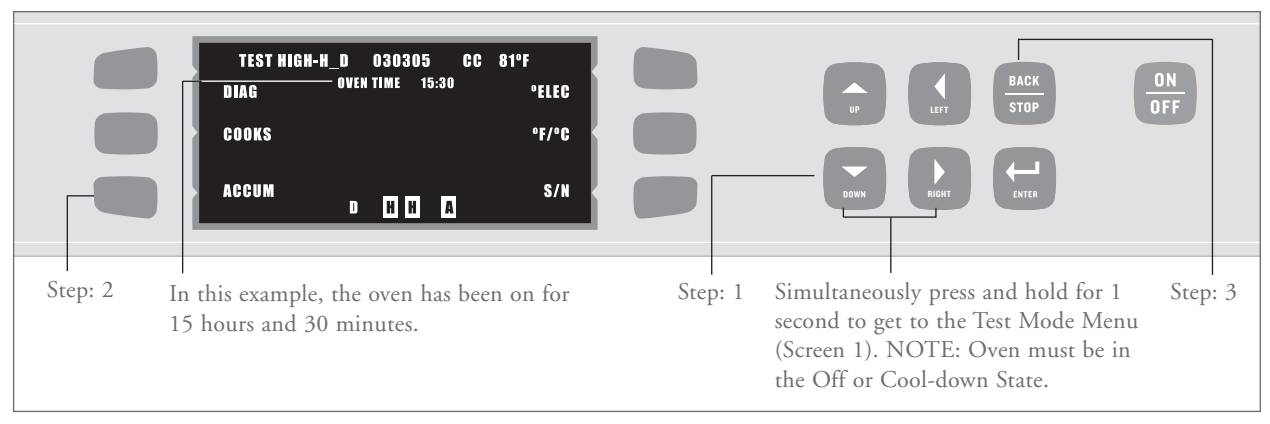

FIGURE 35: Viewing the Cumulative Operating Time

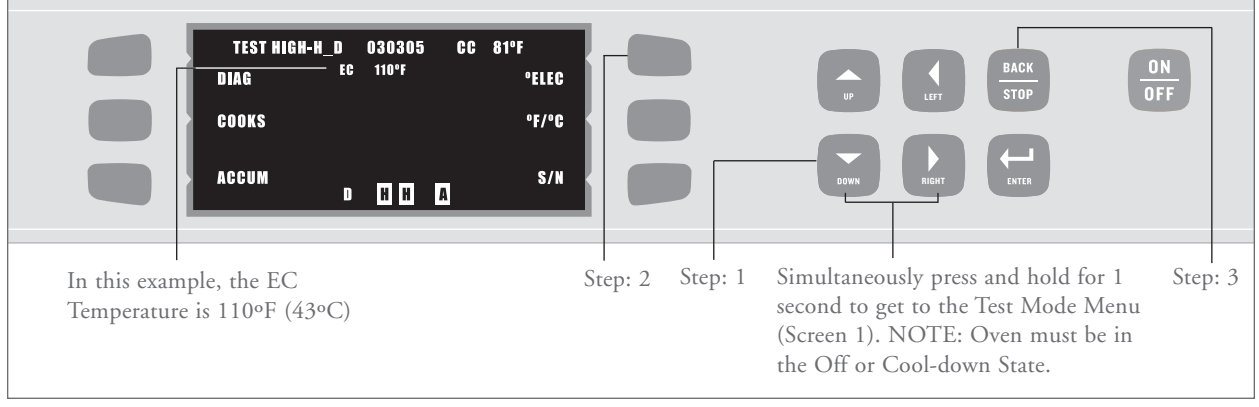

FIGURE 36: Viewing the Electrical Compartment (EC) Temperature

#### **Viewing the Cumulative Operating Time (Figure 35)**

The High h Batch oven logs the total amount of time the oven has been on.

To view this statistic:

- 1. From Screen 1 of the Test Mode Menu, press the "DOWN" Key to toggle to Screen 2 of the Test Mode Menu.
- 2. Press the "ACCUM" Soft Key (bottom left) to view cumulative operating time.
- 3. When finished, press the "BACK/STOP" Key to exit the Test Mode Menu.

NOTE: To permanently erase the Cumulative Operating time, press the "ENTER" Key when viewing the total.

## Viewing the Electrical Compartment (EC) Temperature (Figure 36)

- 1. From Screen 1 of the Test Mode Menu, press the "DOWN" Key to toggle to Screen 2 of the Test Mode Menu.
- 2. Press the "oELEC" Soft Key (top right) to view the EC Temperature.
- 3. When finished, press the "BACK/STOP" Key to exit the Test Mode Menu.

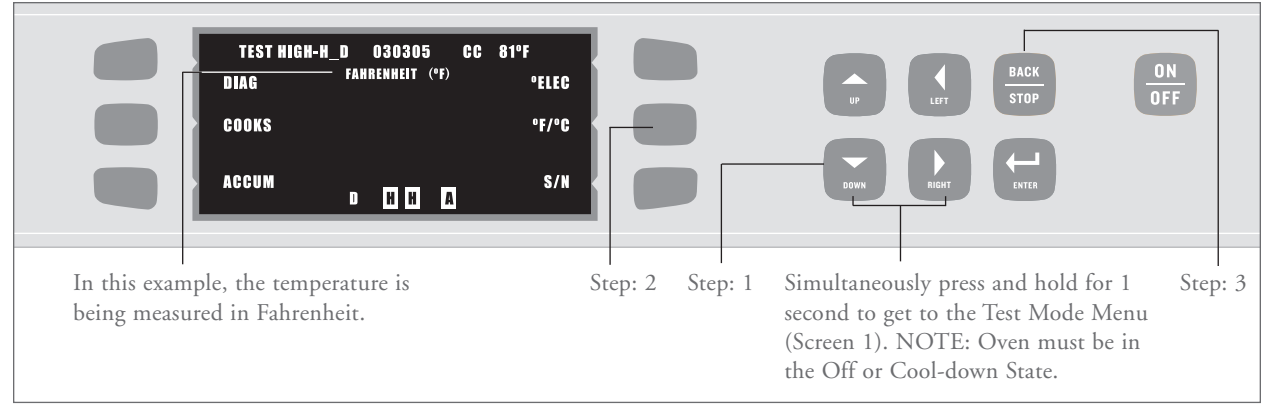

FIGURE 37: Changing the Fahrenheit/Celsius Option

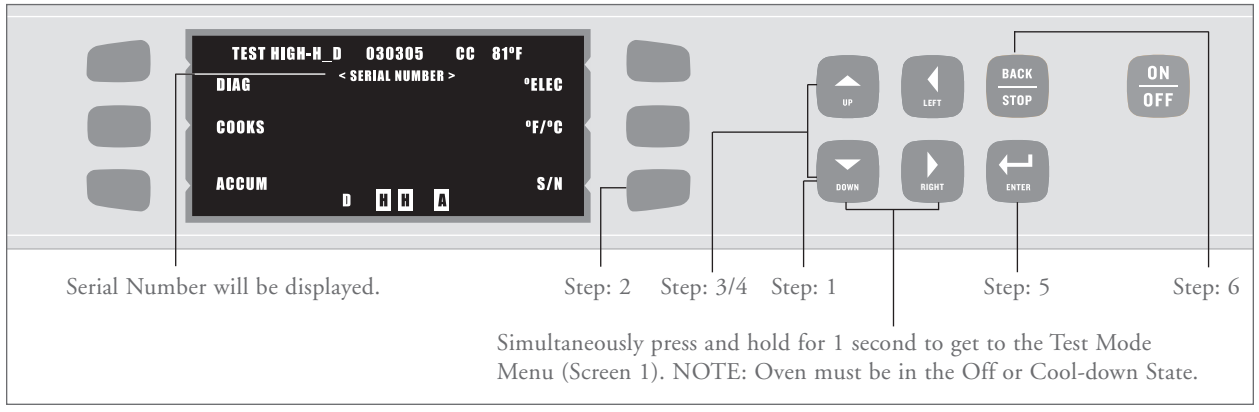

FIGURE 38: Viewing/Entering the Serial Number

#### Changing the Fahrenheit/Celsius Option (Figure 37)

- 1. From Screen 1 of the Test Mode Menu, press the "DOWN" Key to toggle to Screen 2 of the Test Mode Menu.
- 2. Press the "oF/oC" Soft Key (middle right) to change the type of temperature measurement.
- 3. When finished, press the "BACK/STOP" Key to exit the Test Mode Menu.

#### Viewing/Entering the Serial Number (Figure 38)

- 1. From Screen 1 of the Test Mode Menu, press the "DOWN" Key to toggle to Screen 2 of the Test Mode Menu.
- 2. Press the "S/N" Soft Key (bottom right) to view the Serial Number.

- 3. To change the Serial Number or enter it for the first time, press either the "UP" or "DOWN" Key. An editable Serial Number will display above the current one.
- 4. Edit each character using the "UP" and "DOWN" Key. The cursor will move to the next character if you wait 2 seconds.
- 5. Press the "ENTER" Key to confirm or the "BACK/STOP" Key to cancel.
- 6. When finished, press the "BACK/STOP" Key to exit the Test Mode Menu.

# **The Control System**

**The Control System** signals, senses, commands, and actuates the oven's other components. For a schematic that includes all Control System components, see Figure 61, page 61. For more comprehensive hardware descriptions, see page 69.

- This section contains:
- Serviceable Component Information and Replacement Instructions
- □ Parts and Part Numbers
- □ Troubleshooting

#### SERVICEABLE COMPONENTS

The following components of the Control System may at some point need to be replaced:

- Blower Motor Controller
- Cooling Fans Inlet and Exhaust
- Display
- Display Keypad
- Door Switch
- □ Fuses
- □ I/O Control Board
- □ Power Supply
- Rack Oscillator Motor
- □ Relay
- Smart Card Reader
- Solid State Relay
- □ Thermocouple CC
- $\square$  Thermocouple EC
- Thermostat Cooling Fan
- Thermostat Hi-Limit
- □ Voltage Sensor

#### **Blower Motor Controller (Figure 39)**

The proprietary Brushless DC Blower Motor Controller actuates the Blower Motor.

To replace a defective Blower Motor Controller:

- 1. Ensure "Cool Down" process is completed. ("Cool Down" message will disappear upon completion) and unplug the oven.
- 2. Remove Blower Motor Controller Bracket. The Motor Controller is attached to the bracket on the reverse side.

- 3. Disconnect Wiring Harness from the defective Blower Motor Controller.
- 4. Replace the defective Blower Motor Controller with P/N 100443.
- 5. Reconnect Wiring Harness and reattach the Blower Motor Controller cover.

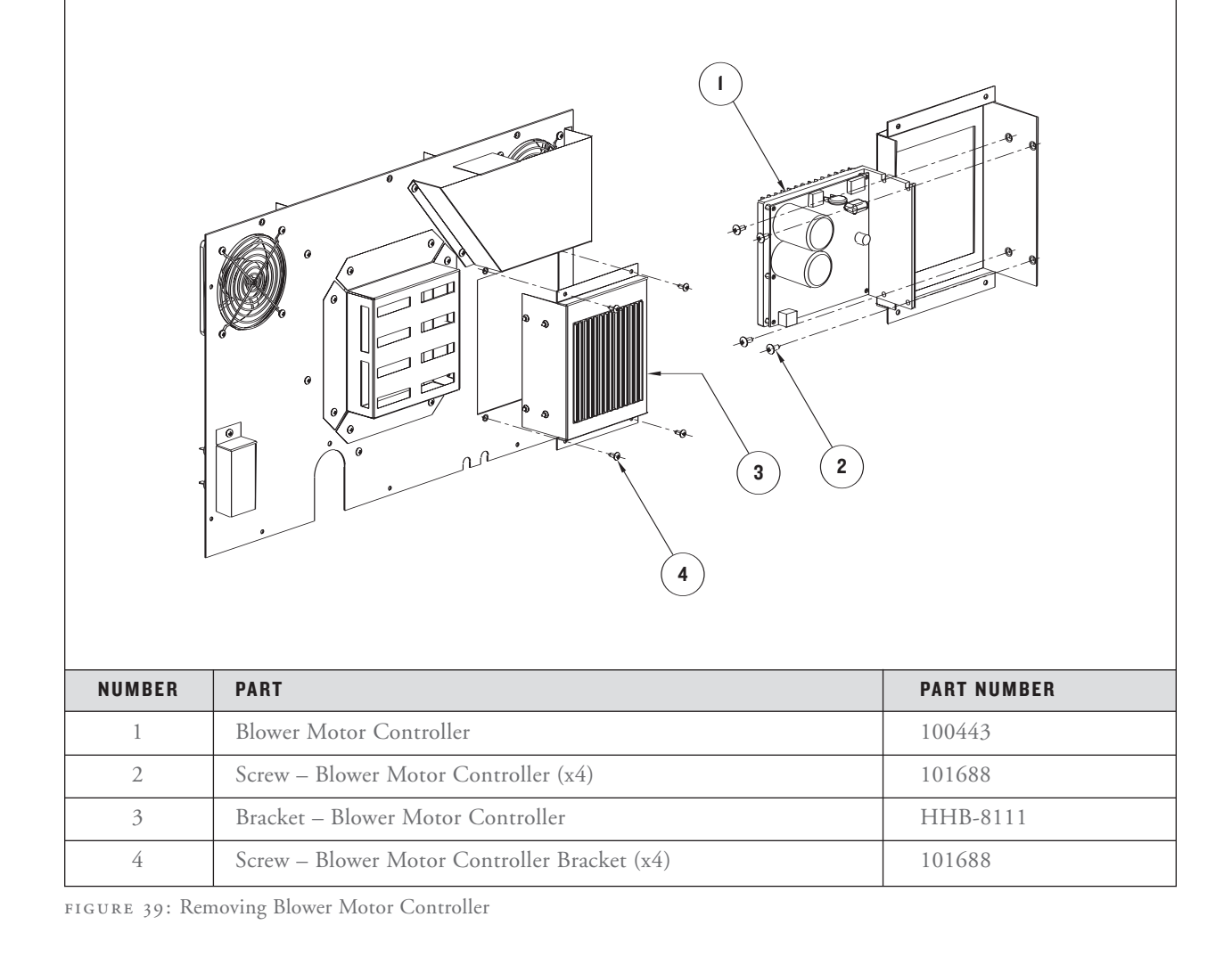

#### **Cooling Fans (Figure 40)**

Located on the back of the oven, the Cooling Fans ventilate air into the Electrical Compartment (via the inlet fan), then back out (via the exhaust fan).

To replace a defective fan:

- 1. Ensure "Cool Down" process is completed ("Cool Down" message will disappear upon completion) and unplug the oven.
- 2. Remove side panel nearest to defective fan.
- 3. If removing exhaust fan, remove covering.

4. Remove finger guard.

NOTE: The screws that hold finger guards in place also hold fans in place.

- 5. Disconnect Wiring Harness from fan.
- 6. Install new fan (P/N 100516) and reconnect Wiring Harness.
- 7. Reinstall finger guard(s)/covering.
- 8. Reattach side panel(s).

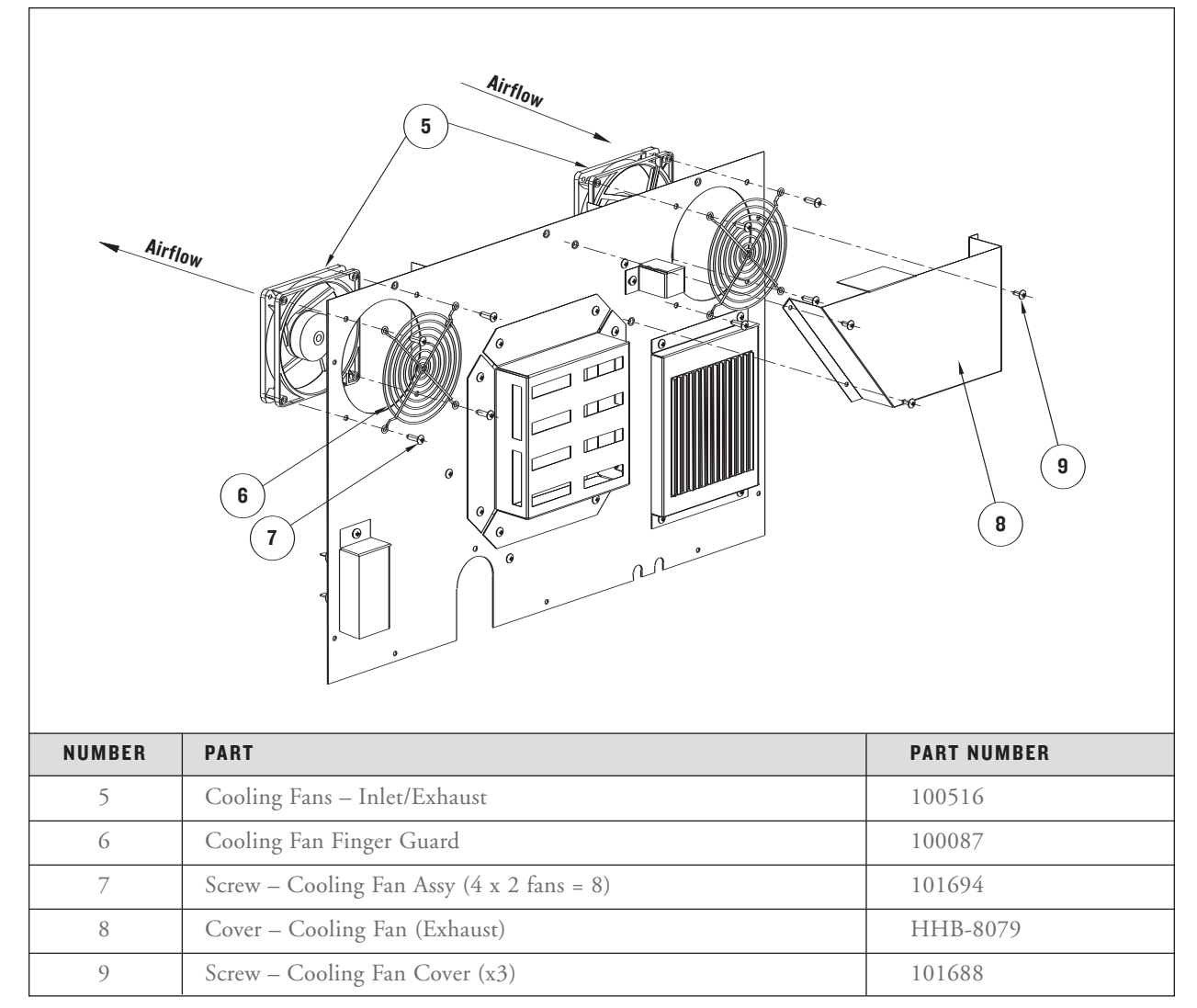

FIGURE 40: Replacing Cooling Fans

#### **Display (Figure 41)**

To replace a defective Display:

- 1. Ensure "Cool Down" process is completed ("Cool Down" message will disappear upon completion) and unplug the oven.
- 2. Remove both side panels.
- 3. Remove Display Panel.

- 4. If ribbon cable is damaged, replace with P/N 103024 (not pictured) and jump to step 10.
- 5. If Display is defective, remove from Display Panel.
- 6. Remove Display Brackets from Display.
- 7. Replace Display with P/N 100505.

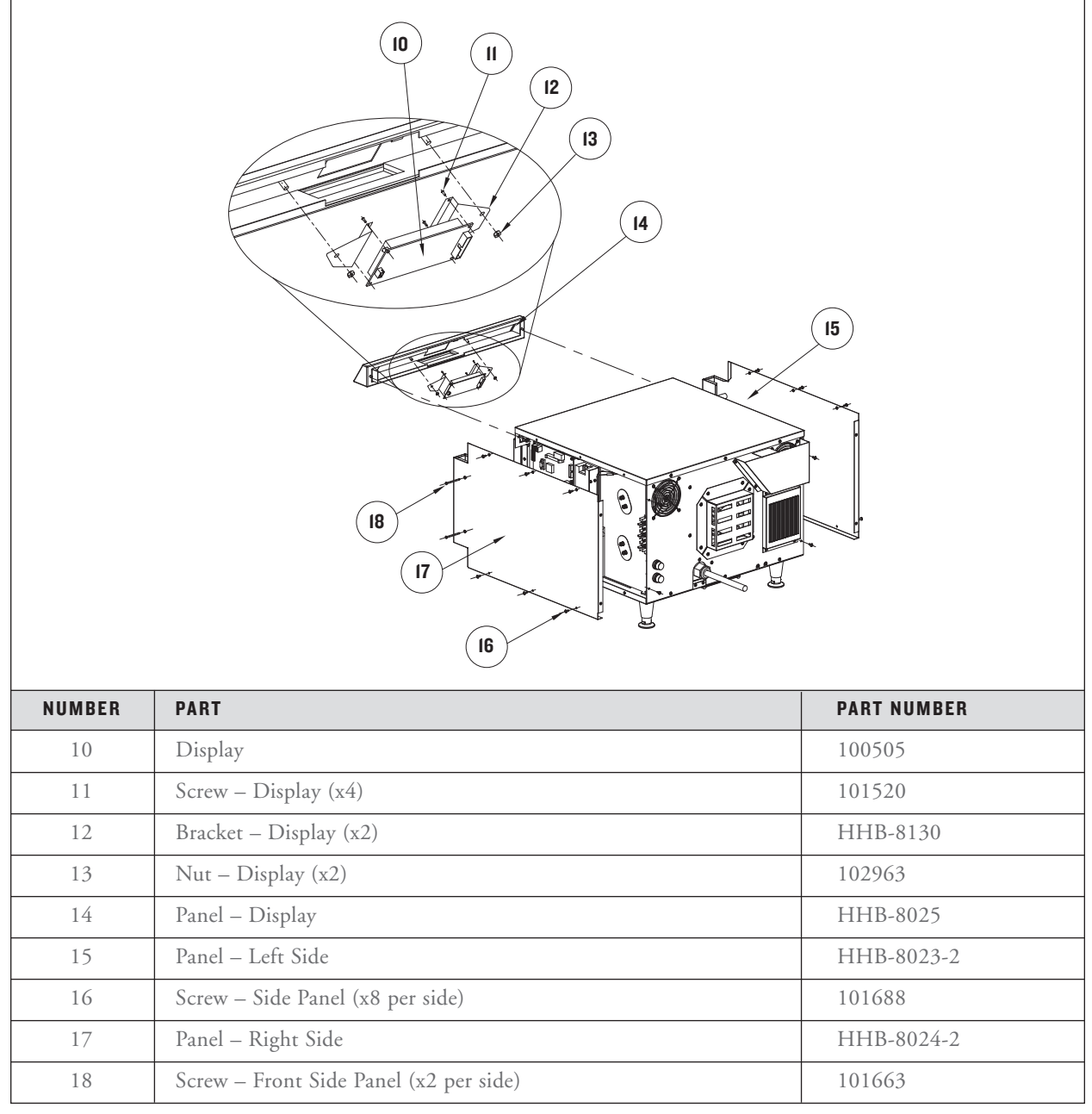

FIGURE 41: Replacing the Display

- 8. Attach Display Brackets to the new Display.
- 9. Attach new Display to Display Panel.
- 10. Reinstall Display Panel and reattach side panels.

#### **Display Keypad (Figure 42)**

The keypad is connected to I/O Control Board via 14 Pin Flat Cable.

To replace a defective keypad:

- 1. Ensure "Cool Down" process is completed ("Cool Down" message will disappear upon completion) and unplug the oven.
- 2. Remove Right Side Panel.
- 3. Disconnect keypad cable at I/O Control Board. (See page 61 for schematic.)

- 4. Gently peel keypad from Display Panel. If any adhesive residue remains on the Display Panel, clean with MEK.
- 5. Route the new keypad cable through correct openings (Figure 42).

CAUTION: The keypad cable is delicate. If necessary, remove the Display Panel for easier access when routing the cable to avoid damaging it.

- 6. Peel paper strip from the back of the new keypad (P/N HHB-8064).
- 7. Starting from one corner, carefully place new keypad on the Display Panel.
- 8. Connect keypad cable to the I/O Control Board.
- 9. Reattach Right Side Panel.

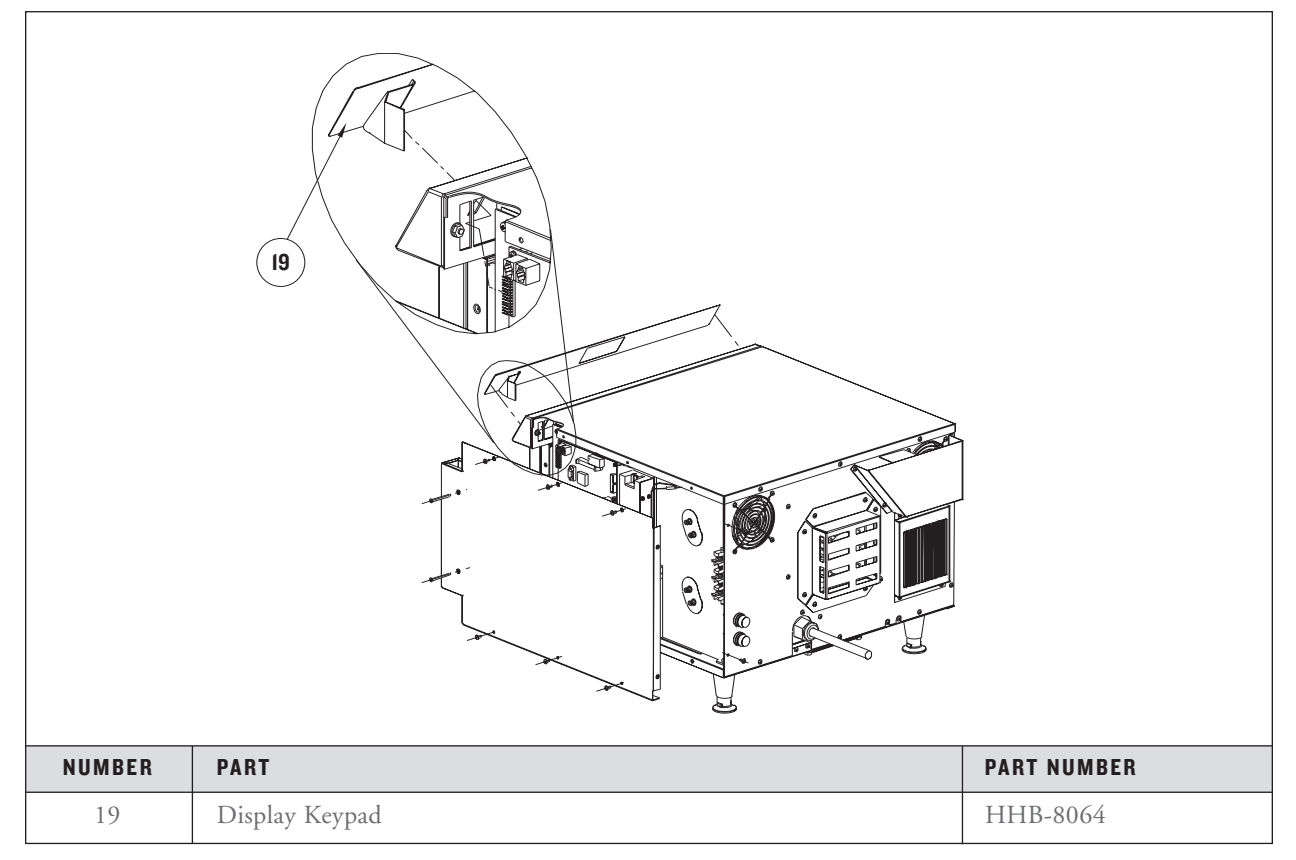

FIGURE 42: Replacing the Display Keypad

#### Door Switch (Figure 43)

The Door Switch is a sensor that detects the Door Actuator and determines whether the door is open or closed.

To replace a defective Door Switch:

- 1. Ensure "Cool Down" process is completed ("Cool Down" message will disappear upon completion) and unplug the oven.
- 2. Remove both side panels and Display Panel.

- 3. At the I/O Control Board, disconnect Wiring Harness that routes to Door Switch. (See page 61 for schematic.)
- 4. Replace defective switch with P/N 102788.

NOTE: Retain mounting bracket for use with new switch.

- 5. Reconnect wiring to I/O Control Board.
- 6. Reattach Display Panel and side panels.

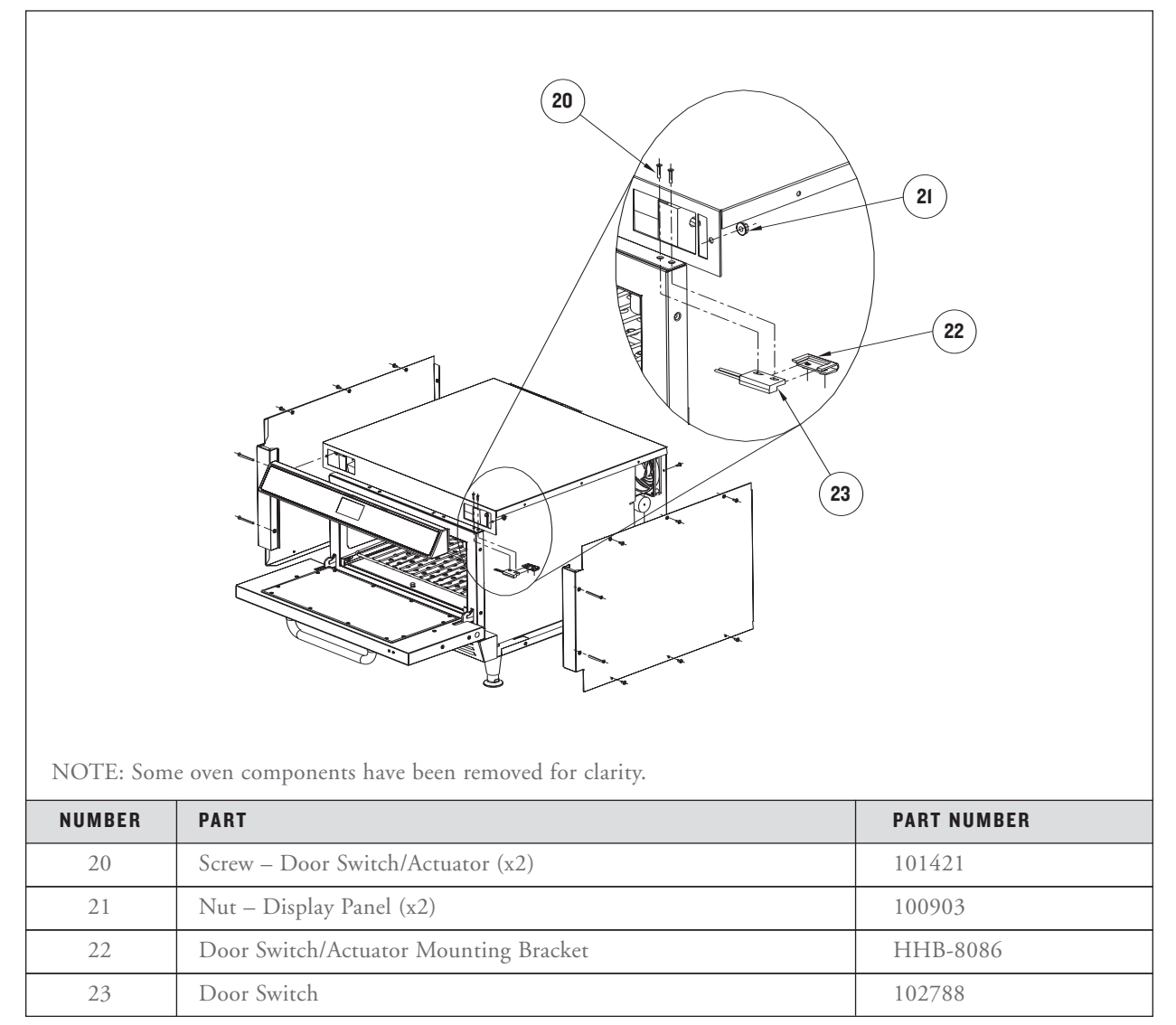

FIGURE 43: Replacing the Door Switch

### **Fuses (Figure 44)**

The Aux Fuses protect the Control System and Blower Motor.

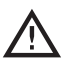

CAUTION: Replace fuses with only class  $\bigtriangleup$  CC fuses of the same rating.

To replace a fuse:

1. Ensure "Cool Down" process is completed ("Cool Down" message will disappear upon completion) and unplug the oven.

- 2. Remove the Fuse Cover.
- 3. Rotate fuse cap 90° counterclockwise to access the fuse.
- 4. Disconnect Wiring Harness from fuse.
- 5. Replace the defective fuse with P/N 100592.
- 6. Reattach Wiring Harness.
- 7. Reinstall Fuse Holder and Fuse Cover.

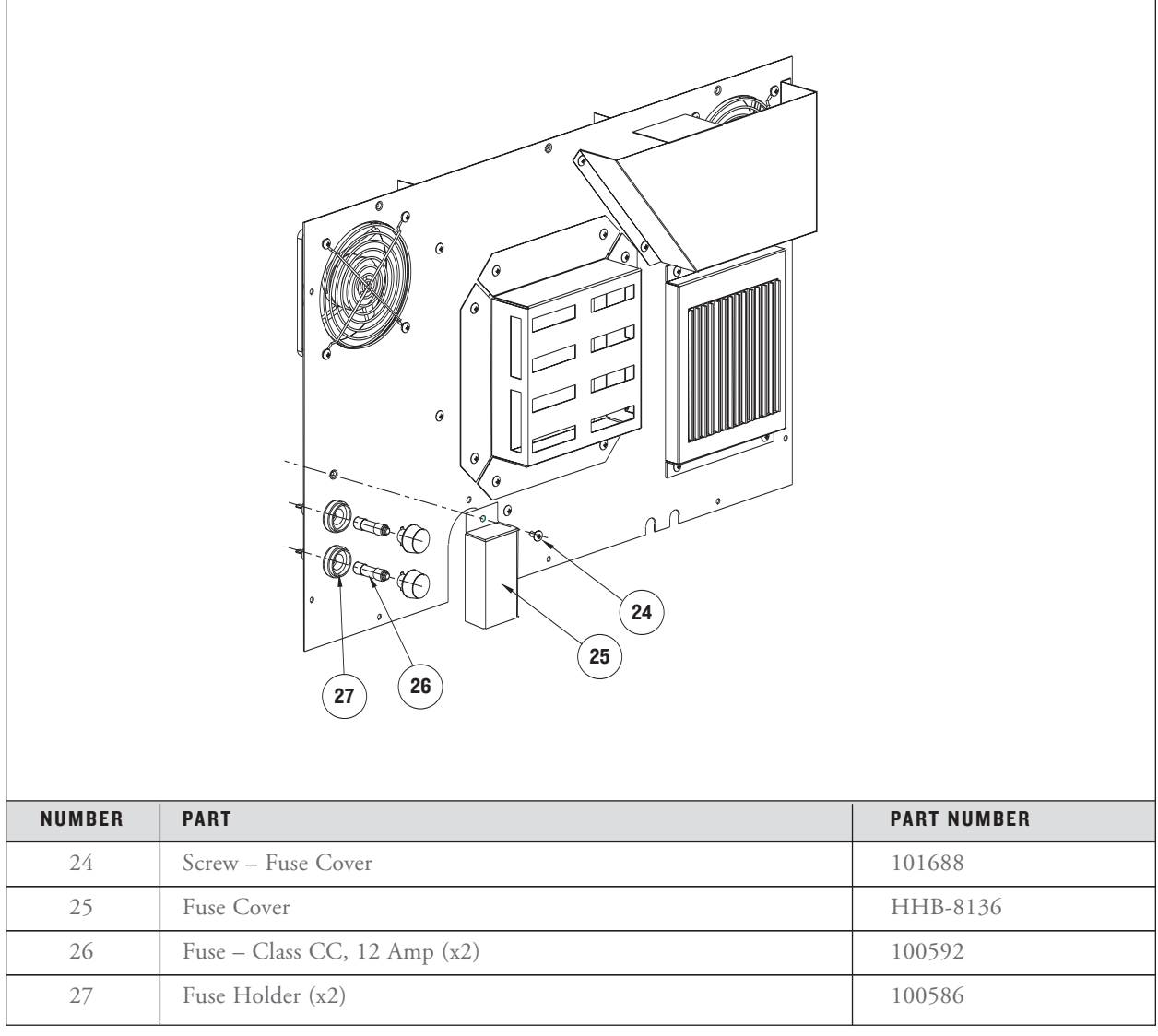

FIGURE 44: Removing Fuses

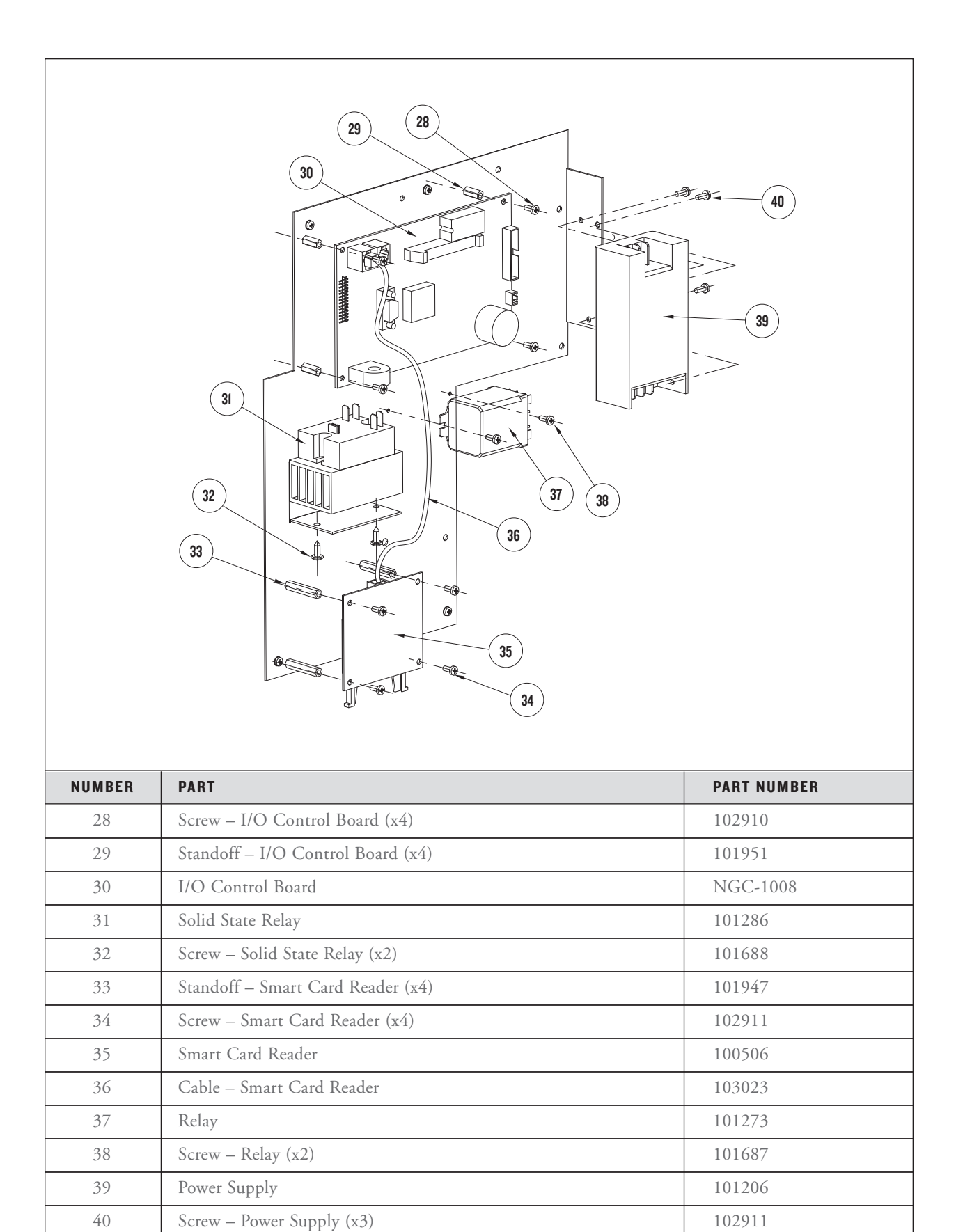

Refer to the Component Plate Assembly

- (Figure 45) when replacing □ I/O Control Board
- □ Power Supply
- □ Relay
- Smart Card Reader
- □ Solid State Relay

## I/O Control Board (Figure 45)

The I/O Control Board controls all aspects of oven operation.

To replace a defective I/O Control Board:

- 1. Ensure "Cool Down" process is completed ("Cool Down" message will disappear upon completion) and unplug the oven.
- 2. Record the Serial Number (see page 29 for viewing instructions).
- 3. Remove Right Side Panel.
- 4. Disconnect wiring from I/O Control Board.
- 5. Replace defective I/O Control Board with P/N NGC-1008.
- 6. Reconnect wiring and reattach Right Side Panel.
- 7. Re-enter the Serial Number (see page 29).

#### **Power Supply (Figure 45)**

24 VDC Output at 40 Watts. Supplies control voltage for I/O Control Board, Relay, and Solid State Relay (SSR).

To replace a defective Power Supply:

- 1. Ensure "Cool Down" process is completed ("Cool Down" message will disappear upon completion) and unplug the oven.
- 2. Remove Right Side Panel.
- 3. Disconnect Wiring Harness from the defective Power Supply.

- 4. Replace defective Power Supply with P/N 101206.
- 5. Reconnect Wiring Harness.
- 6. Reattach Right Side Panel.

### Relay (Figure 45)

240 VAC, 30 Amp, Double Pole, Double Throw,24 VDC Relay Coil. Actuates Rack Oscillator Motor.

To replace a defective relay:

- 1. Ensure "Cool Down" process is completed ("Cool Down" message will disappear upon completion) and unplug the oven.
- 2. Remove Right Side Panel.
- 3. Disconnect Wiring Harness from defective relay.
- 4. Replace defective relay with P/N 101273.
- 5. Reconnect Wiring Harness.
- 6. Reattach Right Side Panel.

#### Smart Card Reader (Figure 45)

Loads Recipe Menus from and writes Recipe Menus to the Smart Card.

- To replace a defective Smart Card Reader:
- 1. Ensure "Cool Down" process is completed ("Cool Down" message will disappear upon completion) and unplug the oven.
- 2. Remove Right Side Panel.
- 3. Check if connection cable is damaged. If so, replace with P/N 103023 (not pictured) and jump to step 5.
- 4. If Smart Card Reader is defective, replace with P/N 100506.
- 5. Reattach Right Side Panel.

#### Solid State Relay (SSR) (Figure 45, Page 38)

The 240 VAC, Dual 40 Amp Solid State Relay actuates the Heater Element. When the SSR is actuated, the (-) control input will go to 0.00 VDC. When not actuated, the control input will read -24.00 VDC.

To replace a defective SSR:

- Ensure "Cool Down" process is completed ("Cool Down" message will disappear upon completion) and unplug the oven.
- 2. Remove Right Side Panel.
- 3. Disconnect Wiring Harness from defective SSR.
- 4. Replace defective SSR with P/N 101286.
- 5. Reconnect Wiring Harness.
- 6. Reattach Right Side Panel.

#### **Rack Oscillator Motor (Figure 46)**

The Rack Oscillator Motor actuates the Swing Arm Assembly, which causes the rack to oscillate.

To replace a defective Rack Oscillator Motor:

1. Ensure "Cool Down" process is completed ("Cool Down" message will disappear upon completion) and unplug the oven.

- 2. Remove Blower Motor Controller Bracket (see page 32 for instructions). This will allow access to Rack Oscillator Motor.
- 3. Remove washer and retaining ring from crank. Retain them for use with new motor.
- 4. Remove the Rack Oscillator Motor from the Drag Link (not pictured).
- 5. Remove the Rack Oscillator Motor Bracket (with motor attached) from oven.
- 6. Remove Rack Oscillator Motor from Bracket.
- 7. Remove the crank from the motor shaft (attached via 3/16-inch screw, P/N 101714, not pictured.)
- 8. Disconnect the Wiring Harness from Rack Oscillator Motor.
- 9. Install new motor (P/N HHB-8135) and reconnect Wiring Harness.
- 10. Reinstall crank and bracket.
- 11. Reattach Rack Oscillator Motor to drag link.
- 12. Fasten washer and retaining ring.
- 13. Reinstall Blower Motor Controller Bracket.

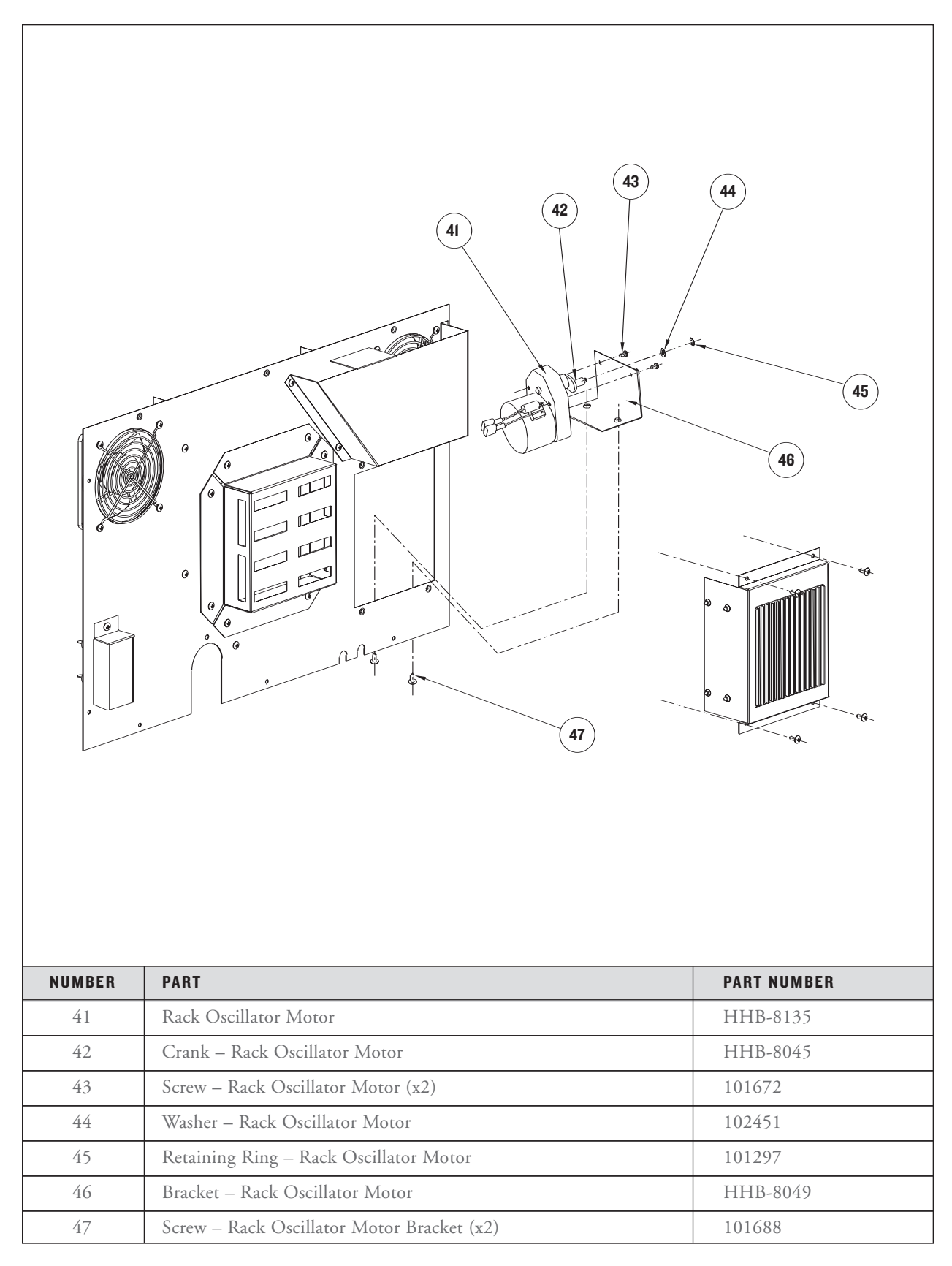

#### Thermocouple - Cook Chamber (Figure 47)

Type K Thermocouple. Thermocouple measures the temperature of the recirculating impingement airflow. If the display indicates 999°F/C, the Thermocouple is "open," resulting in an F7 Fault.

To replace a defective CC Thermocouple:

- 1. Ensure "Cool Down" process is completed ("Cool Down" message will disappear upon completion) and unplug the oven.
- 2. Remove Right Side Panel.
- 3. Pull back insulation where necessary.
- 4. Replace defective thermocouple with P/N NGC-1140.
- 5. Reset insulation and reattach Right Side Panel.

#### Thermocouple - Electrical Compartment (EC)

This Type K Thermocouple measures the temperature of the Electrical Compartment. If the temperature within the Electrical Compartment is above 158°F (70°C), the control will display an F6 Fault.

To replace a defective EC Thermocouple:

- 1. Ensure "Cool Down" process is completed ("Cool Down" message will disappear upon completion) and unplug the oven.
- 2. Remove Right Side Panel.
- 3. Disconnect defective thermocouple from the I/O Control Board and install new one (P/N 700-1199). See page 61 for schematic.
- 4. Reattach Right Side Panel.

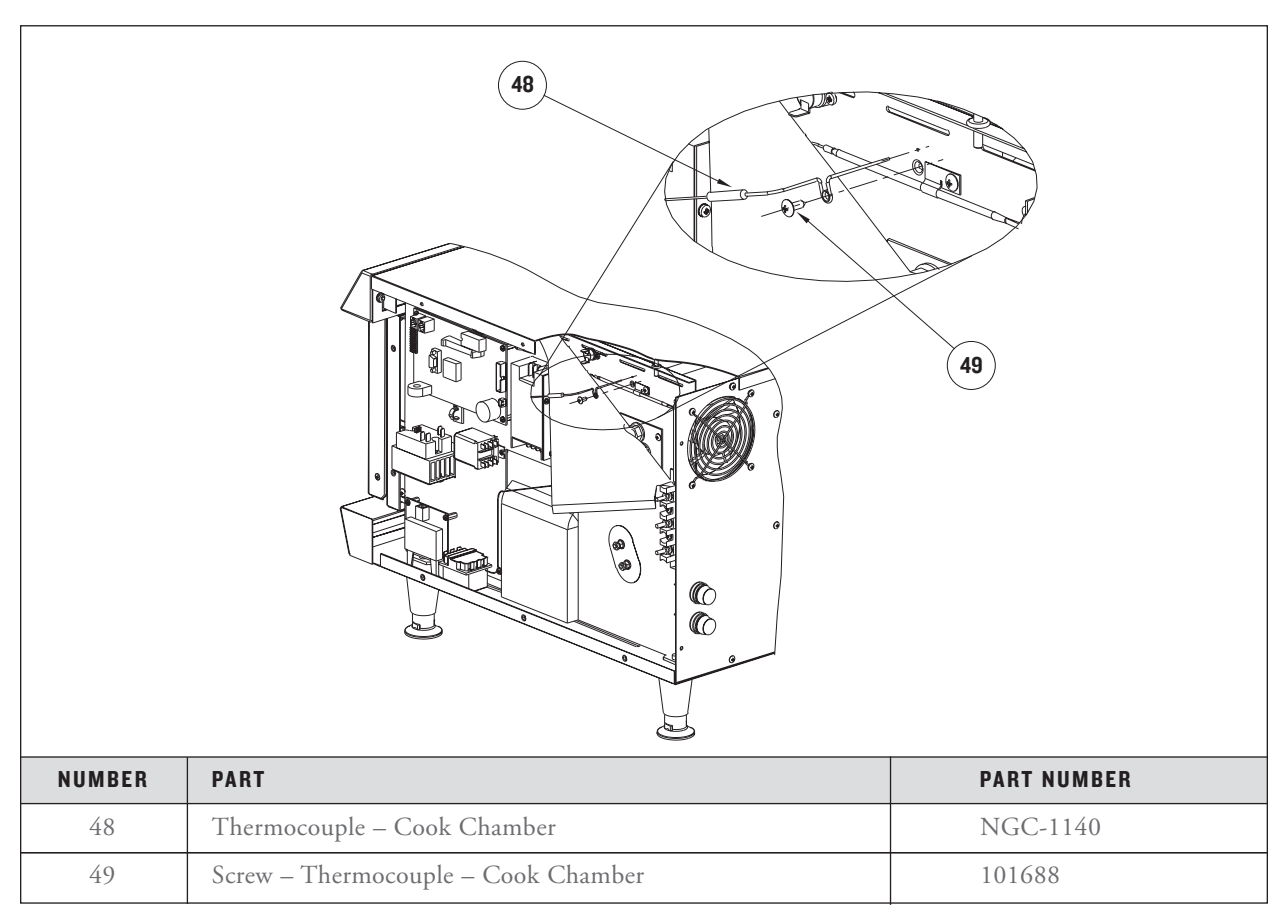

FIGURE 47: Removing the Cook Chamber (CC) Thermocouple

#### Thermostat - Cooling Fan (Figure 48)

The Cooling Fan Thermostat actuates the cooling fans when the Electrical Compartment Temperature reaches 120°F (49°C).

To replace a defective Cooling Fan Thermostat:

- 1. Ensure "Cool Down" process is completed ("Cool Down" message will disappear upon completion) and unplug the oven.
- 2. Remove Right Side Panel.

- 3. Pull back insulation where necessary.
- 4. Disconnect the Wiring Harness from the Cooling Fan Thermostat.
- 5. Replace defective thermostat with P/N 102086.
- 6. Reconnect Wiring Harness.
- 7. Reset insulation and reattach Right Side Panel.

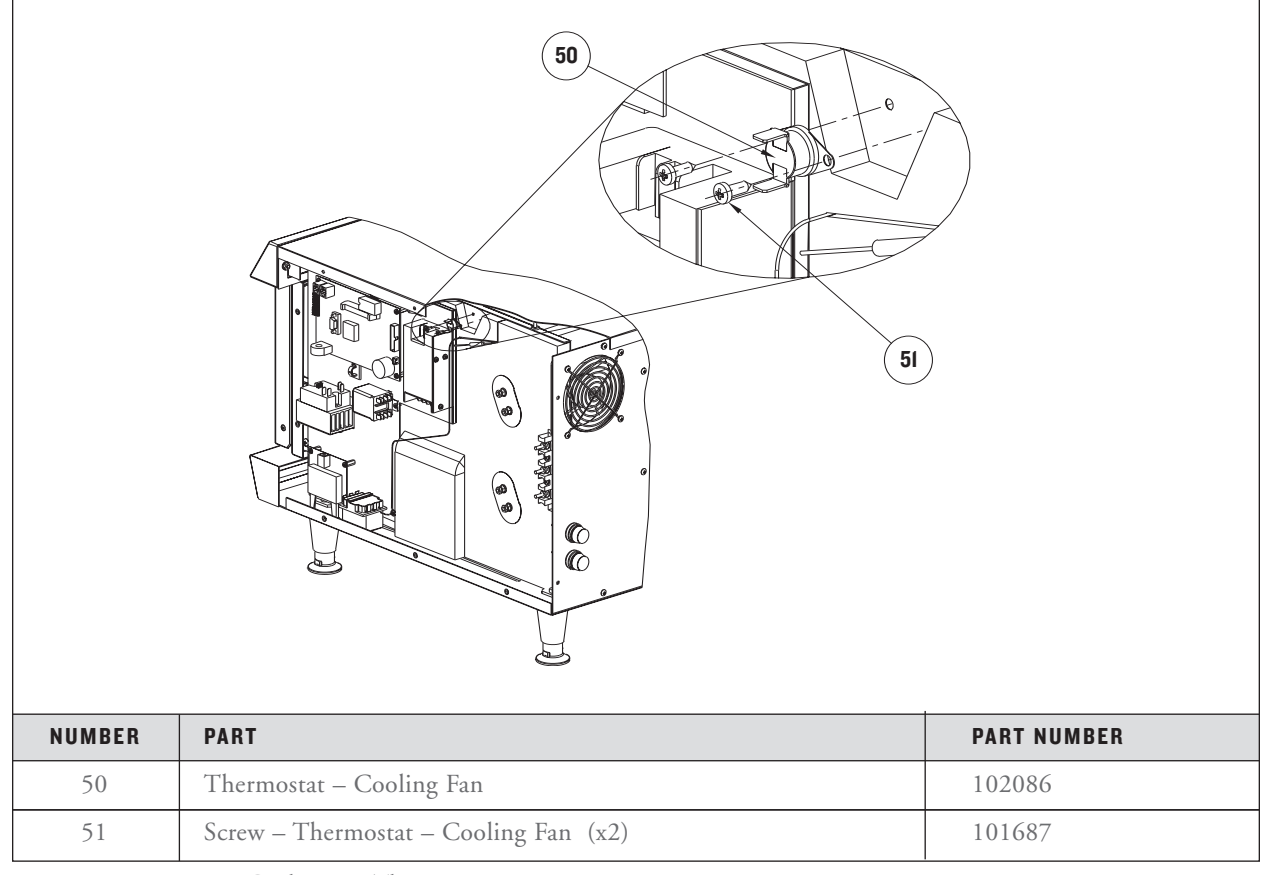

FIGURE 48: Removing Cooling Fan Thermostat

#### Thermostat - Hi-Limit (Figure 49)

The Hi-Limit Thermostat is a 250VAC, 3-Pole, manual-reset thermostat with a trip point of 572°F (300°C). The Thermostat, which interrupts power to the Heater Element, should never operate during normal operation.

To replace a defective Hi-Limit Thermostat:

- 1. Ensure "Cool Down" process is completed ("Cool Down" message will disappear upon completion) and unplug the oven.
- 2. Remove Right Side Panel.

- 3. Pull back insulation where necessary.
- 4. Disconnect the Wiring Harness from the Hi-Limit Thermostat.
- 5. Replace defective thermostat with P/N 102075.
- 6. Reconnect Wiring Harness.
- 7. Reset insulation and reattach Right Side Panel.

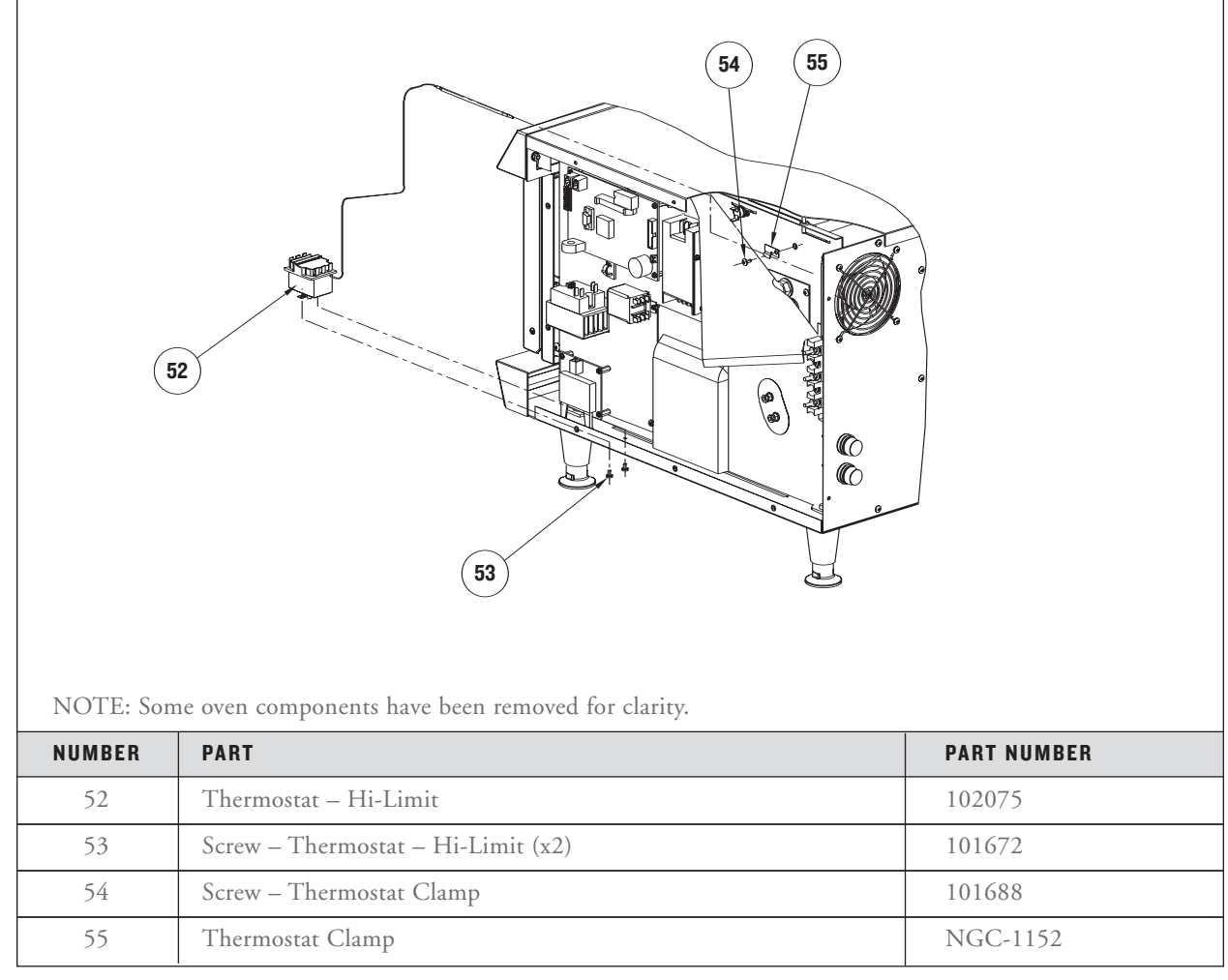

FIGURE 49: Removing the Hi-Limit Thermostat

#### Voltage Sensor (Figure 50)

Proprietary device designed to measure incoming line voltage and distribute either 208 or 240 VAC operation. The sensor is only included in ovens operated in North and South America.

- To replace a defective Voltage Sensor:
- 1. Ensure "Cool Down" process is completed ("Cool Down" message will disappear upon completion) and unplug the oven.
- 2. Remove Right Side Panel.
- 3. Remove Electrical Plate Assembly for access to

Voltage Sensor Screw.

- 4. Disconnect wiring from Voltage Sensor (2 wires to Wiring Harness and 2 wires to terminal block).
- 5. Replace defective Voltage Sensor with P/N 100783.
- 6. Reconnect wiring.
- 7. Reattach the Electrical Plate Assembly and side panel.

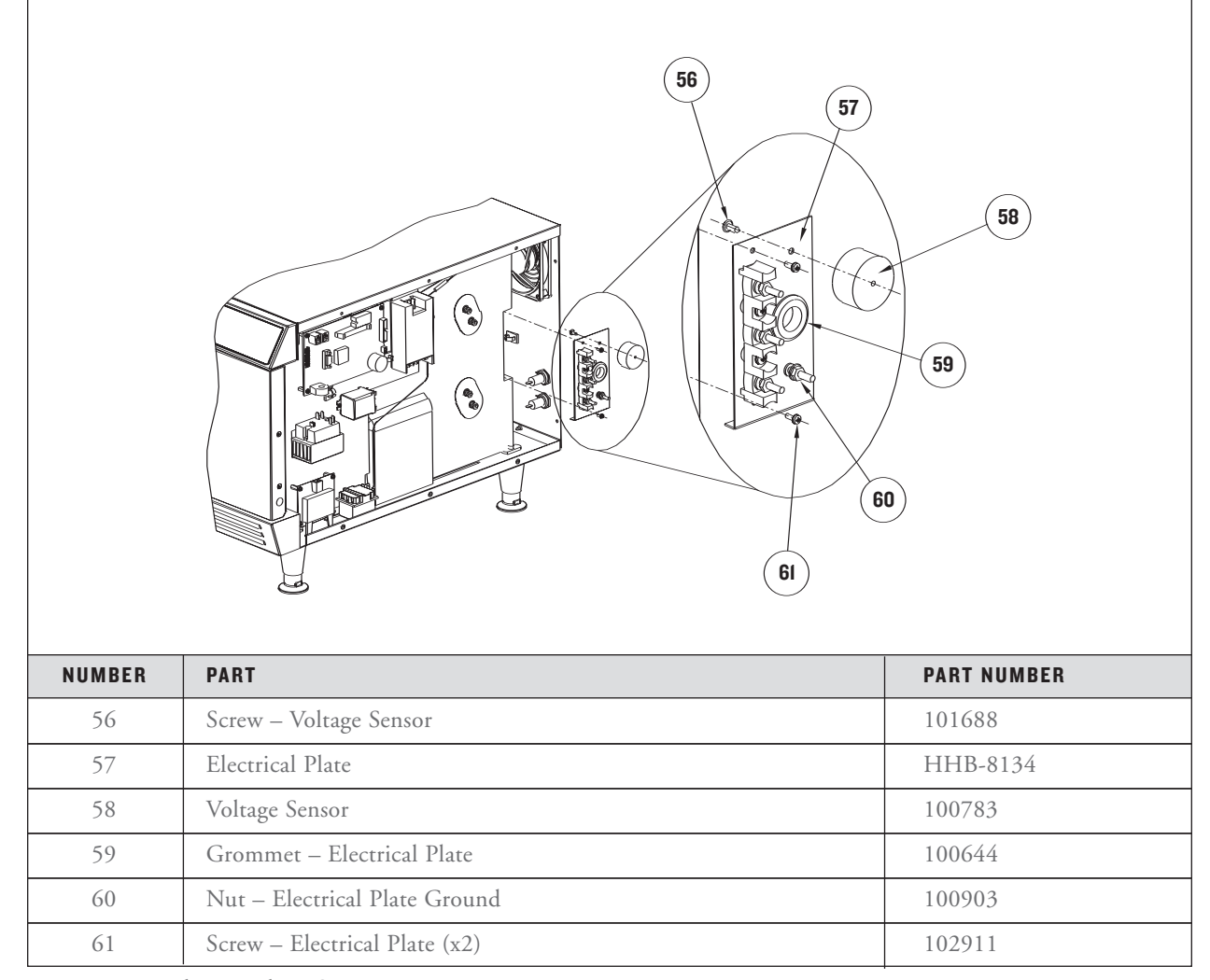

FIGURE 50: Replacing Voltage Sensor

#### TROUBLESHOOTING

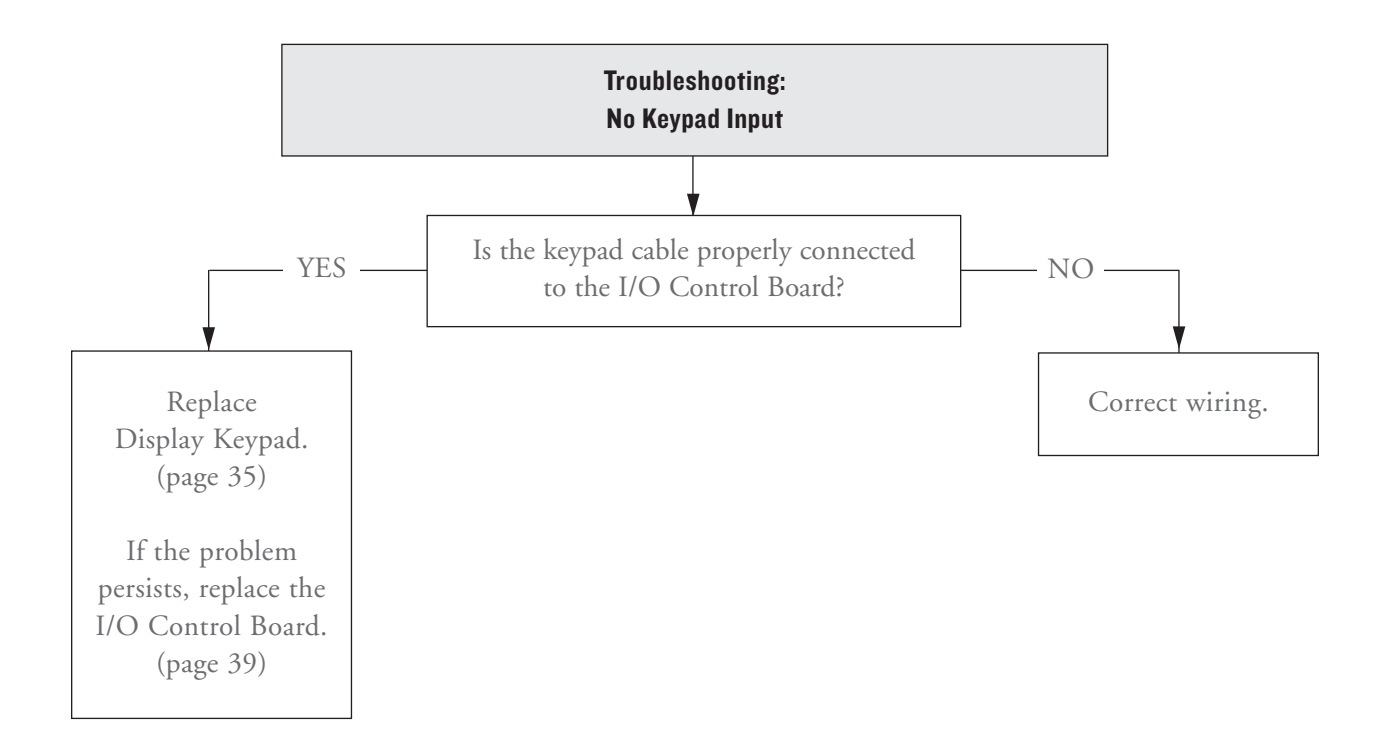

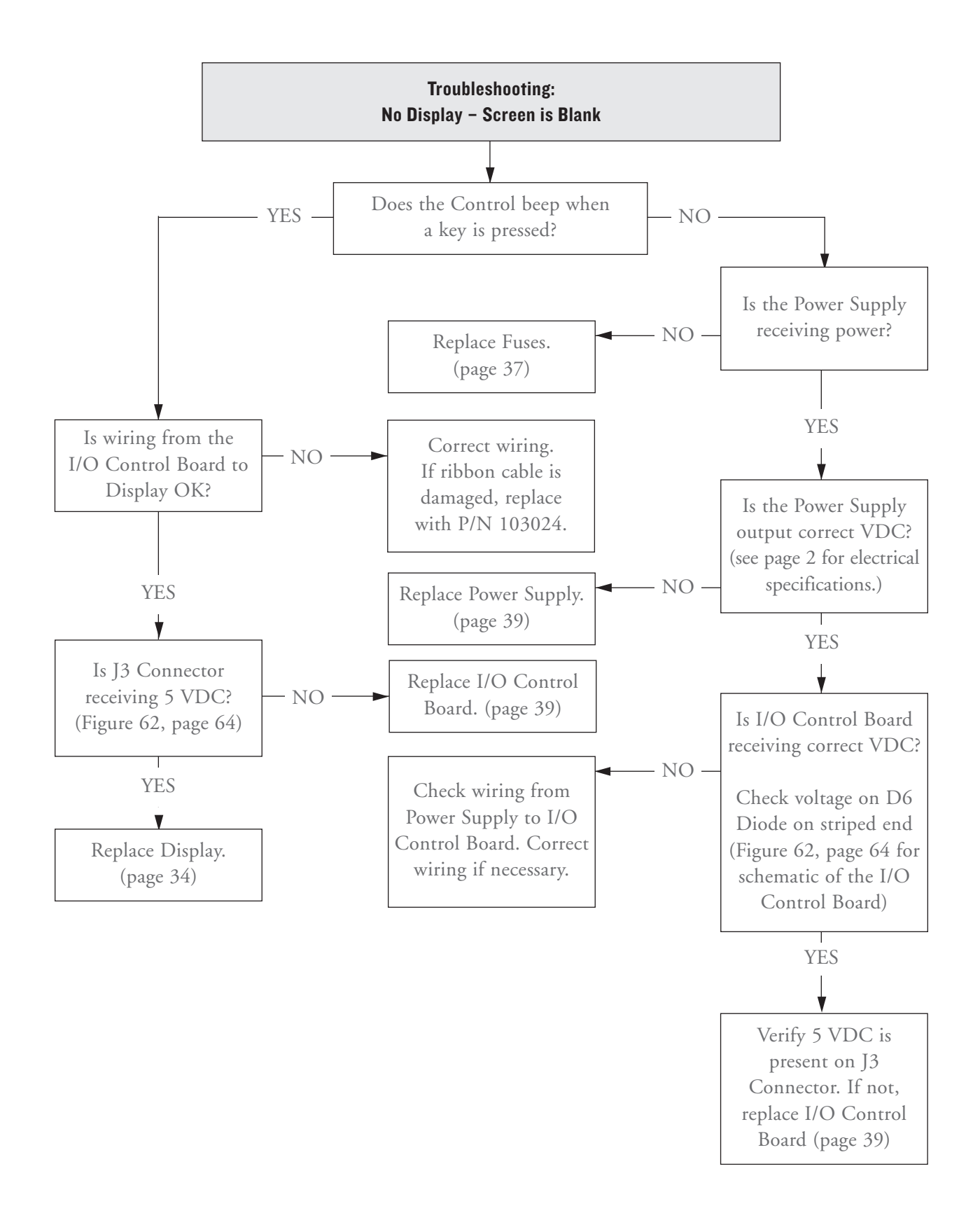

## The Oven Door

### This section contains information on the Oven

Door as it pertains to

- Serviceable Component Information and Replacement Instructions
- □ Parts and Part Numbers
- Troubleshooting

For more comprehensive hardware descriptions, see page 69.

SERVICEABLE COMPONENTS

The following components of the oven door may

- at some point need to be replaced
- Door Gasket
- Door Hinge
- Door Switch

To access these components, first remove the Oven Door (Figure 51):

- 1. Ensure "Cool Down" process is completed. ("Cool Down" message will disappear upon completion.)
- 2. Open oven door.
- 3. Rotate hinge retainers to the unlocked state.
- 4. Raise oven door so it rests on hinge retainers.
- 5. Remove door.

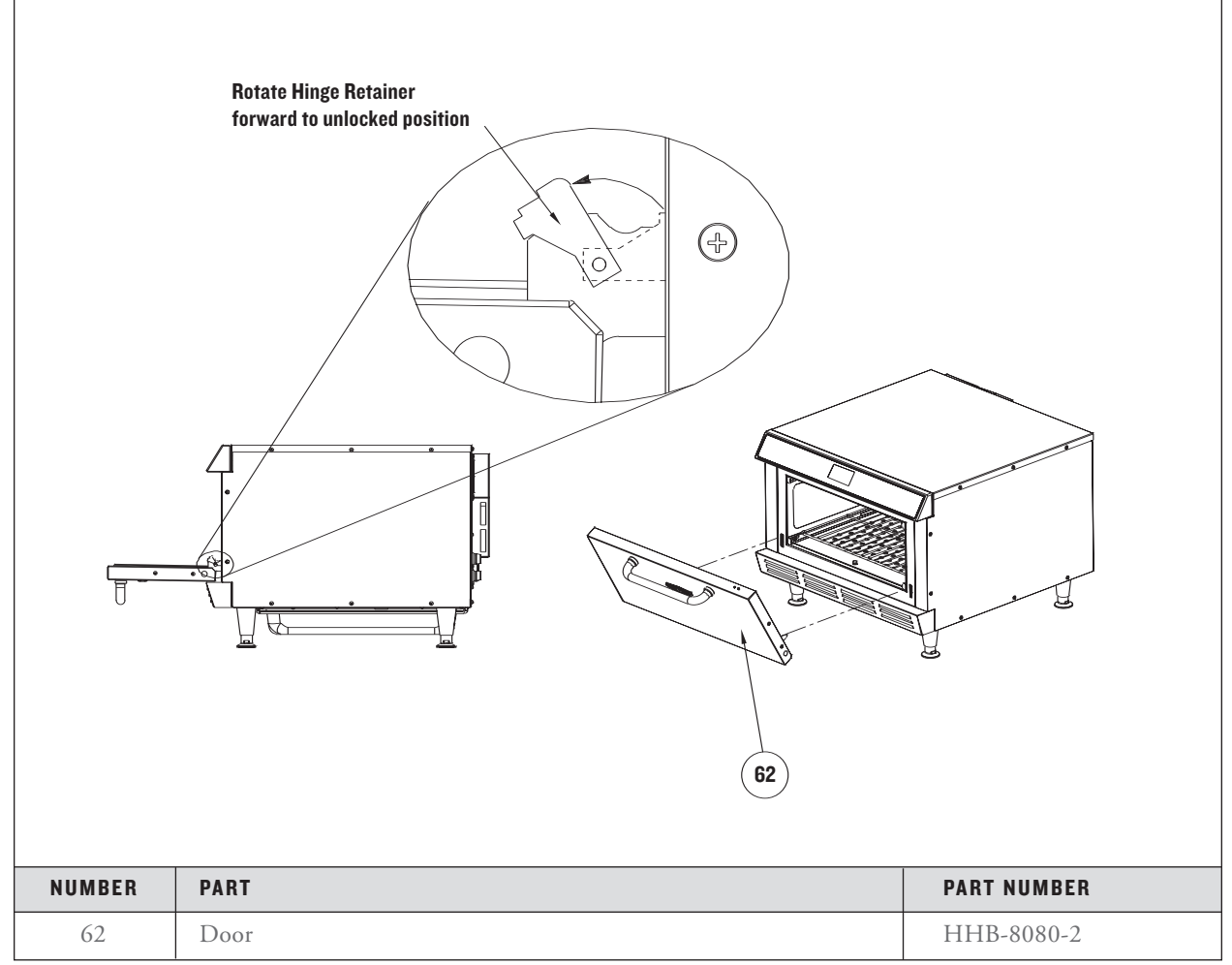

FIGURE 51: Removing the Oven Door

### Door Gasket (Figure 52)

To remove a damaged Door Gasket:

- 1. Ensure "Cool Down" process is completed. ("Cool Down" message will disappear upon completion.)
- 2. Remove door (page 49).
- 3. Remove inner plate.

- 4. Replace damaged gasket with P/N HHB-8101.
- 5. Reinstall inner plate.
- 6. Reattach oven door.
- 7. Return hinge retainers to locked state and close oven door.

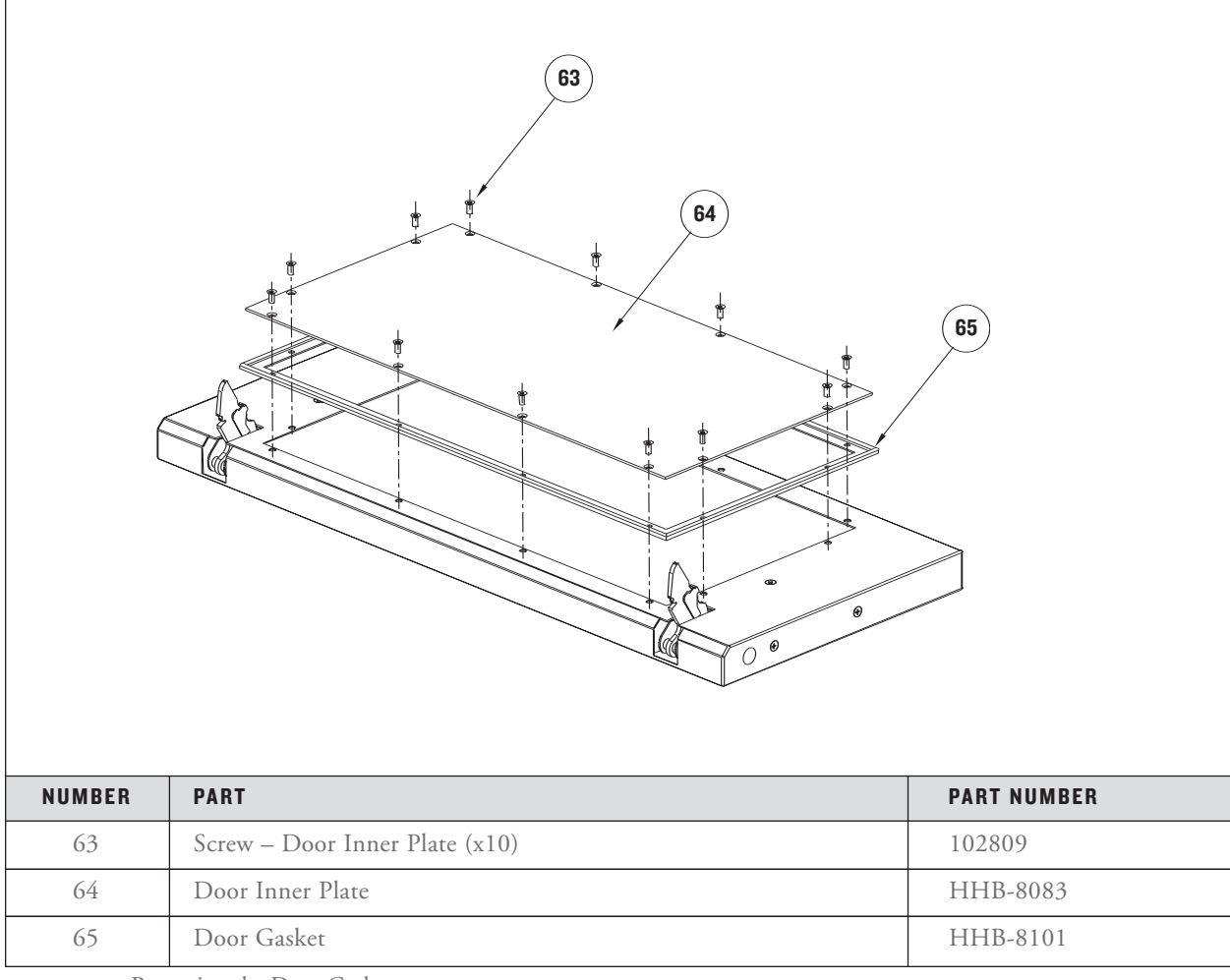

FIGURE 52: Removing the Door Gasket

#### **Door Hinge (Figure 53)**

Spring-loaded hinge can be removed and replaced as an entire unit.

To replace a Door Hinge:

- 1. Ensure "Cool Down" process is completed. ("Cool Down" message will disappear upon completion.)
- 2. Remove Oven Door (page 49).
- 3. Replace hinge(s) with P/N 102807.

- 4. Reattach oven door.
- 5. Return hinge retainers to locked state and close oven door.

#### **Door Switch**

See Control System for description and replacement instructions (page 36).

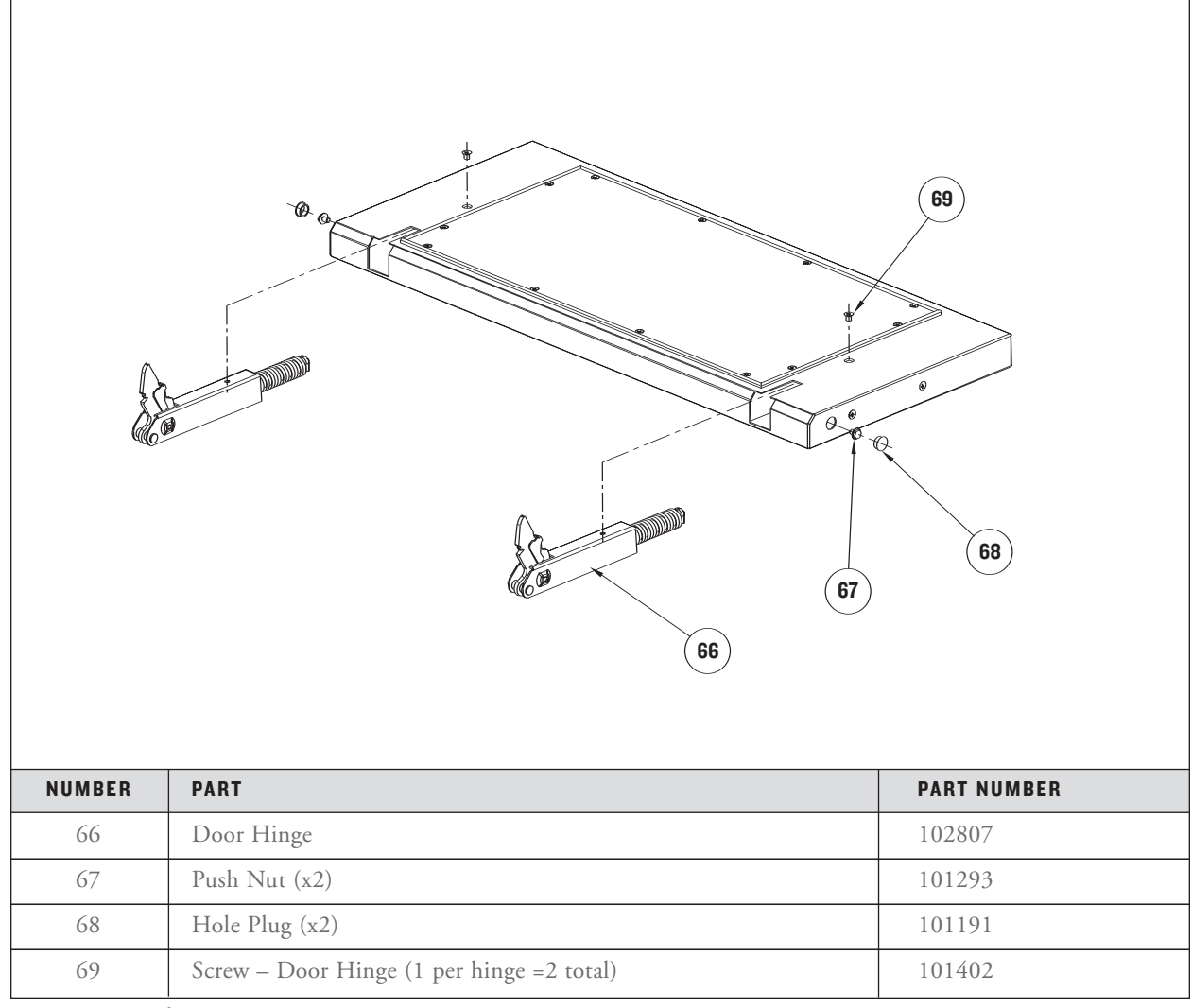

FIGURE 53: Replacing a Hinge

#### TROUBLESHOOTING

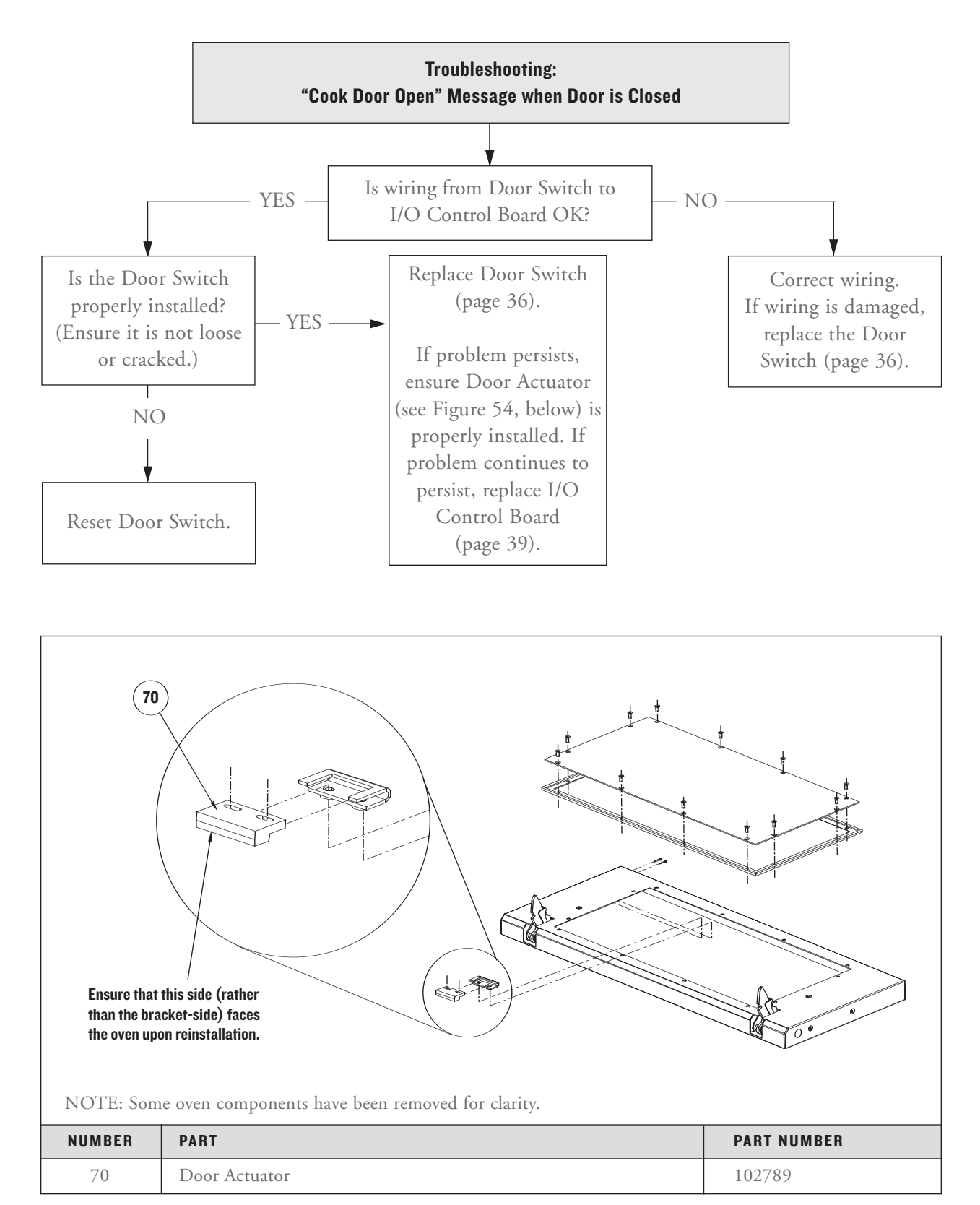

FIGURE 54: Door Actuator and Mounting Bracket

# **The Impingement Circuit**

**The Impingement Circuit** provides the high temperature airflow necessary to brown and cook food items. For a schematic that includes all Impingement Circuit components, see Figure 61, page 61. For more comprehensive hardware descriptions, see page 69.

This section contains

- Serviceable Component Information and Replacement Instructions
- □ Parts and Part Numbers

#### SERVICEABLE COMPONENTS

The following components of the Impingement Circuit may at some point need to be replaced.

- Blower Motor
- Heater Element
- □ Jetplates (Top and Bottom)
- □ Swing Arm Assembly

#### **Blower Motor (Figure 55)**

A Brushless DC Switch reluctance type. Its top speed is 7200 RPM at 3/4 HP.

To replace a defective Blower Motor:

- 1. Ensure "Cool Down" process is completed ("Cool Down" message will disappear upon completion) and unplug the oven.
- 2. Remove Blower Motor Controller (see page 32).
- 3. Disconnect wiring at Blower Motor Controller.
- 4. Remove Blower Motor Cover.
- 5. Replace defective motor with P/N HHB-8106.
- 6. Reconnect wiring and reinstall Blower Motor Controller/Blower Motor Cover.

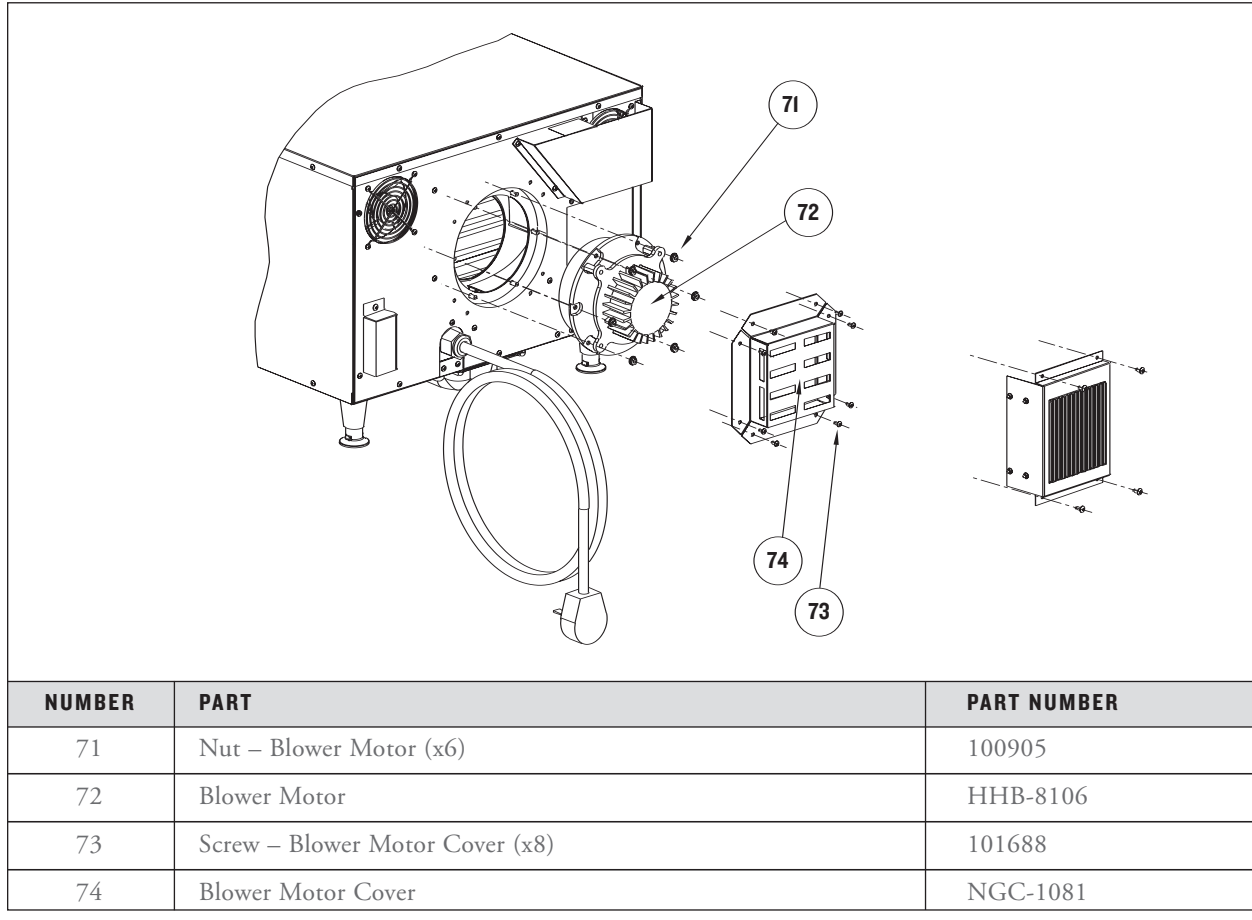

FIGURE 55: Removing the Blower Motor

#### Heater Element (Figure 56)

Sheathed-style/Calrod heaters. Attached to the same cartridge, Heaters A and B can be tested independently of one another.

To replace a defective heater:

- 1. Ensure "Cool Down" process is completed ("Cool Down" message will disappear upon completion) and unplug the oven.
- 2. Remove Right Side Panel.
- 3. Disconnect Wiring Harness from heaters.
- 4. Remove Insulation Shield.

- 5. Pull back insulation where necessary.
- 6. Replace defective heater cartridge with P/N HHB-8099.
  - a. Tighten flange nut
  - b. Reconnect Wiring Harness
  - c. Tighten jam nut

CAUTION: An over-tightened flange nut may cause heater failure. To prevent heater failure, hold a wrench to the flange nut to keep it in place when tightening the jam nut. This ensures the jam nut tightens to the flange nut, rather than the flange nut tightening more than it should.

7. Reset insulation.

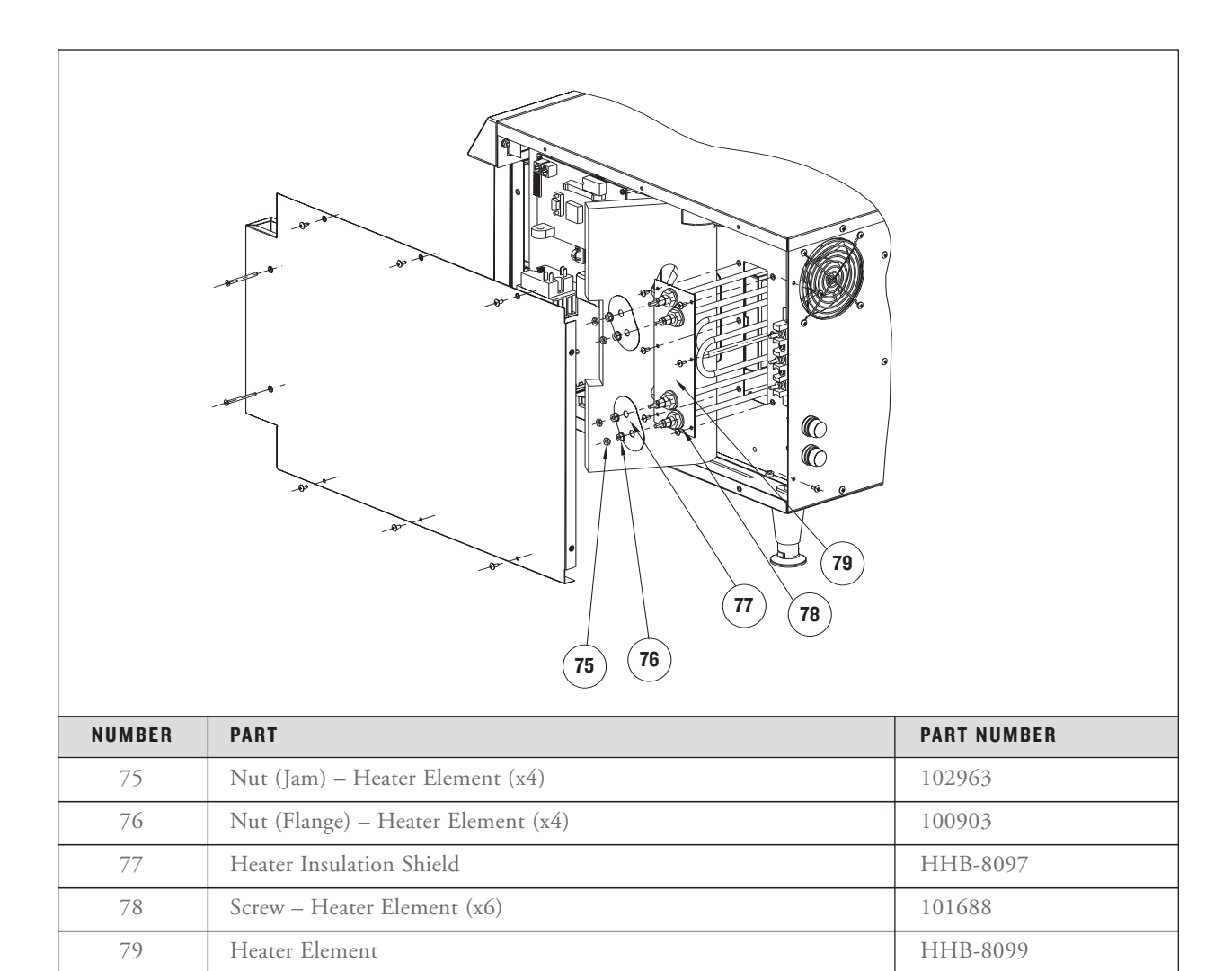

FIGURE 56: Removing the Heater Element

- 8. Reinstall Insulation Shield.
- 9. Reattach Right Side Panel.

#### Jetplates (Figure 57)

The Jetplates help maximize food quality. Different Jetplates facilitate different cooking results.

To replace a Jetplate:

- 1. Ensure "Cool Down" process is completed. ("Cool Down" message will disappear upon completion.)
- 2. Remove Oven Rack.

3. Remove Support Rails.

NOTE: Removing hardware is not required – the Support Rails snap on and off. However, they may require a gentle tap with a utensil to snap into and out of place.

- 4. Replace Jetplate(s). For a listing of the different types of Jetplates, see the comprehensive part listing, page 65.
- 5. Reinstall Support Rails and Oven Rack.

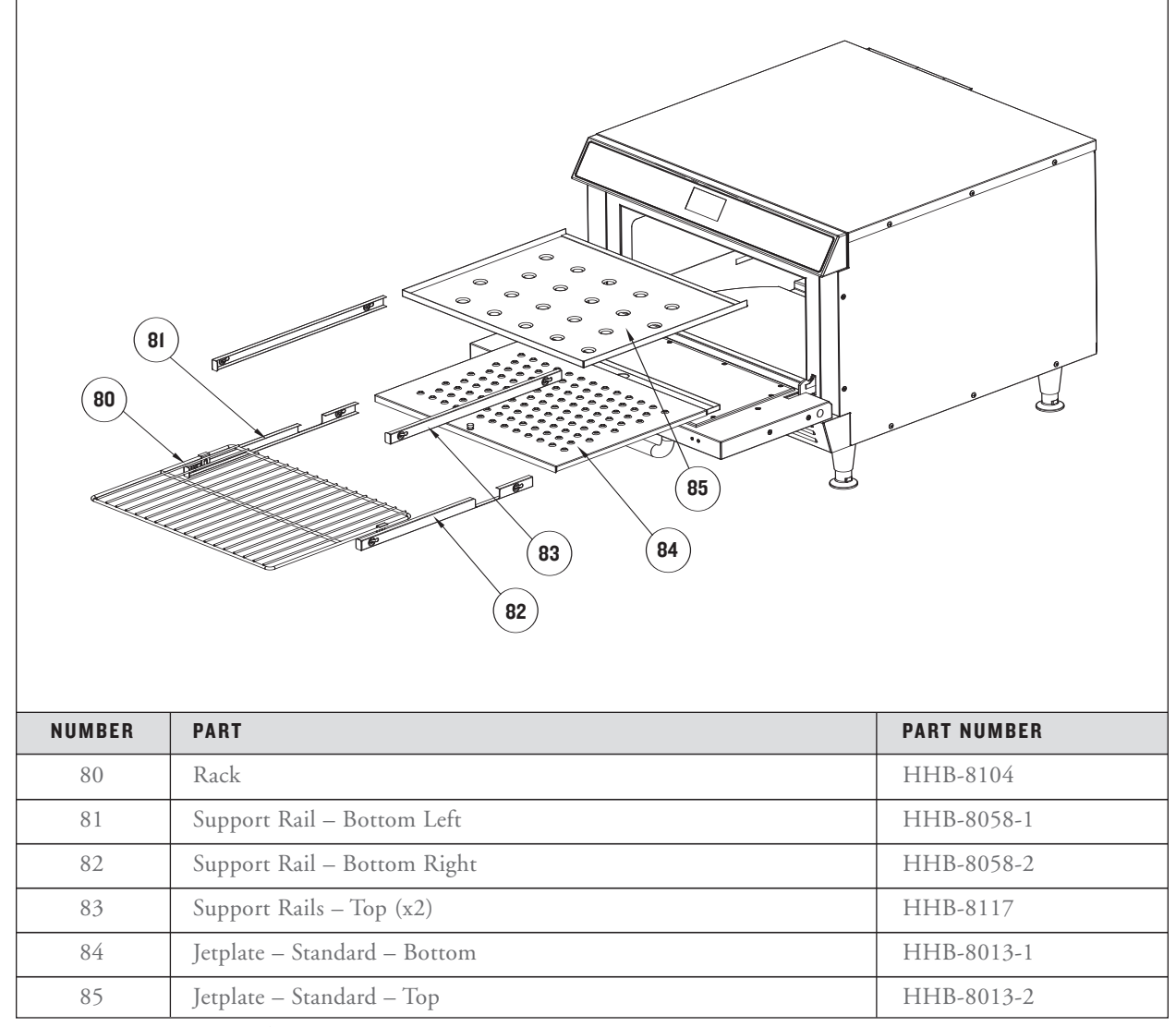

FIGURE 57: Removing Jetplates

#### Swing Arm Assembly (Figure 58)

The Swing Arm Assembly is actuated by the Rack Oscillator Motor. The attached oven rack oscillates when the Swing Arm Assembly is in motion.

If the rack is not oscillating properly,

- 1. Ensure "Cool Down" process is completed. ("Cool Down" message will disappear upon completion.)
- 2. Ensure recipe settings have the rack set at "ON." (See pages 12-14 for modifying recipes.)
- 3. If recipe settings are correct, ensure the Rack Oscillator Motor is working properly (page 41).

- 4. If problem persists, use the figure below to troubleshoot the Swing Arm Assembly.
- 5. Unplug the oven.
- 6. Remove all components from the left and right sides of the oven (including insulation) to access the Swing Arm Assemblies.
- 7. Remove the Swing Arm Covers.
- 8. Correct problem and reinstall all components.

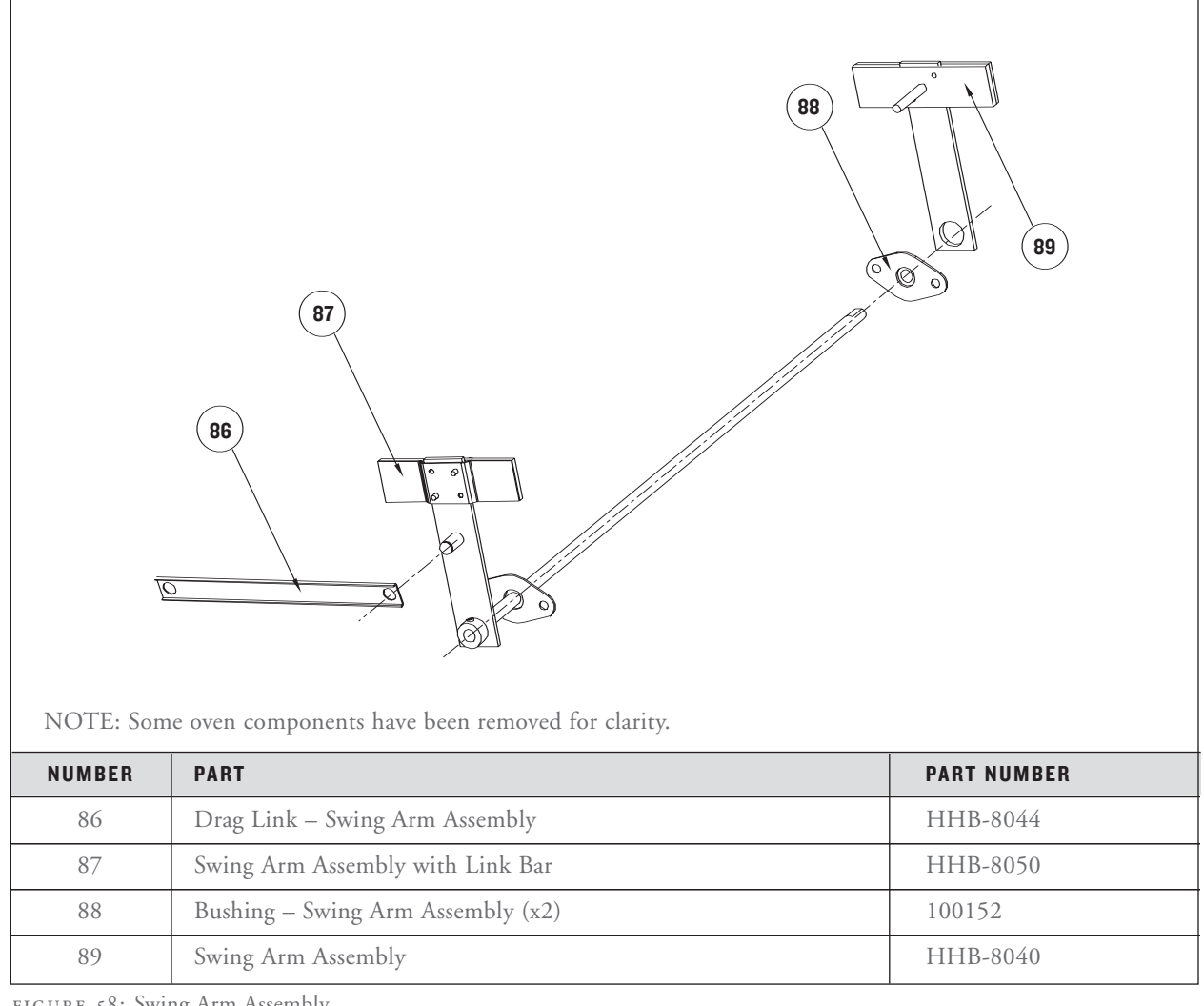

FIGURE 58: Swing Arm Assembly

## **The Filtering System**

**The filtering system** helps remove debris from the Cook Chamber. However, daily maintenance and deep cleaning are still required to ensure oven functions most efficiently. For more comprehensive hardware descriptions, see page 69.

This section contains

- Serviceable Component Information and Replacement Instructions
- Dearts and Part Numbers

#### SERVICEABLE COMPONENTS

- □ Catalytic Converter
- □ Filters

#### **Catalytic Converter (Figure 59)**

The Catalytic Converter – a VOC-type catalyst – cleans the recirculating airflow. The catalyst substantially lowers the combustion temperature of grease entrained in the air path to approximately the same temperature of the airflow, thus breaking down grease into  $CO_2$  and  $H_2O$  as it passes through the Catalytic Converter. The catalyst operates most efficiently at temperatures above 475°F (246°C).

To service the Catalytic Converter:

1. Ensure "Cool Down" process is completed. ("Cool Down" message will disappear upon completion.)

2. Remove Oven Rack.

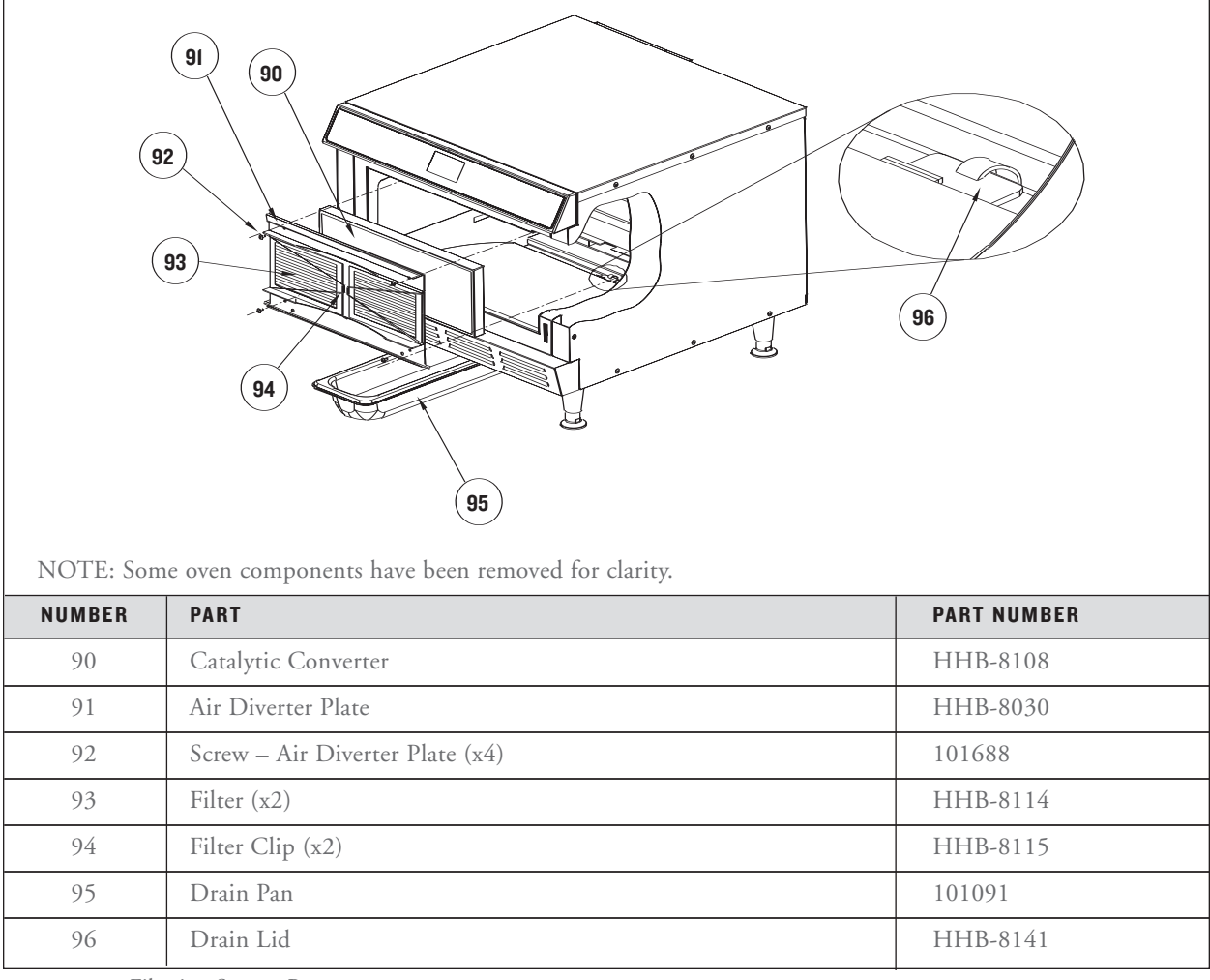

FIGURE 59: Filtering System Parts

- 3. Remove Jetplates (page 55).
- 4. Remove Air Diverter Plate.
- 5. Remove the Catalytic Converter.
- 6. Clean the Catalytic Converter with TurboChef Oven Cleaner (P/N 103180).

## CAUTION: DO NOT use a substitute cleaner.

7. Rinse thoroughly with distilled water.

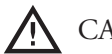

## A CAUTION: Use distilled water only.

- 8. Let the Catalytic Converter air dry before reinstalling.
- 9. If necessary, replace the Catalytic Converter with P/N HHB-8108.

#### Filters (Figure 59)

The two Filters help prolong the life of the Catalytic Converter by trapping excess grease. They are attached to the Air Diverter Plate via the Filter Clips. When deep cleaning the oven (see page 59), the operator/technician should check to see if the Filters need to be replaced.

To remove a Filter:

- 1. Ensure "Cool Down" process is completed. ("Cool Down" message will disappear upon completion.)
- 2. Remove Oven Rack.
- 3. Remove Jetplates (page 55).
- 4. If more room to operate is necessary, remove the Air Diverter Plate.
- 5. Unfasten the Filter Clip from the center of the Air Diverter Plate.
- 6. Swing the clip open and remove the Filter.
- 7. If necessary, replace it with P/N HHB-8114.
- 8. Reconnect the clip and reinstall all components.

# **Cleaning the Oven**

## DAILY MAINTENANCE

The procedures below will help in maintaining the High h Batch oven. Be sure to use only TurboChef Oven Cleaner. Using any other cleaning products can damage critical parts and may void warranty on those parts. Refer to Figure 60, page 60 to view the Cook Chamber components.

## **Supplies and Equipment**

- TurboChef Oven Cleaner
- □ Nylon scrub pad
- Cleaning towel

## **Cleaning Procedures**

## Step I: Prepare the Oven for Cleaning.

- Ensure oven is turned off. To turn off oven, press "ON/OFF" Key.
- Ensure Cool Down process is complete. ("Cooling Down" will disappear upon completion.)

WARNING: Possible injury can occur if oven is not allowed to cool properly before cleaning. do not attempt to clean it until the "Cooling Down" message is off.

## Step 2: Remove Oven Rack.

D Wash, rinse, and sanitize Oven Rack.

## Step 3: Clean Oven Door and Cook Chamber.

- □ Using a damp towel, remove food particles.
- In case of stubborn stain, spray TurboChef Oven Cleaner.

## CAUTION: Do not spray or wipe cleaning chemicals onto the Catalytic Converter (See Figure 60 for a diagram of the Cook Chamber).

- □ Allow cleaner to penetrate for 5 minutes.
- Scrub with nylon scrub pad, if necessary.
- Wipe Oven Door and Cook Chamber with damp towel.

## Step 4: Reattach the Oven Rack.

DEEP CLEAN INSTRUCTIONS

TurboChef recommends deep cleaning the oven once a month (or more frequently, depending on use) to ensure optimal performance. Be sure to use only TurboChef Oven Cleaner. Using any other cleaning products can damage critical parts and may void warranty. Reference Figure 60, page 60, to view Cook Chamber components.

## **Supplies and Equipment**

- TurboChef Oven Cleaner
- □ Nylon scrub pad
- Cleaning towel

## Deep Clean Procedures

## Step 1: Prepare the Oven for Cleaning.

- Ensure oven is turned off. To turn off oven, press "ON/OFF" Key.
- Ensure Cool Down process is complete. ("Cooling Down" will disappear upon completion.)

WARNING: Possible injury can occur if oven is not allowed to cool properly before cleaning. do not attempt to clean it until the "Cooling Down" message is off.

## Step 2: Clean and Remove the Oven Door.

- Spray TurboChef Oven Cleaner to break up stubborn stains. Allow cleaner to penetrate for 5 minutes.
- □ Scrub with nylon scrub pad, if necessary.
- □ Wipe down.
- □ See page 49 for removal instructions.

## Step 3: Remove Oven Rack.

D Wash, rinse, and sanitize Oven Rack.

## Step 4: Remove Top and Bottom Jetplates.

- □ For instructions, see page 55.
- Wash, rinse and sanitize the Jetplates and Support Rails.

Step 5: Wipe Oven Exterior with a Clean, Damp Towel.
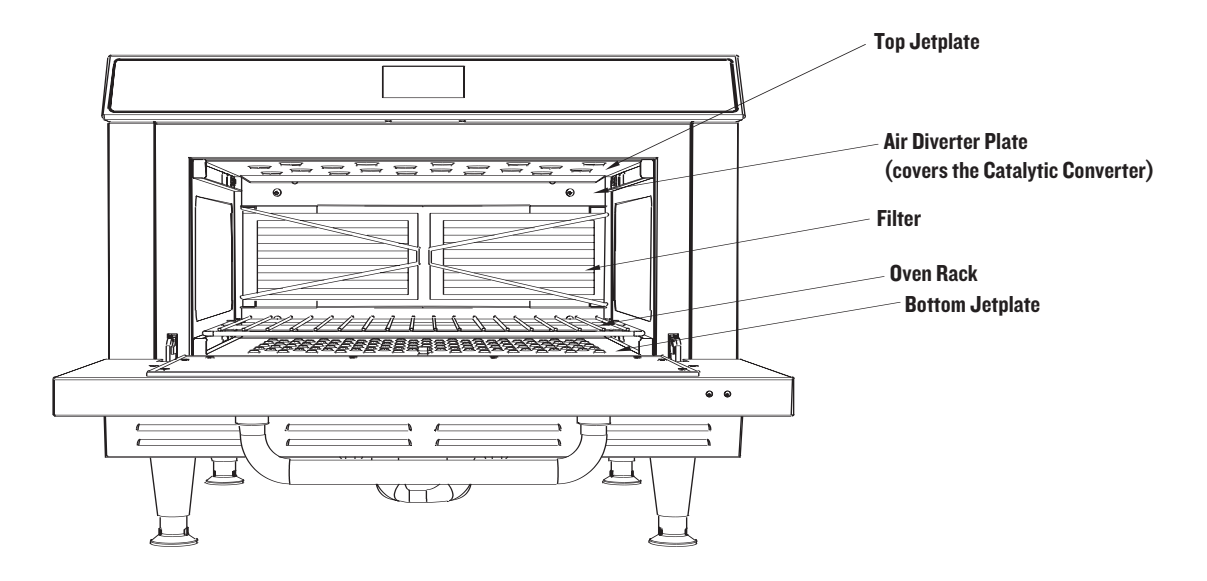

FIGURE 60: The Cook Chamber

#### Step 5: Check Grease Filters.

- □ Plate is attached via 4 screws.
- Check to see if Filters (P/N HHB-8114) need to be replaced. To order Filters, call 800.90TURBO or your Authorized Distributor.
- If necessary, remove Filters by first unhooking the Filter Clip (P/N HHB-8115) which is attached at the center of the Air Diverter Plate.

#### Step 6: Clean the Cook Chamber and Drain System.

- Spray TurboChef Oven Cleaner to break up stubborn stains. Allow cleaner to penetrate for 5 minutes.
- □ Scrub with nylon scrub pad, if necessary.
- Open the Drain Lid and use water to flush out food particles into the Drain Pan.

#### Step 7: Dry Cook Chamber and Drain System.

Using a clean dry towel, dry the Cook Chamber and Drain System.

#### Step 8: Remove the Drain Pan.

□ Wash, rinse and sanitize the Drain Pan.

Step 9: Reattach and Reinstall all Clean Components.

Step 10: Wipe Down the Outside of the Oven with a Clean, Damp Towel.

# High h Batch Schematic

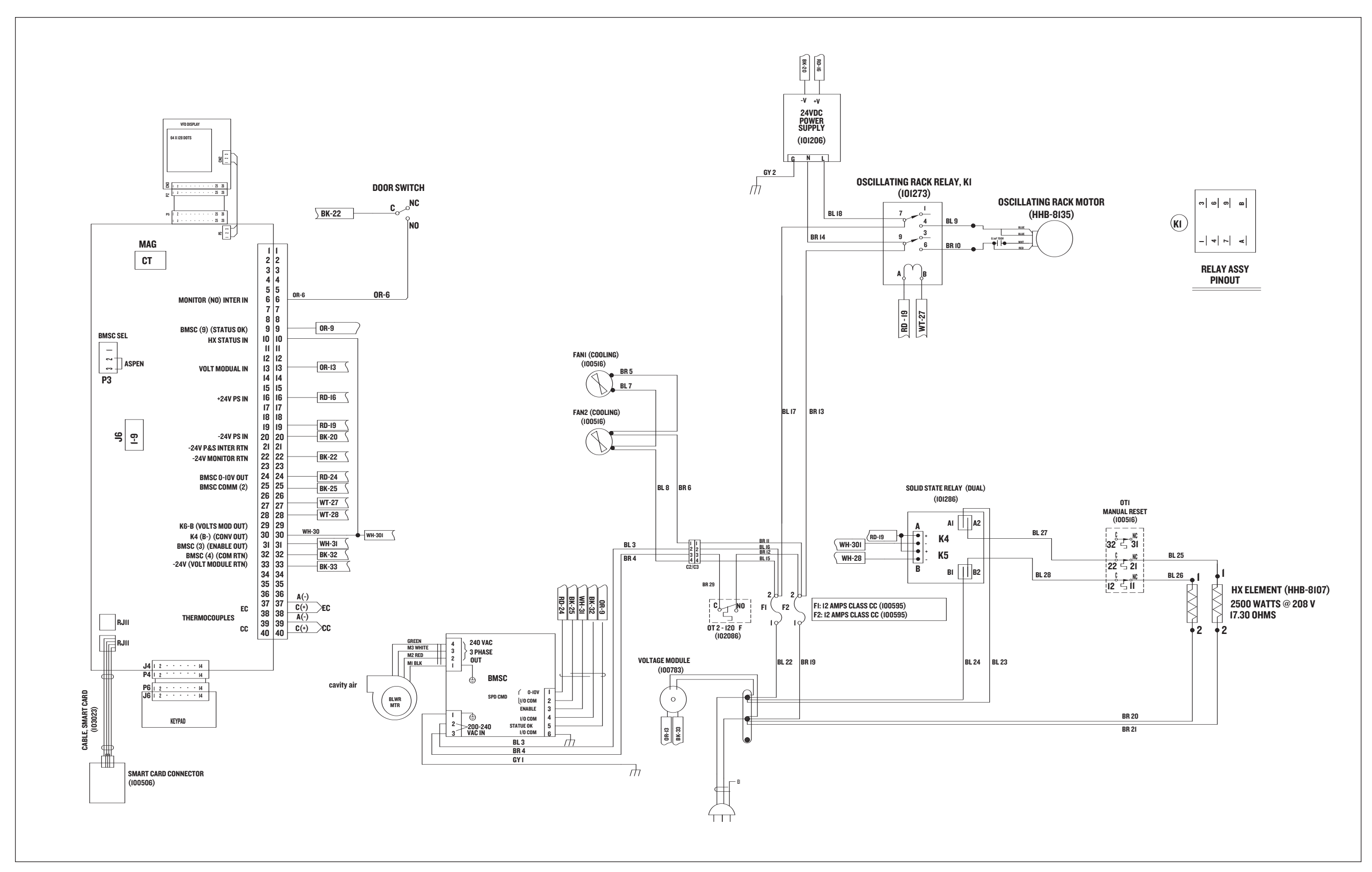

# HHB OVEN SCHEMATIC

Figure 61. Inside of fold-out page. Rev 2 Board, VFD Display, Single Phase, 280/240 VAC, 60 Hz

NOTE: Schematic shows the oven with door open and without power applied.

# Color Code (Line Voltage)

BL – Blue = Line V (208/240)
BR – Brown = Line V (208/240)
OR – Orange = 240 Line Input for Tap 3 on all Transformers
BK – Black = Hi-Temp 240 VAC Wire

# Color Code (Low/Control Voltage)

BK – Black = 24 VDC Common OR – Orange = Status Input WH – White = Control Input RD – Red = +24 VDC

# **Line Voltage Components**

Blower Motor Blower Motor Controller Cooling Fans Fuses Heater Element Power Supply, +24VDC Rack Oscillator Motor Relay Solid State Relay Thermostat – Cooling Fan Thermostat – Hi-Limit Voltage Sensor Module Wiring Harness – Line Voltage

# Low Voltage Components

Cable – Smart Card Connector Display, VFD Door Switch I/O Control Board Keypad Ribbon Connector – Display Smart Card Reader Thermocouple – CC Thermocouple – EC Wiring Harness – Low Voltage

# I/O CONTROL BOARD COMPONENT IDENTIFICATION AND TEST POINT LOCATIONS

Figure 62, page 64

- J2 40-Pin Connector for LV Harness
- J3 3-Pin Connector for VFD Display
- J4 14-Pin Connector for Keypad
- J5 26-Pin Connector for Display Data
- J6 RS-232 Connector (for computer hookup, if necessary)
- RJ11 Connector for Smart Card Cable
- U15 EPROM Socket
- P1 Voltage Reference 0-5 VDC
- P3 Blower Controller Pin Configuration
- SKP1 Beeper
- R51 Beeper Volume Adjustment

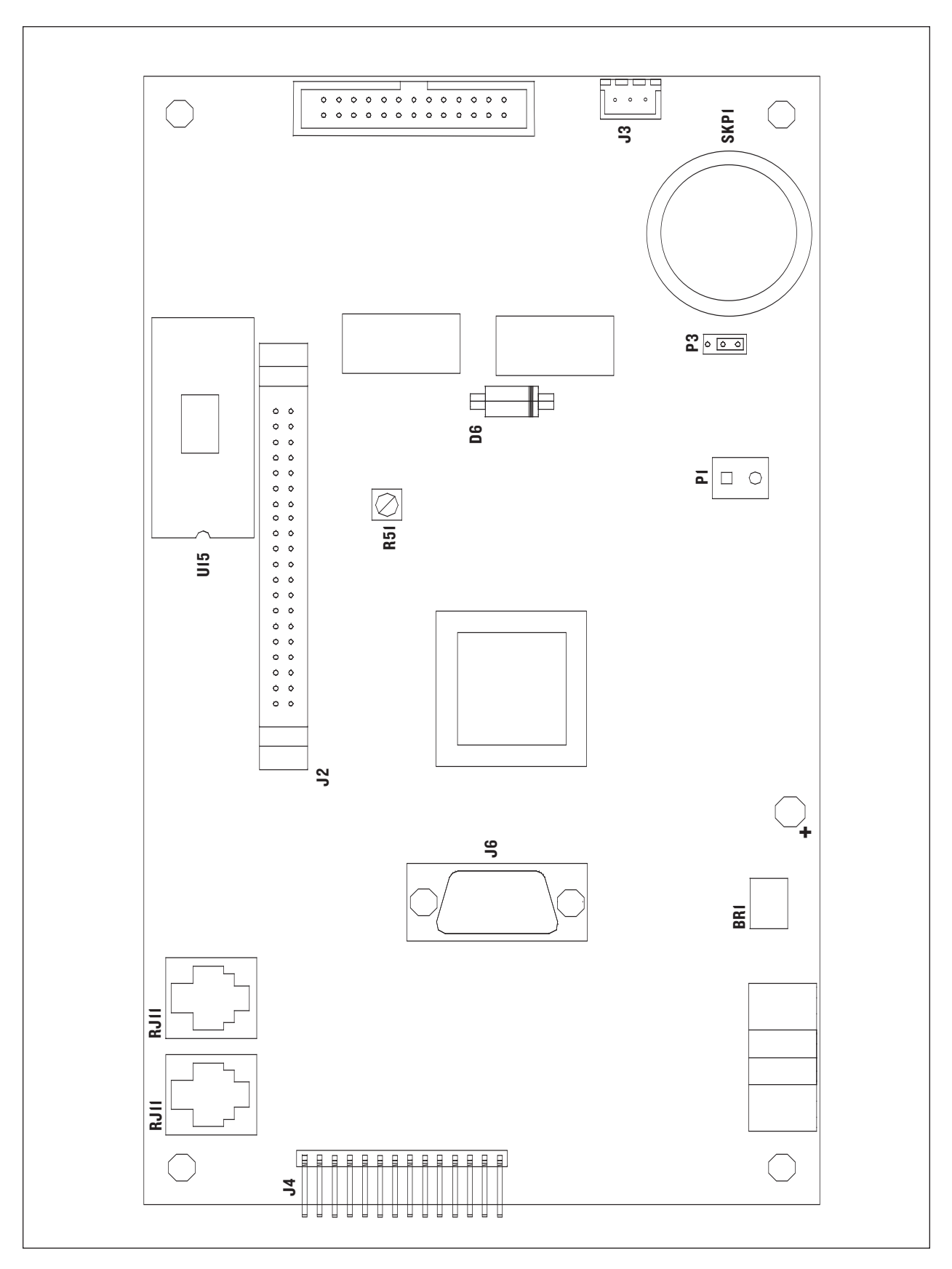

FIGURE 62: I/O Control Board and Test Point Locations

# **Comprehensive Part Listing**

# COMPREHENSIVE PART LISTING

| PART                                      | PART NUMBER | ILLUSTRATION       |
|-------------------------------------------|-------------|--------------------|
| Air Diverter Plate                        | HHB-8030    | Figure 59, page 57 |
| Blower Motor                              | HHB-8106    | Figure 55, page 53 |
| Blower Motor Controller                   | 100443      | Figure 39, page 32 |
| Blower Motor Cover                        | NGC-1081    | Figure 55, page 53 |
| Blower Motor Mounting Plate               | HHB-8009    | Not labeled        |
| Bracket – Blower Motor Controller         | HHB-8111    | Figure 39, page 32 |
| Bracket – Display (x2)                    | HHB-8130    | Figure 41, page 34 |
| Bracket – Rack Oscillator Motor           | HHB-8049    | Figure 46, page 41 |
| Bushing – Swing Arm Assembly (x2)         | 100152      | Figure 58, page 56 |
| Cable – Smart Card Reader                 | 103023      | Figure 45, page 38 |
| Cable Mount – Adhesive (x3)               | 100174      | Not labeled        |
| Catalytic Converter                       | HHB-8108    | Figure 59, page 57 |
| Component Plate                           | HHB-8055    | Not labeled        |
| Component Plate Shield                    | HHB-8088    | Not labeled        |
| Cooling Fan Finger Guard                  | 100087      | Figure 40, page 33 |
| Cooling Fans – Inlet/Exhaust              | 100516      | Figure 40, page 33 |
| Cover – Cooling Fan (Exhaust)             | HHB-8079    | Figure 40, page 33 |
| Cover – Drag Link/Left Swing Arm Assembly | HHB-8053    | Not labeled        |
| Cover – Right Swing Arm Assembly          | HHB-8052    | Not labeled        |
| Crank – Rack Oscillator Motor             | HHB-8045    | Figure 46, page 41 |
| Display                                   | 100505      | Figure 41, page 34 |
| Display Keypad                            | HHB-8064    | Figure 42, page 35 |
| Door                                      | HHB-8080-2  | Figure 51, page 49 |
| Door Actuator                             | 102789      | Figure 54, page 52 |
| Door Gasket                               | HHB-8101    | Figure 52, page 50 |
| Door Hinge                                | 102807      | Figure 53, page 51 |
| Door Inner Plate                          | HHB-8083    | Figure 52, page 50 |
| Door Receiver                             | HHB-8084    | Not labeled        |
| Door Switch                               | 102788      | Figure 43, page 36 |
| Door Switch/Actuator Mounting Bracket     | HHB-8086    | Figure 43, page 36 |
| Drag Link – Swing Arm Assembly            | HHB-8044    | Figure 58, page 56 |
| Drain Lid                                 | HHB-8141    | Figure 59, page 57 |
| Drain Pan                                 | 101091      | Figure 59, page 57 |
| Drain Pan Rack                            | HHB-8105    | Not labeled        |

| PART                                                | PART NUMBER | ILLUSTRATION       |
|-----------------------------------------------------|-------------|--------------------|
| Electrical Plate                                    | HHB-8134    | Figure 50, page 45 |
| Filter (x2)                                         | HHB-8114    | Figure 59, page 57 |
| Filter Clip (x2)                                    | HHB-8115    | Figure 59, page 57 |
| Fuse – Class CC, 12 AMP (x2)                        | 100592      | Figure 44, page 37 |
| Fuse Cover                                          | HHB-8136    | Figure 44, page 37 |
| Fuse Holder (x2)                                    | 100586      | Figure 44, page 37 |
| Grommet – Electrical Plate                          | 100644      | Figure 50, page 45 |
| Heater Element                                      | HHB-8099    | Figure 56, page 54 |
| Heater Insulation Shield                            | HHB-8097    | Figure 56, page 54 |
| Hole Plug (x2)                                      | 101191      | Figure 53, page 51 |
| I/O Control Board                                   | NGC-1008    | Figure 45, page 38 |
| Insulation – Left Side Can                          | HHB-8041    | Not labeled        |
| Insulation – Main Can                               | HHB-8028    | Not labeled        |
| Insulation – Right Side Can                         | HHB-8029    | Not labeled        |
| Insulation – Top/Door                               | HHB-8085    | Not labeled        |
| Jetplate – High Coverage – Bottom (Accessory)       | HHB-8155-1  | Not labeled        |
| Jetplate – High Coverage – Top (Accessory)          | HHB-8155-2  | Not labeled        |
| Jetplate – Pizza – Bottom (Accessory)               | HHB-8156-1  | Not labeled        |
| Jetplate – Pizza – Top (Accessory)                  | HHB-8156-2  | Not labeled        |
| Jetplate – Standard – Bottom                        | HHB-8013-1  | Figure 57, page 55 |
| Jetplate – Standard – Top                           | HHB-8013-2  | Figure 57, page 55 |
| Leg                                                 | 100785      | Not labeled        |
| Leg – Non-Skid Pad                                  | 100786      | Not labeled        |
| Nut – Blower Motor (x6)                             | 100905      | Figure 55, page 53 |
| Nut – Display (x2)                                  | 102963      | Figure 41, page 34 |
| Nut – Display Panel (x2)                            | 100903      | Figure 43, page 36 |
| Nut – Electrical Plate Ground                       | 100903      | Figure 50, page 45 |
| Nut – Pinches Wiring Harness to Terminal Block (x2) | 100903      | Not labeled        |
| Nut – Smart Card Reader Standoff (x4)               | 102961      | Not labeled        |
| Nut (Flange) – Heater Element (x4)                  | 100903      | Figure 56, page 54 |
| Nut (Jam) – Heater Element (x4)                     | 102963      | Figure 56, page 54 |
| Panel – Display                                     | HHB-8025    | Figure 41, page 34 |
| Panel – Left Side                                   | HHB-8023-2  | Figure 41, page 34 |
| Panel – Right Side                                  | HHB-8024-2  | Figure 41, page 34 |
| Power Cord                                          | 100187      | Not labeled        |

| PART                                         | PART NUMBER | ILLUSTRATION       |
|----------------------------------------------|-------------|--------------------|
| Power Cord Mounting Bracket                  | NGC-1167    | Not labeled        |
| Power Supply                                 | 101206      | Figure 45, page 38 |
| Push Nut (x2)                                | 101293      | Figure 53, page 51 |
| Rack                                         | HHB-8104    | Figure 57, page 55 |
| Rack – Offset (Accessory)                    | HHB-8118    | Not labeled        |
| Rack Oscillator Motor                        | HHB-8135    | Figure 46, page 41 |
| Relay                                        | 101273      | Figure 45, page 38 |
| Retaining Ring – Rack Oscillator Motor       | 101297      | Figure 46, page 41 |
| Retaining Ring – Swing Arm Assembly          | 101297      | Not labeled        |
| Ribbon Connector – Display                   | 103024      | Not labeled        |
| Screw – Air Diverter Plate (x4)              | 101688      | Figure 59, page 57 |
| Screw – Blower Motor Controller (x4)         | 101688      | Figure 39, page 32 |
| Screw – Blower Motor Controller Bracket (x4) | 101688      | Figure 39, page 32 |
| Screw – Blower Motor Cover (x8)              | 101688      | Figure 55, page 53 |
| Screw – Component Plate Standoff (x4)        | 102921      | Not labeled        |
| Screw – Cooling Fan Assy (4 x 2 fans = 8)    | 101694      | Figure 40, page 33 |
| Screw – Cooling Fan Cover (x3)               | 101688      | Figure 40, page 33 |
| Screw – Display (x4)                         | 101520      | Figure 41, page 34 |
| Screw – Door Actuator (x2)                   | 101421      | Not labeled        |
| Screw – Door Hinge (1 per hinge = 2 total)   | 101402      | Figure 53, page 51 |
| Screw – Door Hinge Receiver (x4)             | 101693      | Not labeled        |
| Screw – Door Inner Plate (x10)               | 102809      | Figure 52, page 50 |
| Screw – Door Switch/Actuator (x2)            | 101421      | Figure 43, page 36 |
| Screw – Drain Pan Rack (x3)                  | 101688      | Not labeled        |
| Screw – Electrical Plate (x2)                | 102911      | Figure 50, page 45 |
| Screw – Front Side Panel (x2 per side)       | 101663      | Figure 41, page 34 |
| Screw – Fuse Cover                           | 101688      | Figure 44, page 37 |
| Screw – Heater Element (x6)                  | 101688      | Figure 56, page 54 |
| Screw – I/O Control Board (x4)               | 102910      | Figure 45, page 38 |
| Screw – I/O Control Board Standoff (x4)      | 102911      | Not labeled        |
| Screw – Power Supply (x3)                    | 102911      | Figure 45, page 38 |
| Screw – Rack Oscillator Motor (x2)           | 101672      | Figure 46, page 41 |
| Screw – Rack Oscillator Motor Bracket (x2)   | 101688      | Figure 46, page 41 |
| Screw – Rack Oscillator Motor Crank          | 101714      | Not labeled        |
| Screw – Relay (x2)                           | 101687      | Figure 45, page 38 |

| Screw - Side Panel (8 per panel)101688Figure 41, page 34Screw - Smart Card Reader (x4)102911Figure 45, page 38Screw - Solid State Relay (x2)101688Figure 45, page 38Screw - Terminal Block (x2)102963Not labeledScrew - Thermocouple - Cook Chamber101688Figure 47, page 42Screw - Thermostat Clamp101687Figure 49, page 44Screw - Thermostat - Cooling Fan (x2)101672Figure 49, page 44Screw - Thermostat - Hi-Limit (x2)101672Figure 49, page 44Screw - Voltage Sensor101688Figure 50, page 45Smart Card Reader100506Figure 45, page 38Solid State Relay101286Figure 45, page 38Standoff - Component Plate (x4)101921Not labeledStandoff - J/O Control Board (x4)101947Figure 45, page 38Support Rail - Bottom LeftHHB-8058-1Figure 57, page 55Support Rail - Bottom RightHHB-8058-2Figure 57, page 55Support Tube - Front Side Panel Screws (2 per panel)HHB-8117Figure 57, page 56Swing Arm AssemblyHHB-8010Figure 47, page 42Thermocouple - Cook ChamberNGC-1140Figure 47, page 42Thermostat ClampNGC-1152Figure 49, page 44Thermostat ClampNGC2-1152Figure 49, page 44Thermostat ClampNGC2-1152Figure 49, page 44Thermostat ClampNGC2-1152Figure 49, page 44Thermostat ClampNGC2-1152Figure 49, page 44Thermostat ClampNGC2-1152 <th>PART</th> <th>PART NUMBER</th> <th>ILLUSTRATION</th>                                                            | PART                                                 | PART NUMBER | ILLUSTRATION       |
|----------------------------------------------------------------------------------------------------|------------------------------------------------------|-------------|--------------------|
| Screw - Smart Card Reader (x4)         102911         Figure 45, page 38           Screw - Solid State Relay (x2)         101688         Figure 45, page 38           Screw - Terminal Block (x2)         102963         Not labeled           Screw - Thermocouple - Cook Chamber         101688         Figure 47, page 42           Screw - Thermostat Clamp         101687         Figure 49, page 44           Screw - Thermostat - Cooling Fan (x2)         101672         Figure 49, page 44           Screw - Thermostat - Hi-Limit (x2)         101672         Figure 49, page 44           Screw - Voltage Sensor         101688         Figure 50, page 45           Smart Card Reader         100506         Figure 45, page 38           Solid State Relay         101286         Figure 45, page 38           Standoff - Component Plate (x4)         101921         Not labeled           Standoff - L/O Control Board (x4)         101947         Figure 57, page 55           Support Rail - Botrom Left         HHB-8058-1         Figure 57, page 55           Support Rail - Botrom Right         HHB-8050         Figure 58, page 56           Swing Arm Assembly         HHB-8050         Figure 47, page 42           Thermocouple - Cook Chamber         NGC-1140         Figure 47, page 43           Thermocouple - Cook Chamber | Screw – Side Panel (8 per panel)                     | 101688      | Figure 41, page 34 |
| Screw - Solid State Relay (x2)101688Figure 45, page 38Screw - Terminal Block (x2)102963Not labeledScrew - Thermocouple - Cook Chamber101688Figure 47, page 42Screw - Thermostat Clamp101688Figure 49, page 44Screw - Thermostat - Cooling Fan (x2)101672Figure 49, page 44Screw - Thermostat - Hi-Limit (x2)101672Figure 49, page 44Screw - Voltage Sensor101688Figure 50, page 45Smart Card Reader100506Figure 45, page 38Solid State Relay101286Figure 45, page 38Standoff - Component Plate (x4)102921Not labeledStandoff - Smart Card Reader (x4)101951Figure 45, page 38Sudoff - Smart Card Reader (x4)101947Figure 57, page 55Support Rail - Botrom LeftHHB-8058-1Figure 57, page 55Support Rail - Botrom RightHHB-8017Figure 57, page 55Support Rails - Top (x2)HHB-8110Not labeledSwing Arm AssemblyHHB-8050Figure 58, page 56Swing Arm Assembly with Link BarHHB-8050Figure 47, page 42Thermocouple - Cook ChamberNGC-1140Figure 47, page 43Thermostat ClampNGC-1152Figure 49, page 44Thermostat Clamp102075Figure 49, page 44Thermostat - Hi-Limit102075Figure 49, page 44Thermostat - Hi-Limit102075Figure 49, page 44Thermostat - Hi-Limit102075Figure 49, page 44Thermostat - Hi-Limit103180Not labeled <t< td=""><td>Screw – Smart Card Reader (x4)</td><td>102911</td><td>Figure 45, page 38</td></t<>                                      | Screw – Smart Card Reader (x4)                       | 102911      | Figure 45, page 38 |
| Screw - Terminal Block (x2)102963Not labeledScrew - Thermocouple - Cook Chamber101688Figure 47, page 42Screw - Thermostat Clamp101688Figure 49, page 44Screw - Thermostat - Cooling Fan (x2)101687Figure 48, page 43Screw - Thermostat - Hi-Limit (x2)101672Figure 49, page 44Screw - Voltage Sensor101688Figure 50, page 45Smart Card Reader100506Figure 45, page 38Solid State Relay101286Figure 45, page 38Standoff - Component Plate (x4)102921Nor labeledStandoff - MO Control Board (x4)101951Figure 45, page 38Support Rail - Bottom LeftHHB-8058-1Figure 57, page 55Support Rail - Bottom RightHHB-8058-2Figure 57, page 55Support Tube - Front Side Panel Screws (2 per panel)HHB-8110Not labeledSwing Arm Assembly with Link BarHHB-8050Figure 58, page 56Swing Arm Assembly with Link BarNGC-1140Figure 47, page 43Thermocouple - Electrical Compartment700-1199Not labeledThermostat ClampNGC-1152Figure 49, page 44Thermostat - Hi-Limit102075Figure 49, page 44Thermostat - Hi-Limit102075Figure 49, page 44Thermostat - Hi-Limit102075Figure 49, page 44Thermostat - Hi-Limit102075Figure 49, page 44Thermostat - Hi-Limit102075Figure 50, page 50Wu here - Bach Orillor - Bach Orillor - Bach Orillor - Bach Orillor - Bach Orillor - Bach Orillor - Bach Orillor - Ba                                                                     | Screw – Solid State Relay (x2)                       | 101688      | Figure 45, page 38 |
| Screw - Thermocouple - Cook Chamber101688Figure 47, page 42Screw - Thermostat Clamp101688Figure 49, page 44Screw - Thermostat - Cooling Fan (x2)101687Figure 48, page 43Screw - Thermostat - Hi-Limit (x2)101672Figure 49, page 44Screw - Voltage Sensor101688Figure 50, page 45Smart Card Reader100506Figure 45, page 38Solid State Relay101286Figure 45, page 38Standoff - Component Plate (x4)100921Not labeledStandoff - Smart Card Reader (x4)101947Figure 45, page 38Standoff - Smart Card Reader (x4)101947Figure 57, page 55Support Rail - Bottom LeftHHB-8058-1Figure 57, page 55Support Rail - Bottom RightHHB-8117Figure 57, page 55Support Tube - Front Side Panel Screws (2 per panel)HHB-8110Not labeledSwing Arm AssemblyHHB-8050Figure 58, page 56Swing Arm Assembly with Link BarHHB-8050Figure 47, page 42Thermocouple - Cook ChamberNGC-1140Figure 49, page 44Thermostat - Gooling Fan102086Figure 49, page 44Thermostat - Hi-Limit102075Figure 49, page 44Thermostat - Gooling Fan102086Figure 49, page 44Thermostat - Gooling Fan102086Figure 49, page 44Thermostat - Gooling Fan102075Figure 49, page 44Thermostat - Gooling Fan102086Figure 49, page 44Thermostat - Hi-Limit102075Figure 49, page 44Thermostat - Hi-Limit </td <td>Screw – Terminal Block (x2)</td> <td>102963</td> <td>Not labeled</td>                            | Screw – Terminal Block (x2)                          | 102963      | Not labeled        |
| Screw - Thermostat Clamp101688Figure 49, page 44Screw - Thermostat - Cooling Fan (x2)101687Figure 48, page 43Screw - Thermostat - Hi-Limit (x2)101672Figure 49, page 44Screw - Voltage Sensor101688Figure 50, page 45Smart Card Reader100506Figure 45, page 38Solid State Relay101286Figure 45, page 38Standoff - Component Plate (x4)102921Not labeledStandoff - Smart Card Reader (x4)101951Figure 45, page 38Standoff - Smart Card Reader (x4)101947Figure 57, page 55Support Rail - Bottom LeftHHB-8058-1Figure 57, page 55Support Rail - Bottom RightHHB-8117Figure 57, page 55Support Tube - Front Side Panel Screws (2 per panel)HHB-8110Not labeledSwing Arm AssemblyHHB-8050Figure 58, page 56Swing Arm Assembly with Link BarHHB-8050Figure 47, page 42Thermocouple - Cook ChamberNGC-1140Figure 47, page 44Thermostat - Cooling Fan102086Figure 49, page 44Thermostat - Cooling Fan102086Figure 49, page 44TurboChef Oven Cleaner103180Not labeledVoltage Sensor103181Not labeledVoltage Sensor100783Figure 49, page 44                                                                                                    | Screw – Thermocouple – Cook Chamber                  | 101688      | Figure 47, page 42 |
| Screw - Thermostat - Cooling Fan (x2)101687Figure 48, page 43Screw - Thermostat - Hi-Limit (x2)101672Figure 49, page 44Screw - Voltage Sensor101688Figure 50, page 45Smart Card Reader100506Figure 45, page 38Solid State Relay101286Figure 45, page 38Standoff - Component Plate (x4)102921Not labeledStandoff - J/O Control Board (x4)101951Figure 45, page 38Support Rail - Bottom LeftHHB-8058-1Figure 57, page 55Support Rail - Bottom RightHHB-8058-2Figure 57, page 55Support Rails - Top (x2)HHB-8117Figure 58, page 56Swing Arm AssemblyHHB-8050Figure 58, page 56Swing Arm Assembly with Link BarHHB-8050Figure 74, page 42Thermocouple - Cook ChamberNGC-1140Figure 49, page 44Thermostat - Cooling Fan102025Figure 49, page 44Thermostat - Cooling Fan102086Figure 49, page 44Thermostat - Top (x2)HHB-8110Not labeledSwing Arm Assembly with Link BarHHB-8050Figure 58, page 56Thermocouple - Cook ChamberNGC-1140Figure 49, page 44Thermostat - Cooling Fan102075Figure 49, page 44Thermostat - Cooling Fan102086Figure 49, page 44Thermostat - Hi-Limit102075Figure 49, page 44TurboChef Oven Cleaner103180Not labeledVoltage Sensor100783Figure 50, page 45                                                                                                    | Screw – Thermostat Clamp                             | 101688      | Figure 49, page 44 |
| Screw - Thermostat - Hi-Limit (x2)101672Figure 49, page 44Screw - Voltage Sensor101688Figure 50, page 45Smart Card Reader100506Figure 45, page 38Solid State Relay101286Figure 45, page 38Standoff - Component Plate (x4)102921Not labeledStandoff - I/O Control Board (x4)101951Figure 45, page 38Standoff - Smart Card Reader (x4)101947Figure 45, page 38Support Rail - Bottom LeftHHB-8058-1Figure 57, page 55Support Rail - Bottom RightHHB-8117Figure 57, page 55Support Tube - Front Side Panel Screws (2 per panel)HHB-8110Not labeledSwing Arm AssemblyHHB-8050Figure 58, page 36Thermocouple - Cook ChamberNGC-1140Figure 47, page 42Thermostat - Cooling Fan102086Figure 49, page 44TurboChef Oven Cleaner103180Not labeledTurboChef Oven Guard103181Not labeledWick are Rick Oven Guard103181Not labeled                                                                                                    | Screw – Thermostat – Cooling Fan (x2)                | 101687      | Figure 48, page 43 |
| Screw - Voltage Sensor101688Figure 50, page 45Smart Card Reader100506Figure 45, page 38Solid State Relay101286Figure 45, page 38Standoff - Component Plate (x4)102921Not labeledStandoff - J/O Control Board (x4)101951Figure 45, page 38Standoff - Smart Card Reader (x4)101947Figure 45, page 38Support Rail - Bottom LeftHHB-8058-1Figure 57, page 55Support Rail - Bottom RightHHB-8058-2Figure 57, page 55Support Tube - Front Side Panel Screws (2 per panel)HHB-8110Not labeledSwing Arm AssemblyHHB-8050Figure 58, page 56Thermocouple - Cook ChamberNGC-1140Figure 47, page 42Thermostat ClampNGC-1152Figure 49, page 44Thermostat - Hi-Limit102075Figure 49, page 44TurboChef Oven Cleaner103180Not labeledVoltage Sensor100783Figure 50, page 45                                                                                                    | Screw – Thermostat – Hi-Limit (x2)                   | 101672      | Figure 49, page 44 |
| Smart Card Reader100506Figure 45, page 38Solid State Relay101286Figure 45, page 38Standoff - Component Plate (x4)102921Not labeledStandoff - I/O Control Board (x4)101951Figure 45, page 38Standoff - Smart Card Reader (x4)101947Figure 45, page 38Support Rail - Bottom LeftHHB-8058-1Figure 57, page 55Support Rail - Bottom RightHHB-8058-2Figure 57, page 55Support Rails - Top (x2)HHB-8117Figure 58, page 36Swing Arm AssemblyHHB-8040Figure 58, page 56Swing Arm Assembly with Link BarHHB-8050Figure 47, page 42Thermocouple - Cook ChamberNGC-1140Figure 49, page 44Thermostat ClampNGC-1152Figure 49, page 44Thermostat - Hi-Limit102075Figure 49, page 44TurboChef Oven Cleaner103180Not labeledVicker, Back Oxillaria Marca103181Not labeled                                                                                                    | Screw – Voltage Sensor                               | 101688      | Figure 50, page 45 |
| Solid State Relay101286Figure 45, page 38Standoff - Component Plate (x4)102921Not labeledStandoff - I/O Control Board (x4)101951Figure 45, page 38Standoff - Smart Card Reader (x4)101947Figure 45, page 38Support Rail - Bottom LeftHHB-8058-1Figure 57, page 55Support Rail - Bottom RightHHB-8058-2Figure 57, page 55Support Rails - Top (x2)HHB-8117Figure 57, page 55Support Tube - Front Side Panel Screws (2 per panel)HHB-8110Not labeledŚwing Arm AssemblyHHB-8040Figure 58, page 56Thermocouple - Cook ChamberNGC-1140Figure 47, page 42Thermostat ClampNGC-1152Figure 49, page 44Thermostat - Cooling Fan102086Figure 48, page 43Thermostat - Hi-Limit102075Figure 49, page 44TurboChef Oven Cleaner103180Not labeledVicker, Back Oxillare Marga100783Figure 50, page 45                                                                                                    | Smart Card Reader                                    | 100506      | Figure 45, page 38 |
| Standoff - Component Plate (x4)102921Not labeledStandoff - I/O Control Board (x4)101951Figure 45, page 38Standoff - Smart Card Reader (x4)101947Figure 45, page 38Support Rail - Bottom LeftHHB-8058-1Figure 57, page 55Support Rail - Bottom RightHHB-8058-2Figure 57, page 55Support Rails - Top (x2)HHB-8117Figure 57, page 55Support Tube - Front Side Panel Screws (2 per panel)HHB-8110Not labeledSwing Arm AssemblyHHB-8040Figure 58, page 56Swing Arm Assembly with Link BarHHB-8050Figure 47, page 42Thermocouple - Cook ChamberNGC-1140Figure 49, page 44Thermostat ClampNGC-1152Figure 49, page 44Thermostat - Cooling Fan102086Figure 49, page 44TurboChef Oven Cleaner103180Not labeledVoltage Sensor100783Figure 50, page 45                                                                                                    | Solid State Relay                                    | 101286      | Figure 45, page 38 |
| Standoff – I/O Control Board (x4)101951Figure 45, page 38Standoff – Smart Card Reader (x4)101947Figure 45, page 38Support Rail – Bottom LeftHHB-8058-1Figure 57, page 55Support Rail – Bottom RightHHB-8058-2Figure 57, page 55Support Rails – Top (x2)HHB-8117Figure 57, page 55Support Tube – Front Side Panel Screws (2 per panel)HHB-8110Not labeledSwing Arm AssemblyHHB-8050Figure 58, page 56Swing Arm Assembly with Link BarHHB-8050Figure 47, page 42Thermocouple – Cook ChamberNGC-1140Figure 47, page 42Thermostat ClampNGC-1152Figure 49, page 44Thermostat – Hi-Limit102075Figure 49, page 44TurboChef Oven Cleaner103180Not labeledVoltage Sensor100783Figure 50, page 45                                                                                                    | Standoff – Component Plate (x4)                      | 102921      | Not labeled        |
| Standoff – Smart Card Reader (x4)101947Figure 45, page 38Support Rail – Bottom LeftHHB-8058-1Figure 57, page 55Support Rail – Bottom RightHHB-8058-2Figure 57, page 55Support Rails – Top (x2)HHB-8117Figure 57, page 55Support Tube – Front Side Panel Screws (2 per panel)HHB-8110Not labeledSwing Arm AssemblyHHB-8050Figure 58, page 56Swing Arm Assembly with Link BarHHB-8050Figure 47, page 42Thermocouple – Cook ChamberNGC-1140Figure 47, page 42Thermocouple – Electrical Compartment700-1199Not labeledThermostat ClampNGC-1152Figure 49, page 44Thermostat – Hi-Limit102075Figure 49, page 44TurboChef Oven Cleaner103180Not labeledTurboChef Oven Guard100783Figure 50, page 45Worker, Back Ourilland Mann102076Figure 50, page 45                                                                                                    | Standoff – I/O Control Board (x4)                    | 101951      | Figure 45, page 38 |
| Support Rail – Bottom LeftHHB-8058-1Figure 57, page 55Support Rail – Bottom RightHHB-8058-2Figure 57, page 55Support Rails – Top (x2)HHB-8117Figure 57, page 55Support Tube – Front Side Panel Screws (2 per panel)HHB-8110Not labeledSwing Arm AssemblyHHB-8040Figure 58, page 56Swing Arm Assembly with Link BarHHB-8050Figure 58, page 56Thermocouple – Cook ChamberNGC-1140Figure 47, page 42Thermocouple – Electrical Compartment700-1199Not labeledThermostat ClampNGC-1152Figure 49, page 44Thermostat – Hi-Limit102075Figure 49, page 44TurboChef Oven Cleaner103180Not labeledVoltage Sensor100783Figure 50, page 45                                                                                                    | Standoff – Smart Card Reader (x4)                    | 101947      | Figure 45, page 38 |
| Support Rail – Bottom RightHHB-8058-2Figure 57, page 55Support Rails – Top (x2)HHB-8117Figure 57, page 55Support Tube – Front Side Panel Screws (2 per panel)HHB-8110Not labeledSwing Arm AssemblyHHB-8040Figure 58, page 56Swing Arm Assembly with Link BarHHB-8050Figure 58, page 56Thermocouple – Cook ChamberNGC-1140Figure 47, page 42Thermocouple – Electrical Compartment700-1199Not labeledThermostat ClampNGC-1152Figure 49, page 44Thermostat – Cooling Fan102086Figure 49, page 44TurboChef Oven Cleaner103180Not labeledTurboChef Oven Guard103181Not labeledVoltage Sensor100783Figure 50, page 45                                                                                                    | Support Rail – Bottom Left                           | HHB-8058-1  | Figure 57, page 55 |
| Support Rails – Top (x2)HHB-8117Figure 57, page 55Support Tube – Front Side Panel Screws (2 per panel)HHB-8110Not labeledSwing Arm AssemblyHHB-8040Figure 58, page 56Swing Arm Assembly with Link BarHHB-8050Figure 58, page 56Thermocouple – Cook ChamberNGC-1140Figure 47, page 42Thermocouple – Electrical Compartment700-1199Not labeledThermostat ClampNGC-1152Figure 49, page 44Thermostat – Cooling Fan102086Figure 48, page 43Thermostat – Hi-Limit102075Figure 49, page 44TurboChef Oven Cleaner103180Not labeledVoltage Sensor100783Figure 50, page 45                                                                                                    | Support Rail – Bottom Right                          | HHB-8058-2  | Figure 57, page 55 |
| Support Tube – Front Side Panel Screws (2 per panel)HHB-8110Not labeledSwing Arm AssemblyHHB-8040Figure 58, page 56Swing Arm Assembly with Link BarHHB-8050Figure 58, page 56Thermocouple – Cook ChamberNGC-1140Figure 47, page 42Thermocouple – Electrical Compartment700-1199Not labeledThermostat ClampNGC-1152Figure 49, page 44Thermostat - Cooling Fan102086Figure 49, page 43Thermostat – Hi-Limit102075Figure 49, page 44TurboChef Oven Cleaner103180Not labeledVoltage Sensor100783Figure 50, page 45                                                                                                    | Support Rails – Top (x2)                             | HHB-8117    | Figure 57, page 55 |
| Swing Arm AssemblyHHB-8040Figure 58, page 56Swing Arm Assembly with Link BarHHB-8050Figure 58, page 56Thermocouple – Cook ChamberNGC-1140Figure 47, page 42Thermocouple – Electrical Compartment700-1199Not labeledThermostat ClampNGC-1152Figure 49, page 44Thermostat – Cooling Fan102086Figure 48, page 43Thermostat – Hi-Limit102075Figure 49, page 44TurboChef Oven Cleaner103180Not labeledVoltage Sensor100783Figure 50, page 45                                                                                                    | Support Tube – Front Side Panel Screws (2 per panel) | HHB-8110    | Not labeled        |
| Swing Arm Assembly with Link BarHHB-8050Figure 58, page 56Thermocouple – Cook ChamberNGC-1140Figure 47, page 42Thermocouple – Electrical Compartment700-1199Not labeledThermostat ClampNGC-1152Figure 49, page 44Thermostat – Cooling Fan102086Figure 48, page 43Thermostat – Hi-Limit102075Figure 49, page 44TurboChef Oven Cleaner103180Not labeledVoltage Sensor100783Figure 50, page 45                                                                                                    | Swing Arm Assembly                                   | HHB-8040    | Figure 58, page 56 |
| Thermocouple – Cook ChamberNGC-1140Figure 47, page 42Thermocouple – Electrical Compartment700-1199Not labeledThermostat ClampNGC-1152Figure 49, page 44Thermostat – Cooling Fan102086Figure 48, page 43Thermostat – Hi-Limit102075Figure 49, page 44TurboChef Oven Cleaner103180Not labeledTurboChef Oven Guard103181Not labeledVoltage Sensor100783Figure 50, page 45                                                                                                    | Swing Arm Assembly with Link Bar                     | HHB-8050    | Figure 58, page 56 |
| Thermocouple – Electrical Compartment700-1199Not labeledThermostat ClampNGC-1152Figure 49, page 44Thermostat – Cooling Fan102086Figure 48, page 43Thermostat – Hi-Limit102075Figure 49, page 44TurboChef Oven Cleaner103180Not labeledTurboChef Oven Guard103181Not labeledVoltage Sensor100783Figure 50, page 45                                                                                                    | Thermocouple – Cook Chamber                          | NGC-1140    | Figure 47, page 42 |
| Thermostat ClampNGC-1152Figure 49, page 44Thermostat – Cooling Fan102086Figure 48, page 43Thermostat – Hi-Limit102075Figure 49, page 44TurboChef Oven Cleaner103180Not labeledTurboChef Oven Guard103181Not labeledVoltage Sensor100783Figure 50, page 45                                                                                                    | Thermocouple – Electrical Compartment                | 700-1199    | Not labeled        |
| Thermostat – Cooling Fan102086Figure 48, page 43Thermostat – Hi-Limit102075Figure 49, page 44TurboChef Oven Cleaner103180Not labeledTurboChef Oven Guard103181Not labeledVoltage Sensor100783Figure 50, page 45                                                                                                    | Thermostat Clamp                                     | NGC-1152    | Figure 49, page 44 |
| Thermostat – Hi-Limit102075Figure 49, page 44TurboChef Oven Cleaner103180Not labeledTurboChef Oven Guard103181Not labeledVoltage Sensor100783Figure 50, page 45Werken Back Opsilleren Mener102461Figure 61                                                                                                    | Thermostat – Cooling Fan                             | 102086      | Figure 48, page 43 |
| TurboChef Oven Cleaner103180Not labeledTurboChef Oven Guard103181Not labeledVoltage Sensor100783Figure 50, page 45Wedere Back Oreillerer Merer102461Figure 60, page 45                                                                                                    | Thermostat – Hi-Limit                                | 102075      | Figure 49, page 44 |
| TurboChef Oven Guard103181Not labeledVoltage Sensor100783Figure 50, page 45Weders Dark Oppillation Mater102451Figure 60, page 41                                                                                                    | TurboChef Oven Cleaner                               | 103180      | Not labeled        |
| Voltage Sensor     100783     Figure 50, page 45       Weaker     Page Queilleen Manage     1002651     Figure 60, page 45                                                                                                    | TurboChef Oven Guard                                 | 103181      | Not labeled        |
| Western Deels Oscillarer Maren 102/51 Eisen 4( nor 41                                                                                                    | Voltage Sensor                                       | 100783      | Figure 50, page 45 |
| washer – Kack Oscillator Motor 102431 Figure 40, page 41                                                                                                    | Washer – Rack Oscillator Motor                       | 102451      | Figure 46, page 41 |
| Washer – Swing Arm Assembly102451Not labeled                                                                                                    | Washer – Swing Arm Assembly                          | 102451      | Not labeled        |
| Wiring Harness – Line Voltage103022Not labeled                                                                                                    | Wiring Harness – Line Voltage                        | 103022      | Not labeled        |
| Wiring Harness – Low Voltage103021Not labeled                                                                                                    | Wiring Harness – Low Voltage                         | 103021      | Not labeled        |

#### HARDWARE DESCRIPTIONS

| PART NUMBER | DESCRIPTION                                               |
|-------------|-----------------------------------------------------------|
| 100903      | Nut – #10-32, Hex, Serrated, Flange, SS                   |
| 100905      | Nut – #1/4-20, Hex, Serrated, Flange,SS                   |
| 101402      | Screw – #10-32 X 1/4, PHFH                                |
| 101421      | Screw – #4-40 x 1/2, PHFH, 100 Deg, SS                    |
| 101520      | Screw – #4-40 X .25 Lg                                    |
| 101663      | Screw – #8, Type A X 2-1/4, PHFH, Sheet Metal, SS         |
| 101672      | Screw – M4 X .7 X 8, Sem, Internal Tooth                  |
| 101687      | Screw – #6-32 X 1/2, PPH, Sheet Metal, Drill Point, Zinc  |
| 101688      | Screw – #8-15, Sheet Metal, Type A, PTRHD, Serrated       |
| 101693      | Screw – #10-32 X 1/4, PHTRH, SS                           |
| 101694      | Screw – #10-32 X 1/2, PPHD, Thread Cutting, Cres or Other |
| 101714      | Screw – Set, #8-32 X 3/16, Skt Hd, BO Steel               |
| 101913      | Standoff – #8-32 X 1.25 Lg, Hex, M/F, Zinc                |
| 101947      | Standoff – #6-32 X 1.25 Lg, M/F, Zinc-plated Steel        |
| 101951      | Standoff – #6-32 X 5/8 X .25 Hex, F/F, Zinc               |
| 102809      | Screw – #8-32 X 3/8, PFLH, 100 Deg, SS                    |
| 102910      | Screw – #6-32 X 1/4, Sems, Internal Tooth, PPHD, Cres     |
| 102911      | Screw – #6-32 X 3/8, PPH, Sem, Internal Tooth, SS         |
| 102921      | Screw – #8-32 X 3/8, PPHD, Sem, Internal Tooth, SS        |
| 102961      | Nut – #6-32 KEPS, External Tooth, SS                      |
| 102963      | Nut – #10-32, Keps, External Tooth, SS                    |

**Glossary of Terms** 

#### Air Diffuser Plate

Accessory plate that covers openings in the jetplate for very delicate cooking.

**Air Diverter Plate** Covers the Catalytic Converter.

#### **Blower Motor**

Located in back of oven, the Blower Motor actuates the impingement process. Actuated by Blower Motor Controller.

#### **Blower Motor Controller (BMSC)**

Proprietary brushless DC Blower Motor Controller actuates the Blower Motor.

#### **Catalytic Converter**

Part of Filtering System, the Catalytic Converter cleans recirculating airflow.

**CC Thermocouple** See Thermocouple – CC

#### **Component Plate**

Plate to which the I/O Control Board, Power Supply, Relay, Smart Card Reader, and Solid State Relay are attached.

**Control Board** See I/O Control Board

#### **Control System**

System that signals, senses, commands, and actuates the oven's other various components.

**Cook Chamber** Chamber in which food cooks.

#### **Cook Chamber Temperature**

Actual temperature of the Cook Chamber registered by the Cook Chamber Thermocouple.

## **Cook Counter**

Function on Test Mode Menu that displays number of Cook Cycles the oven has completed.

#### **Cook Cycle**

All operative aspects of cooking a product.

#### **Cook Time**

Function on Test Mode Menu that displays the cumulative time of Cook Cycles.

#### **Cool-down State**

State during which the Blower Motor blows cool air into the Cook Chamber until the temperature is below 150°F (66°C). Takes approx. 90 minutes.

#### **Cooling Fans**

Inlet and exhaust fans that ventilate the Electrical Compartment.

#### Cooling Fan - Exhaust

Air that ventilates the Electrical Compartment exits through the exhaust fan.

#### Cooling Fan – Inlet

Air that ventilates the Electrical Compartment enters through the inlet fan.

#### **Cooling Fan Thermostat**

See Thermostat - Cooling Fan

#### **Cumulative Operating Time**

Function on Test Mode Menu that displays cumulative time of oven operation (i.e., total time oven has been on).

#### **Daily Maintenance**

Procedure that operator should apply every day to ensure oven remains in optimal condition.

#### Deep Clean

Process that operator and/or technician should apply approximately once per month (or more frequently as needed) to ensure oven remains in optimal condition.

#### **Demonstration Mode**

Accessible from the Options Menu. Allows the operator to view/show every operational aspect of the oven without the oven actually heating up.

#### **Diagnostic Mode**

Function that displays diagnostic information during all operative activities.

**Display** Screen through which operator and oven interact.

#### **Display Keypad**

The primary interface for the operator.

#### **Done Screen**

Screen at the end of a Cook Cycle from which the operator can save an adjusted cook time or cook an item longer than its predetermined cook time.

#### **Door Actuator**

Magnet in oven door. Detected by Door Switch to determine if door is open or closed.

#### Door – Inner Plate

Plate that covers door gasket.

#### **Door Receiver**

Mechanism in each hinge slot to which the oven hinges attach.

#### **Door Switch**

Sensor that detects actuator. The Control System determines whether the door is open or closed via the Door Switch.

#### **Drag Link**

Bar that connects Rack Oscillator Motor to left Swing Arm Assembly.

#### Drain Lid

Lid at bottom of Cook Chamber through which (when opened) excess debris is funneled into the drain pan.

#### Drain Pan

Removable metal pan that collects grease and food particles that drain from Cook Chamber.

#### **Drain Pan Rack**

Supports drain pan; attached to bottom of oven.

#### **EC** Thermocouple

See Thermocouple – EC

#### Edit Menu

Menu from which operator/technician can modify Cook Chamber temperature, recipes, and recipe settings. The oven must be in either Off State or Cool-down State for operator to be able to access the Edit Menu.

#### **Electrical Compartment**

Area that houses Control System components.

#### **Electrical Compartment Temperature**

Actual temperature of the Electrical Compartment registered by the EC Thermocouple.

#### **Electrical Plate**

Plate to which terminal block and Voltage Sensor are attached.

#### **Error Message**

A message that is displayed when an unusual event occurs. The screen will display an error message only when the error occurs. Error messages are not logged in the Fault Log.

#### Event

Subset of Food Item. An event is a portion of a Cook Cycle in which the operator can specify a difference in blower intensity. Each food item can potentially be broken into four events, or "phases."

#### **Exhaust Fan**

See Cooling Fan – Exhaust

#### Fan

See Cooling Fans

#### **Fault Codes**

Code numbers (F1–F8) that describe faults or errors the oven has encountered.

#### **Fault Log**

Located in Test Mode, the Fault Log (or "Fault Code Counter") lists each fault code and number of times oven has encountered each. The Fault Log logs up to 255 instances per fault before rolling back to zero.

#### Filter

Easy-to-remove filters help prolong the life of the Catalytic Converter by trapping excess grease. The filters are attached to the Air Diverter Plate via Filter Clips.

# **Filter Clip**

Attaches filter to Air Diverter Plate.

# **Filtering System**

Helps remove debris from Cook Chamber.

#### **Food Group**

Subset of Menu, superset of Food Item. Each food group contains 6 recipes, or "food items." 12 total food groups exist, comprising a Menu.

#### **Food Item**

Subset of a Food Group. Operator programs food items (or "recipes") to preset cook times and specify events.

#### **Heater Element**

Sheathed-style/Calrod heaters. Attached to the same cartridge, heaters A and B can be tested independently of one another.

#### **Heater Insulation Shield**

Protective rubber shield that prevents Heater Element from touching insulation covering.

#### **Hi-Limit Thermostat**

See Thermostat - Hi-Limit

### I/O Control Board

Controls every oven component. See Figure 62, page 64 for test point locations.

#### **Impingement Circuit**

System that provides the high temperature airflow necessary to brown and cook food items.

#### Inlet Fan

See Cooling Fan – Inlet

#### Inner Plate

See Door – Inner Plate

#### Jetplates

Top and bottom plates within the Cook Chamber that can be removed/replaced to increase or decrease heat transfer rates.

#### Keypad

See Display Keypad

#### Link Bar

Connects left and right Swing Arm Assemblies to ensure synchronized rack oscillation.

#### **Mechanical Relay**

See Relay

#### Menu

See Recipe Menu

#### Motor

See Blower Motor

#### **Motor Controller**

See Blower Motor Controller

#### Off State

Impingement Circuit is off and Cook Chamber temperature is below 150°F (66°C), but Control System remains operational. When the oven is off, the operator/technician can access the Edit Menu, Options Menu, and Test Mode Menu.

#### **Options Menu**

Menu from which operator can enable/disable various operative functions. The oven must be in either Off or Cool-down State to access Options Menu.

#### **Oven Rack**

See Rack

#### Percentage (%) Air

Function that allows operator/technician to specify the relative amount of impingement airflow (speed of Blower Motor) during each Cook Cycle event. Valid percentages are between 10 and 100%.

NOTE: Maximum 100% = 7100 RPM Blower Motor Speed. Blower Motor Speed scale is linear.

#### Percentage (%) Time

Function that allows operator/technician to specify the duration of each Cook Cycle event. Percentages across events must add up to 100%.

#### **Power Supply**

24 VDC Output at 40 Watts. Supplies control voltage for I/O Control Board, Relay, and Solid State Relay.

#### Rack

Wire rack that when attached to oscillator pins, oscillates to allow the food item to cook evenly.

#### **Rack Oscillator Motor**

The Rack Oscillator Motor actuates the left Swing Arm Assembly. Actuated by Mechanical Relay.

#### **Ready to Cook State**

The oven is "ready to cook" when it has warmed to the preset Cook Chamber temperature. At this point, operator can enter cook commands via the keypad.

#### Receiver

See Door Receiver

#### Recipe

See Food Item

#### **Recipe Counter**

Option that displays how many times each recipe (food item) has been used.

#### **Recipe Menu**

Highest superset of recipes, the menu consists of 12 food groups of 6 recipes, or 72 recipes total.

#### Relay

240 VAC, 30 Amp, Double Pole, Double Throw,24 VDC Relay Coil. Actuates Rack Oscillator Motor.

#### **Serial Number**

Unique serial number issued to oven that can be viewed from the Test Mode Menu.

#### **Smart Card**

A Smart Card can synchronize with the oven's control system to overwrite (or be overwritten of) existing recipes.

#### **Smart Card Reader**

Reads Smart Card and synchronizes with Recipe Menu stored in oven.

#### Solid State Relay (SSR)

240 VAC, Dual 40 Amp Solid State Relay. Actuates the Heater Element. When the SSR is actuated, the (-) control input will go to 0.00 VDC. When not actuated, the control input will read -24.00 VDC.

#### **Status Indicators**

Letters at bottom of the Test Mode Menu that help in troubleshooting the Door (D), Heater A (left H), Heater B (right H), and Blower (A). The operator also has the option to turn on status indicators for all operative activities via the Diagnostic Mode function.

#### Support Rails

Rails that support top and bottom Jetplates.

#### Swing Arm Assembly

Located behind Swing Arm Covers, mechanisms on either side of the oven that actuate rack oscillation.

#### **Temperature Offset**

Feature that provides accurate temperature readings of where food actually cooks as opposed to where thermometer is located. Can be modified in Test Mode Menu.

#### Test Mode Menu

Menu from which technician can run diagnostics and check statistics. The oven must be in either the Off State or Cool-down State to access the Test Mode Menu.

#### Thermocouple - CC

Cook Chamber Thermocouple. This Type K thermocouple measures the temperature of the recirculating impingement airflow.

#### Thermocouple - EC

Electrical Compartment Thermocouple. Located on the I/O Control Board, this Type K Thermocouple measures the temperature of the Electrical Compartment.

#### Thermostat - Cooling Fan

Actuates the cooling fans when EC temperature reaches or exceeds 120°F (49°C).

#### Thermostat - Hi-Limit

The Hi-Limit Thermostat is a 250VAC, 3-Pole, manual-reset thermostat with a trip point of 572°F (300°C). The Thermostat, which interrupts power to the Heater Element, should never operate during normal operation.

#### **Time Screen**

Screen from which operator can adjust total cook time before initiating a Cook Cycle.

#### **Total Cook Time**

Temporal measurement of a Cook Cycle.

#### TurboChef Oven Cleaner

Cleaning solution that is safe to use on the High h Batch oven. Using other cleaners may damage critical parts and void warranty. To order call 800.90TURBO.

#### **Voltage Sensor**

Proprietary device designed to measure incoming line voltage and switch between 208 and 240 VAC operation. The sensor is only included in ovens operated in North and South America.

#### Warm-up State

State during which the oven warms itself to the predetermined Cook Chamber temperature.

#### Wiring Harness

System of wires that distributes power to each of the oven's components. Consists of Low-voltage harness and Line-voltage harness.

#### Write Card Function

Function that allows operator to save a Recipe Menu to a Smart Card. This function can be enabled or disabled in the Options Menu, as overwriting a Smart Card is not generally recommended.

# **Subject Index**

#### Air Diverter Plate

| Part number             | 57,65 |
|-------------------------|-------|
| Removing when servicing |       |
| Catalytic Converter     | 57-58 |

#### **Blower Motor**

| Cover                        | 53     |
|------------------------------|--------|
| Description                  | 53     |
| Mounting Plate (part number) | 65     |
| Part number                  | 53, 65 |
| Replacement instructions     | 53     |
| Testing                      | 24     |
| Troubleshooting – F1 Fault   | 17     |

# Blower Motor Controller (BMSC)

| Bracket to which attached |        |
|---------------------------|--------|
| (part number)             | 32, 65 |
| Description               | 32     |
| Illustration              | 32     |
| Part number               | 32, 65 |
| Replacement instructions  | 32     |
|                           |        |

# **Catalytic Converter**

| Cleaning Instructions    | 57-58 |
|--------------------------|-------|
| Description              | 57    |
| Illustration             | 57    |
| Part number              | 57,65 |
| Replacement instructions | 57    |

# **Control Board**

See I/O Control Board

# **Control System**

| Description                         | 31 |
|-------------------------------------|----|
| Schematic (                         | 51 |
| Serviceable components              | 31 |
| Troubleshooting: No Display (Blank) | 47 |
| Troubleshooting: No Keypad Input    | 46 |

# **Cook Chamber**

| Daily maintenance       | 59 |
|-------------------------|----|
| Deep cleaning procedure | 59 |
| Illustration            | 60 |
| Temperature Offset      | 24 |
| Temperature Settings    | 12 |

# Cook Counter

| Description          | 27 |
|----------------------|----|
| Viewing instructions | 27 |

# Cook Time

| Description          | 27 |
|----------------------|----|
| Viewing instructions | 27 |

# Cooking

| Instructions | 6 |
|--------------|---|
| Options      | 7 |

# Cool-down State

| Description               | 5 |
|---------------------------|---|
| Menus in which can access | 6 |

# **Cooling Fans**

| Description                     | 33     |
|---------------------------------|--------|
| Exhaust Fan                     | 33     |
| Exhaust Fan Cover (part number) | 33, 65 |
| Finger Guard (part number)      | 33, 65 |
| Illustration                    | 33     |
| Inlet Fan                       | 33     |
| Part number                     | 33, 65 |
| Replacement instructions        | 33     |
| Thermostat                      |        |
| (See Thermostat – Cooling Fans) |        |

# **Cumulative Operating Time**

| Description          | 28 |
|----------------------|----|
| Viewing instructions | 28 |

# **Daily Maintenance**

| Cleaning procedure     | 59 |
|------------------------|----|
| Supplies and equipment | 59 |

# Deep Clean

| Cleaning procedure     | 59 |
|------------------------|----|
| Supplies and equipment | 59 |

# Demonstration Mode

| Description        | 11 |
|--------------------|----|
| Enabling/disabling | 11 |

# **Diagnostic Mode**

| Description        | 27 |
|--------------------|----|
| Enabling/disabling | 27 |

# Display

# Bracket (part number)34, 65Illustration34Part number34, 65Replacement instructions34Troubleshooting34

# **Display Keypad**

| Description              | 35     |
|--------------------------|--------|
| Illustration             | 35     |
| Part number              | 35, 65 |
| Replacement instructions | 35     |
| Troubleshooting          | 46     |

# **Display Panel**

See Panels

# Done Screen

| Description        | 7  |
|--------------------|----|
| Enabling/disabling | 10 |
| Options            | 7  |

# Door

See Oven Door

# **Door Actuator**

| Illustration                      |     | 52 |
|-----------------------------------|-----|----|
| Part number                       | 52, | 65 |
| Troubleshooting: "Cook Door Open" |     |    |
| Message when door is closed       |     | 52 |

#### Door Gasket

| Illustration             | 50     |
|--------------------------|--------|
| Part number              | 50, 65 |
| Replacement instructions | 50     |

# **Door Hinge**

| Description              | 51    |
|--------------------------|-------|
| Illustration             | 51    |
| Part number              | 51,65 |
| Replacement instructions | 51    |

# Door – Inner Plate

| Illustration                   | 50    |
|--------------------------------|-------|
| Part number                    | 50,65 |
| Removing to access door gasket | 50    |

# Door – Push Nut

| Illustration |     | 51 |
|--------------|-----|----|
| Part number  | 51, | 67 |

#### Door Receiver

| Part number | 6 | ) { | 5 |
|-------------|---|-----|---|
|-------------|---|-----|---|

#### **Door Switch**

| Description                       |     | 36 |
|-----------------------------------|-----|----|
| Illustration                      |     | 36 |
| Part number                       | 36, | 65 |
| Replacement instructions          |     | 36 |
| Troubleshooting: "Cook Door Open" |     |    |
| Message when door is closed.      |     | 52 |

#### **Door Switch/Actuator Mounting Bracket**

| Illustration | 36, 52 |
|--------------|--------|
| Part number  | 36, 65 |
|              |        |
| Drain Lid    |        |
| Illustration | 57     |
| Part number  | 57,65  |
|              |        |
| Drain Dan    |        |

# Drain Pan

| Illustration                | 57    |
|-----------------------------|-------|
| Part number                 | 57,65 |
| Removing when deep cleaning |       |
| Cook Chamber                | 59-60 |

#### **Drain Pan Rack**

| Part number 6 | 5 | 5 | ; |  |
|---------------|---|---|---|--|
|---------------|---|---|---|--|

#### Edit Menu

| Description                     | 6  |
|---------------------------------|----|
| Enabling/disabling              | 8  |
| Options                         | 12 |
| Oven states in which accessible | 6  |
|                                 |    |
| Electrical Compartment          |    |
| Temperature troubleshooting     | 20 |
|                                 |    |

# **Electrical Plate**

| Illustration | 45     |
|--------------|--------|
| Part number  | 45, 66 |

# **Electrical Specifications**

|                                        | 2     |
|----------------------------------------|-------|
|                                        | 2     |
| Europe/Asia/Pacific                    | 2     |
| North America (except Canada)/         |       |
| South America                          | 2     |
| United Kingdom/Ireland                 | 2     |
| Error Message                          |       |
| F8 Fault                               | 20    |
| Event                                  |       |
| Description                            | 14    |
| Modifying                              | 12-14 |
| Percentage Air                         | 14    |
| Percentage Time                        | 14    |
| Fault Code – FI: Blower Running Status | Bad   |
| Clearing instructions                  | 17    |
| Description                            | 17    |
| Table of when Fault occurs             | 17    |
| Troubleshooting                        | 18    |
| Fault Code – F2: Cook Temperature Low  | I     |
| Clearing instruction                   | 17    |
| Description                            | 17    |
| Table of when Fault occurs             | 17    |
| Troubleshooting                        | 19    |
| Fault Code – F6: EC Temperature High   |       |
| Clearing instructions                  | 20    |
| Description                            | 20    |
| Table of when Fault occurs             | 17    |
| Troubleshooting                        | 21    |
| Fault Code – F7: Thermocouple Open     |       |
| Clearing instructions                  | 20    |
| Description                            | 20    |
| Table of when Fault occurs             | 17    |
| Troubleshooting                        | 21    |
| Fault Code – F8: Heat Rise Low         |       |
| Clearing instructions                  | 20    |

| Clearing instructions      | 20 |
|----------------------------|----|
| Description                | 20 |
| Table of when Fault occurs | 17 |
| Troubleshooting            | 22 |
|                            |    |

# Fault Log

| Taun Log                    |                |
|-----------------------------|----------------|
| Description                 | 17             |
| Viewing instructions        | 24             |
| Zero-out                    | 2.4            |
| 2010 041                    |                |
| Filter                      |                |
| Description                 | 5.8            |
|                             | 57             |
| lliustration                | )/             |
| Part Number                 | 5/,66          |
| Removing when deep cleaning |                |
| Cook Chamber                | 59-60          |
| Replacement instructions    | 58             |
| Filter Clip                 |                |
| Description                 | 58             |
| Illustration                | 57             |
| Part Number                 | 57 66          |
| Ture realised               | <i>)</i> /, 00 |
| Filtering System            |                |
| Description                 | 57             |
| Illustration                | 57             |
| Serviceable components      | 57             |
|                             | 21             |
| Food Group                  |                |
| Description                 | 6-7            |
| Modification instructions   | 12-14          |
| Selecting to cook           | 6-7            |
| Sciecting to cook           | 0-7            |
| Food Item                   |                |
| Description                 | 6-7            |
| Modification instructions   | 12-14          |
| Selecting to cook           | 6-7            |
| Selecting to cook           | 0 /            |
| Fuse                        |                |
| Description                 | 37             |
| Illustration                | 37             |
| Part number                 | 37.66          |
| Replacement instructions    | 37             |
| Replacement instructions    | 57             |
| Fuse Cover                  |                |
| Illustration                | 37             |
| Part number                 | 37,66          |
|                             |                |
| Fuse Holder                 |                |
| Illustration                | 37             |
| Part number                 | 37,66          |

| Hardware Descriptions | 69 |
|-----------------------|----|
|-----------------------|----|

#### **Heater Element**

| Description              | 54    |
|--------------------------|-------|
| Part number              | 54,66 |
| Replacement instructions | 54    |
| Testing                  | 25    |

## **Heater Insulation Shield**

| Illustration |     | 54 |
|--------------|-----|----|
| Part number  | 54, | 66 |

# **Hi-Limit Thermostat**

See Thermostat – Hi-Limit

#### I/O Control Board

| Description              | 39     |
|--------------------------|--------|
| Illustration             | 38, 64 |
| Part number              | 38, 66 |
| Replacement instructions | 39     |
| Test point locations     | 64     |
|                          |        |
| Impingement Circuit      |        |
| Description              | 53     |

53

2

# Description Serviceable Components

## Installation

#### **J**etplates

| Accessory part numbers | 66     |
|------------------------|--------|
| Cleaning instructions  | 59-60  |
| Illustration           | 55, 60 |
| Part numbers           | 55, 66 |
| Removal instructions   | 55     |

#### Keypad

See Display Keypad

# **Mechanical Relay**

See Relay

**Menu** See Recipe Menu

#### **Motor** See Blower Motor

| Motor Controller                 |        |
|----------------------------------|--------|
| See Blower Motor Controller (BMS | C)     |
| Motor Windings Resistance        |        |
| Motor Windings Resistance Table  | 18     |
| Off State                        |        |
| Description                      | 5      |
| Menus in which can access        | 6      |
| Options Menu                     |        |
| Description                      | 6      |
| Options                          | 8      |
| Oven states in which accessible  | 6      |
| Oscillating Rack                 |        |
| See Rack                         |        |
| Oven Door                        |        |
| Description                      | 49     |
| Part number                      | 49,65  |
| Serviceable components           | 49     |
| Troubleshooting                  | 52     |
| Panels                           |        |
| Display panel (part number)      | 34,66  |
| Side panels (part numbers)       | 34, 66 |
| Part Numbers                     |        |
| Comprehensive list               | 65-68  |
| Power                            |        |
| Powering down                    | 6      |
| Powering up                      | 6      |
| Power Cord                       |        |
| Mounting bracket (part number)   | 67     |
| Part number                      | 66     |
| Replacement instructions         | ii     |
| Power Supply                     |        |
| Description                      | 39     |
| Illustration                     | 38     |
| Part number                      | 38, 67 |
| Replacement instructions         | 39     |

# **Programming Recipes**

| Adjusting the Cook Chamber       |       |
|----------------------------------|-------|
| Temperature                      | 12    |
| Checking Recipe Counter          | 16    |
| Loading a Menu from a Smart Card | 14    |
| Modifying Recipes                | 12-14 |
| Saving a Menu to a Smart Card    | 14    |

# Rack

| Cleaning instructions          | 59-60 |
|--------------------------------|-------|
| Installing                     | 3     |
| Offset (Accessory) part number | 67    |
| Part number                    | 55,67 |

#### Rack Oscillator Motor

| Bracket to which attached    |       |
|------------------------------|-------|
| (part number)                | 41,65 |
| Crank (part number)          | 41,65 |
| Description                  | 40    |
| Illustration                 | 41    |
| Part number                  | 41,67 |
| Replacement instructions     | 40    |
| Retaining ring (part number) | 41,67 |
| Washer (part number)         | 41,68 |
|                              |       |

# Ready to Cook State

| Description               | 5 |
|---------------------------|---|
| Menus in which can access | 6 |

# Recipe

See Food Item

# **Recipe Counter**

| Description          | 16 |
|----------------------|----|
| Viewing instructions | 16 |

# **Recipe Menu**

| Description                     | 6     |
|---------------------------------|-------|
| Loading from Smart Card         | 14    |
| Modifying                       | 12-14 |
| Oven states in which accessible | 6     |
| Saving to Smart Card            | 14    |
|                                 |       |

# Relay

| liciay                     |        |
|----------------------------|--------|
| Description                | 39     |
| Illustration               | 38     |
| Part number                | 38,67  |
| Replacement instructions   | 39     |
| Safety Instructions        |        |
| General Safety Information | i      |
| Grounding Instructions     | 11     |
| Power Cord Replacement     | 11     |
| Preventing Oven Damage     | 11     |
| Reducing Fire Risk         | i      |
| Schematic                  | 61     |
| Serial Number              |        |
| Description                | 29     |
| Entering                   | 29     |
| Viewing instructions       | 29     |
| Smart Card                 |        |
| Illustration               | 15     |
| Loading from               | 14     |
| Saving to                  | 14     |
| Smart Card Reader          |        |
| Description                | 39     |
| Illustration               | 38     |
| Part number                | 38, 68 |
| Replacement instructions   | 39     |
| Solid State Relay (SSR)    |        |
| Description                | 40     |
| Illustration               | 38     |
| Part number                | 38, 68 |
| Replacement instructions   | 40     |
| Support Rails              |        |
| Illustration               | 55     |
| Part number                | 55, 68 |
| Removal instructions       | 55     |
|                            |        |

#### **Status Indicators**

| Description                          | 23 |
|--------------------------------------|----|
| Enabling/disabling for all operative |    |
| activities (via Diagnostic Mode)     | 27 |
| Illustration                         | 23 |

#### **Swing Arm Assembly**

| 56     |
|--------|
| 56, 65 |
| 65     |
| 56     |
| 56, 65 |
| 56     |
| 56, 68 |
| 56, 68 |
| 68     |
|        |

#### **Temperature Offset**

| Description  |              | 2 | 24 |
|--------------|--------------|---|----|
| Modification | instructions | 2 | 24 |

# Test Mode Menu

| Description                     | 6  |
|---------------------------------|----|
| Options                         | 23 |
| Oven states in which accessible | 6  |

6

#### **Thermocouple - Cook Chamber**

| Description              | 42    |
|--------------------------|-------|
| Illustration             | 42    |
| Part number              | 42,68 |
| Replacement instructions | 42    |

# **Thermocouple – Electrical Compartment**

| Description              | 42    |
|--------------------------|-------|
| Part number              | 42,68 |
| Replacement instructions | 42    |

# **Thermostat Clamp**

| Illustration |     | 44 |
|--------------|-----|----|
| Part number  | 44, | 68 |

# Thermostat - Cooling Fan

| Description              | 43     |
|--------------------------|--------|
| Illustration             | 43     |
| Part number              | 43, 68 |
| Replacement instructions | 43     |

#### Thermostat - Hi-Limit 44 Description Illustration 44 Part number 44,68 Replacement instructions 44 **Time Screen** 7 Description Enabling/disabling 10 Options 7 **TurboChef Oven Cleaner** 59 Description Part Number 58,68 **TurboChef Oven Guard** Part Number 68 **Voltage Sensor** Description 2,45 Illustration 45 Part number 45,68 Replacement instructions 45 Warm-up State 5 Description **Wiring Harness** Line Voltage (part number) 68 Low Voltage (part number) 68 Write Card Function

| Description        | 9 |
|--------------------|---|
| Enabling/disabling | 9 |

For further information call: Customer Service at 800.90TURBO Sales and Marketing at 866.90TURBO

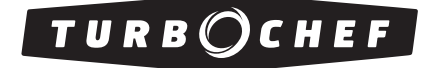

Accelerating the World of Cooking  ${}^{\rm \tiny TM}$ 

Part Number: HHB-8707/Revision A/June 2005 Country Code: NA

#### Headquarters

Six Concourse Parkway Suite 1900 Atlanta, Georgia 30328 678.987.1700 PHONE 678.987.1750 FAX

Sales & Marketing 866.90тикво Operations

Customer Service

800.90TURBO

4240 International Pkwy Suite 105 Carrollton, Texas 75007 214.379.6000 PHONE 214.379.6073 FAX International

Schoutlaan 14 NL-6002 EA Weert The Netherlands +31 (0) 495 541872 PHONE +31 (0) 495 539095 FAX

turbochef.com